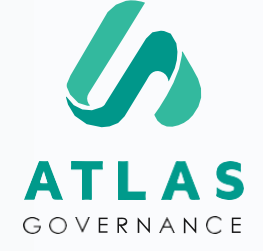

## Manual de Uso

PARA ADMINISTRADORES Y PROPIETÁRIOS

Presentado por Customer Success Team.

## Sea muy bienvenido(a) al Manual de Uso para administradores y propietários.

Nosotras somos Erika y Wendy, especialistas de Soporte aqui en Atlas Governance. Puede contactarnos en el **Soporte Online** localizado dentro del portal (Lunes a Viernes de **9am 6 pm**) o através de los correos: <u>erika.oliveira@atlasgov.com</u> <u>wendy.marisol@atlasgov.com</u>

¡Creamos este manual para ser su guia en estos primeros pasos de uso del portal! Pero ya sabe donde encontrarnos si acaso tiene alguna duda :)

¡Abrazos, Erika y Wendy!

#### REGISTRO

### **Etapas de Registro en Atlas**

Existen dos formas de registrarse en Atlas, la primera es ser invitado y recibir invite via e-mail:

| ATLAS                                                                                                    | E-mail     Bienvenido al registro de Atlas Governance     Antes de la creación de su usuario, tenemos que verificar si su dirección de e-mail recibió     invitaciones anteriormente:     dirección de e-mail | <ul> <li>1. Coloque el e-mail al cual<br/>fue<br/>enviado la invitación;</li> <li>2. Defina su</li> </ul> |
|----------------------------------------------------------------------------------------------------|----------------------------------------------------------------------------------------------------|----------------------------------------------------------------------------------------------------|
| El portal de Gobierno Corporativo Atlas Governance fue contratado para registrar                                                               |                                                                                                    | contraseña;                                                                                               |
| las reuniones realizadas, consolidar materiales de lectura y hacer seguimiento de<br>las decisiones tomadas por el Consejo y demás colegiados. | <ul> <li>Definir contraseña</li> </ul>                                                                                                    | personales<br>(Nombre v apellido):                                                                        |
| Usted recibió una invitación para ingresar en un board.                                                                                        | 3 Datos Personales 3                                                                                                    | 4. Confirme su número (un SMS con                                                                         |
| Por favor, complete su registro a través del siguiente enlace, utilizando la dirección<br>del e-mail                                           | Confirme su número de celular 4                                                                                                    | el codigo sera envidad a su celular),                                                                     |
| https://www.atlasgov.com/register/60a21c72                                                                                                    |                                                                                                    |                                                                                                    |
| Esperamos que Atlas pueda ahorrar su tiempo y apoyarlo en la gobernanza de la organización.                                                    |                                                                                                    |                                                                                                    |
| Atentamente,                                                                                                    |                                                                                                    |                                                                                                    |

Atlas Governance LTDA

#### REGISTRO

### **Etapas de Registro en Atlas**

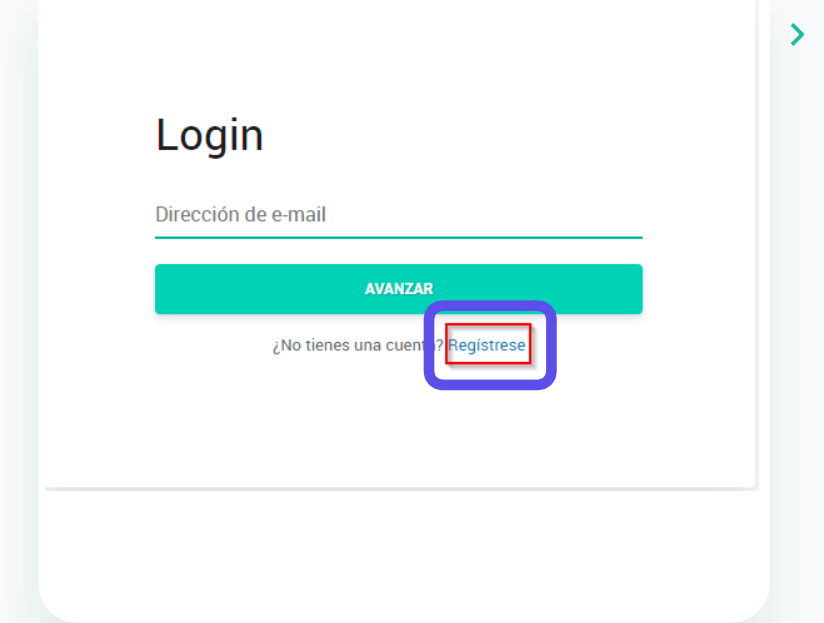

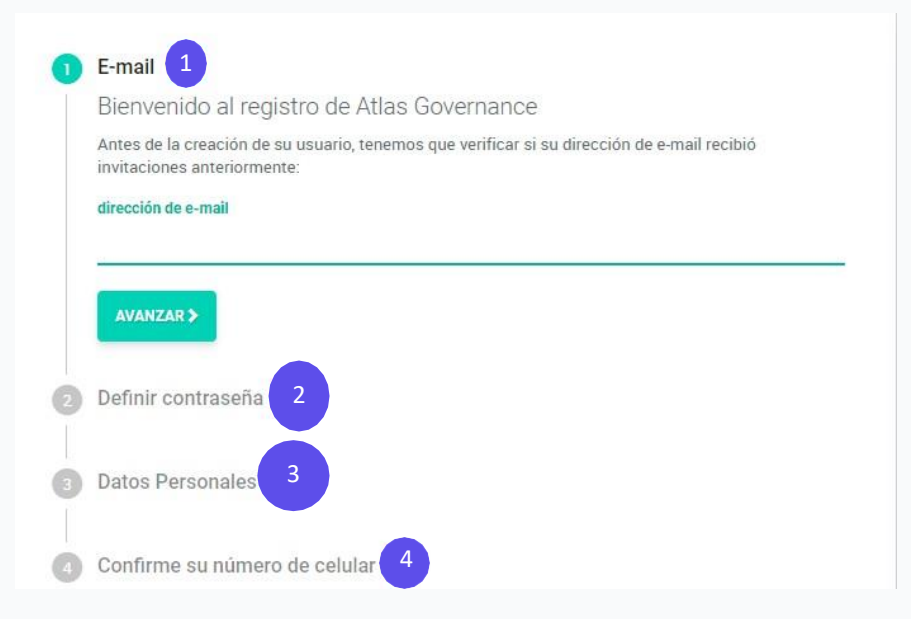

La segunda es accediendo: https://www.atlasgov.com/login

Entre en Atlas y haga clic en "**Registrese**";

**Paso l:** Confirme su e-mail: Un código aparecerá en su correo;

#### Paso 2: Defina su contraseña;

**Paso 3:** Adicione sus datos personales (Nombre, apellido y número de celular);

**Paso 4:**Confirme su número (un SMS con el código será enviado a su celular);

#### HOME

### Conozca los atajos de la pantalla inicial

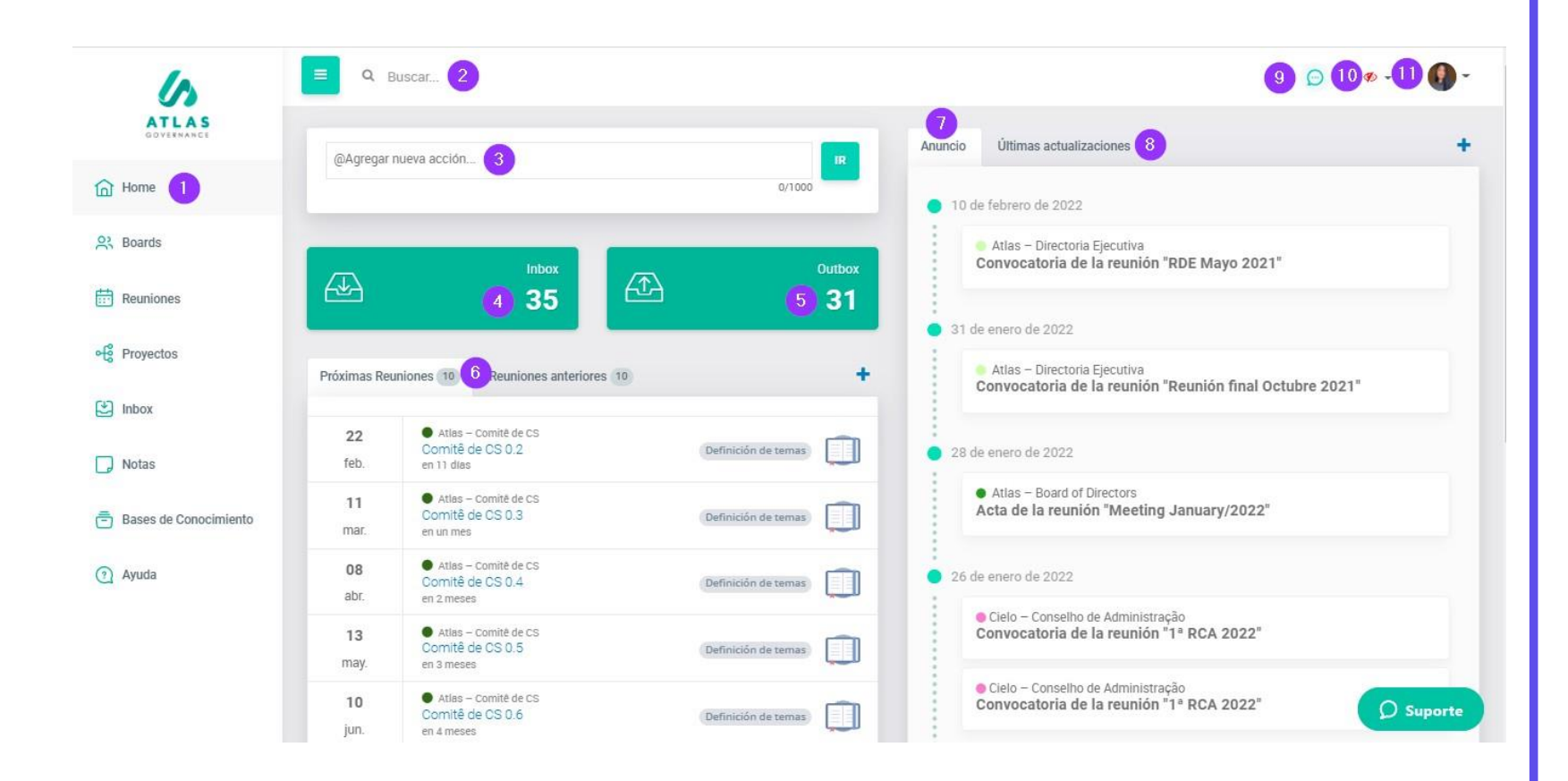

1. Menu del sistema;

2. Sistema de busqueda que localiza cualquier contenido dentro del portal Atlas;

3. Atajo para crear una acción para un miembro del Board;

4. Atajo para checar sus pendencias (acciones, votaciones y accesos – si es un administrador);

5. Atajo para checar pendencias que solicitó a otras personas;

6. Relación de las próximas reuniones agendadas y reuniones pasadas,de los boards en los que participa; 7.Relación de Anuncios enviados de los boards;

8. Últimas actualizaciones hechas por los miembros;

9. Atajo del chat para conversar con miembros del board;

10. Herramienta para filtrar los Boards en los que participa;

11. Acceso a sus configuraciones y a la pantalla de Administrador;

12.Soporte online con el Team de Customer Success.

#### HOME

#### Conozca el menu

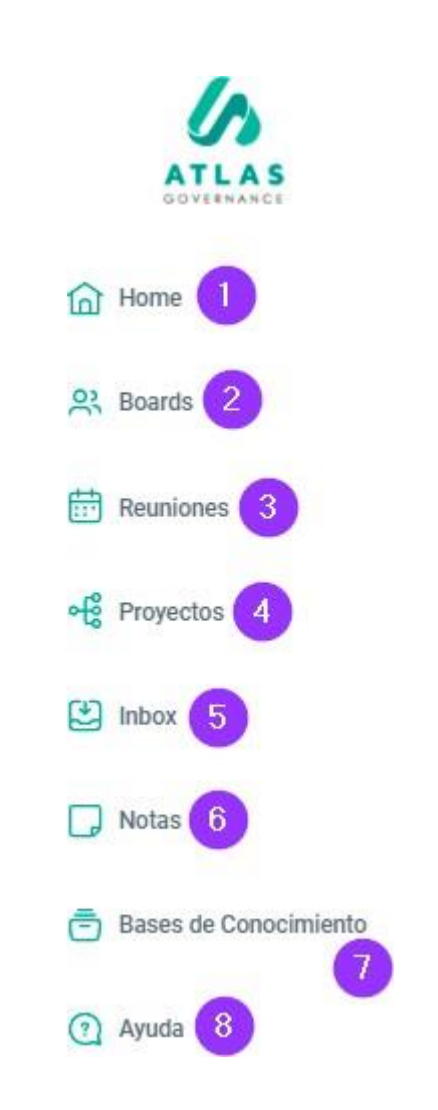

**1.Home** – Patalla principal del sistema, permite el acceso a los atajos para las principales informaciones de los Boards en los que participa;

**2.Boards –** Grupos de trabajo de los cuales es parte (todo contenido es exclusivo para los miembros);

**3. Reuniones –** Todo el histórico de reuniones pasadas y futuras de los Boards;

**4.Proyectos –** Son conjuntos de acciones centralizadas en un proyecto, donde podrá hacer un acompañamiento y tendrá una vision macro de su progreso (cuales demandas están finalizadas, en andamiento o abiertas) **5ínbox -** Todas las pendencias que involucran la participación del usuário como acciones o votaciones;

6. Notas – Bloc de anotaciones (todo el contenido es privado y guardado automaticamente), aqui consigue compartir su nota con otro miembro de su Board;

7. Bases de conocimiento – Es el directorio de archivos del Board, puede contener archivos estáticos o normativos de su grupo de trabajo;

**8. Ayuda –** Central de Ayuda del Portal, contiene artrculos sobre las funcionalidades, vrdeos y los canales por donde puede comunicarse con nuestro equipo de Customer Success;

| l  | nciones del usuário            |                                  |
|----|--------------------------------|----------------------------------|
|    |                                |                                  |
|    |                                |                                  |
|    |                                | Change Language<br>FOTO Finglish |
|    | Nombre                         | Lighter                          |
|    | Wendy Marisol Menjivar Pereira | Português                        |
|    |                                | Esnañol                          |
|    | CPF                            | Lapanor                          |
| ŝ. | -2-9-1-9-3-9-9-0-2-3<br>       | Bloquear Secto                   |
|    |                                | bioquear sesi                    |
| 1  | Descripción                    | Configuración                    |
|    | Celular                        | Configuración                    |
|    | +5511955548080                 | Administració                    |
|    | E-mail                         | (the Legentit                    |
| 2  | wendy.marisol@atlasgov.com     | Cogon                            |
| )  | (-3:00) Brasilia               |                                  |
|    | Espanhol                       |                                  |

Aqui el usuário puede alterar su foto, nombre, fuso-horário, notificaciones del APP e idioma.

Todas las ediciones del perfil del usuário como: nombre, e- mail, celular y foto pueden ser realizadas haciendo clic en el icono y accesandando sus configuraciones.

#### **SESIONES ACTIVAS**

### Verifique de cuales dispositivos su cuenta fue accesada

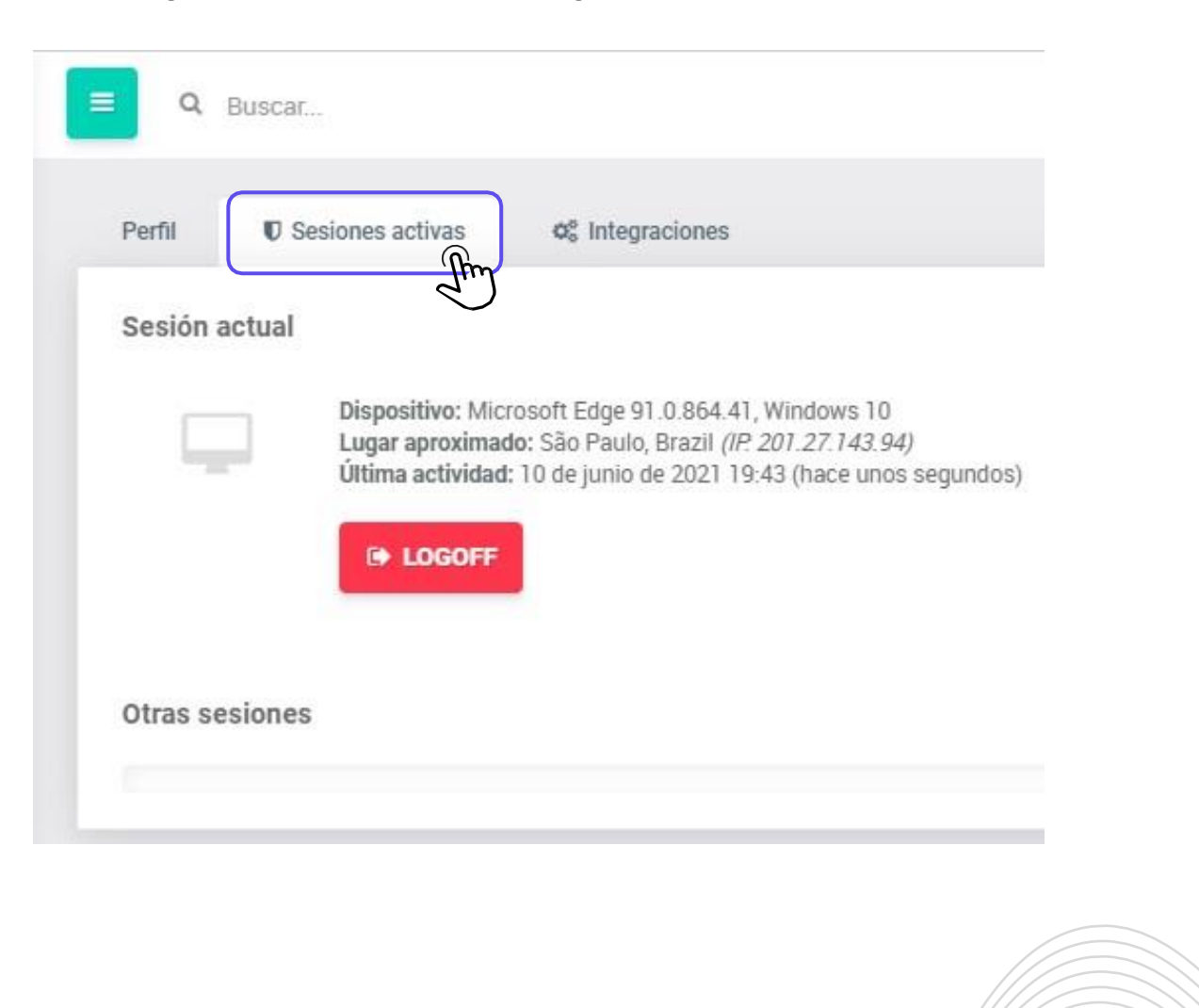

Es tambien uma forma del usuário conseguir desconectar su cuenta de otros dispositivos que pueda haber olvidado hacer logoff.

#### **INTEGRACIONES**

#### Como habilitar las integraciones con Teams y Zoom

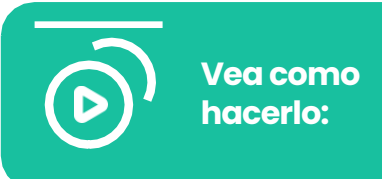

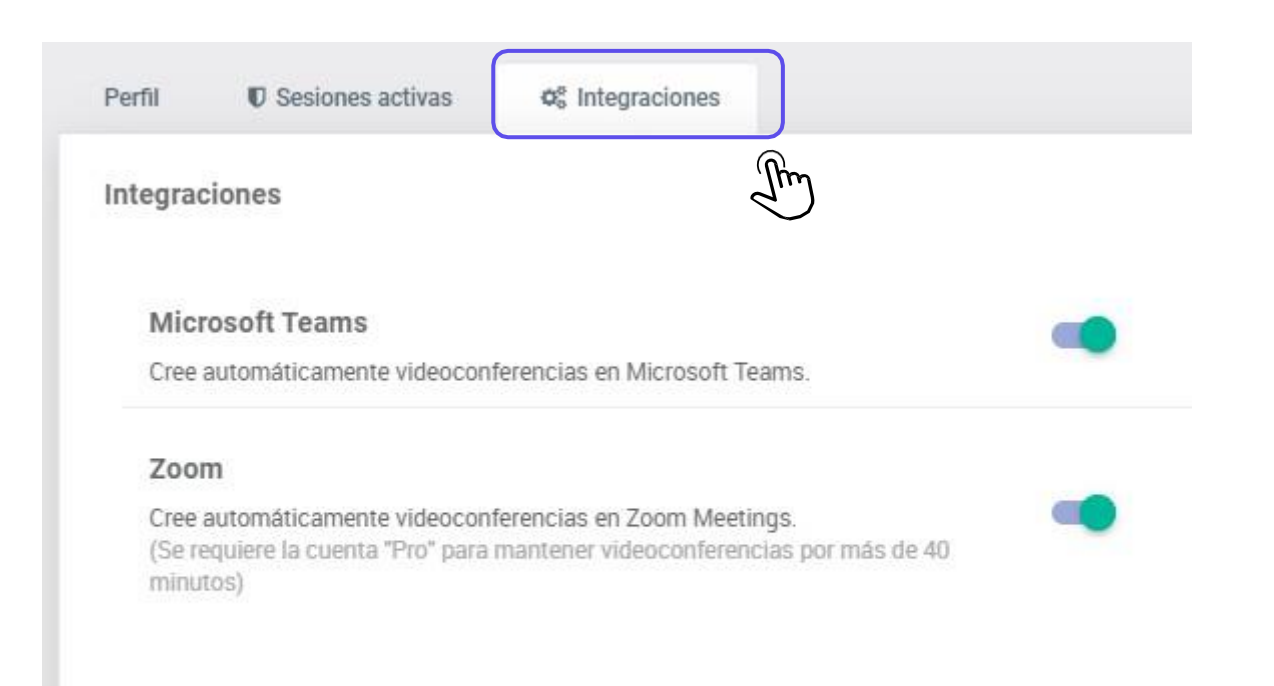

La integracion de Microsoft Teams en Atlas Governance permite la creación automatizada de videoconferencias durante la creación de reuniones en los Boards.

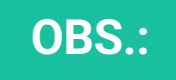

Para habilitar Teams es necesario una autorizacion previa del equipo de TI de su empresa , haga clic en el link "Vea como hacerlo".

#### PANTALLA DEL ADMINISTRADOR

#### Accese a la pantalla exclusiva del administrador

| 6                     | E Q Buscar                  |                                      |                                          |                                   |                                                    |
|-----------------------|-----------------------------|--------------------------------------|------------------------------------------|-----------------------------------|----------------------------------------------------|
| ATLAS<br>GOVERNANCE   | Cliente seleccionado: Atlas |                                      |                                          |                                   | SUPPORT ADMIN -                                    |
| Home                  | ≆ Principal 1               |                                      |                                          |                                   |                                                    |
| Roards                | Single Sign-On     2        | Detalles                             |                                          |                                   |                                                    |
| Reuniones             | Usuarios                    | ID del Cliente:                      | Nombre:<br>Atlas                         | Razón Social:<br>Atlas Governance | Registro Nacional de Personas<br>Jurídicas (CNPJ): |
| ● Proyectos           | ▲ Backup 5                  | Sector de la empresa:<br>Tecnología  | Tipo de organización:<br>Capital Cerrado | Número de usuarios:<br>25         | Tipo de cliente:<br>Cliente de prueba              |
| L Inbox               | Boards y Proyectos          | Logo                                 |                                          |                                   |                                                    |
| Notas                 | Pista de Auditoría          | Seleccione una imagen para exhibir e | n el logo y reports de Atlas Governance. |                                   |                                                    |
| Bases de Conocimiento | IP/Región                   |                                      |                                          |                                   |                                                    |
| Ayuda                 | a Permiso 9                 | ATLAS<br>GOVERNANCE                  |                                          |                                   |                                                    |
|                       |                             | DEL ARCHIVO                          | Z REDEFINIR                              |                                   |                                                    |
|                       | 6                           | Color                                |                                          |                                   | Ø Suporte                                          |

1. Acceso a la pantalla de Adm;

2. Single Sign-on (Add-on)

3.Acceso completo a la relacion de usuários activos, bloqueados, invitaciones pendientes de registro y las invitaciones para aprobación;

4.Relación de todos los administradores del sistema;

5. Solicitación para el backup completo del portal;

6.Relación de todos los trtulos de boards y proyectos creados;

7. Pista de auditoria de auditoria del sistema;

8. Restricciones de IP/Región

9. Permiso

#### FUNCIÓN DEL ADMINISTRADOR

## Alteración del número de celular, CPF e E-mail

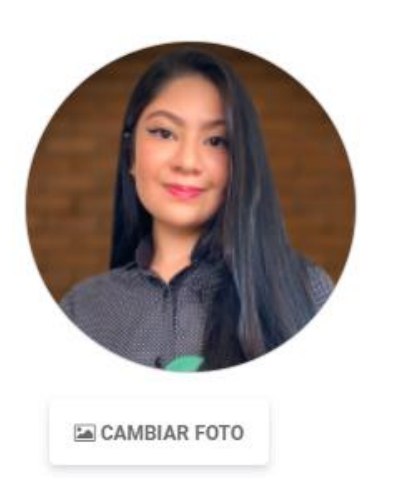

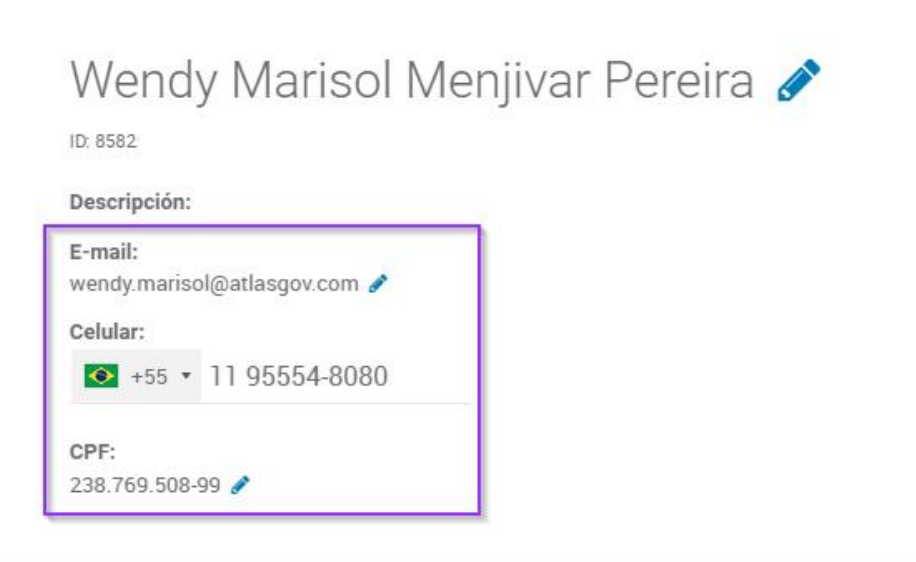

Solamente el administrador del sistema puede alterar el número de celular, e-mail y cpf de un usuário. Para eso el debe entrar en el Board, seleccionar el usuário, haciendo clic sobre la foto y seleccionar el icono del lápis al lado de la información que desea editar. Para finalizar basta hacer clic en ENTER.

## **Acceda a sus boards**

Ayuda

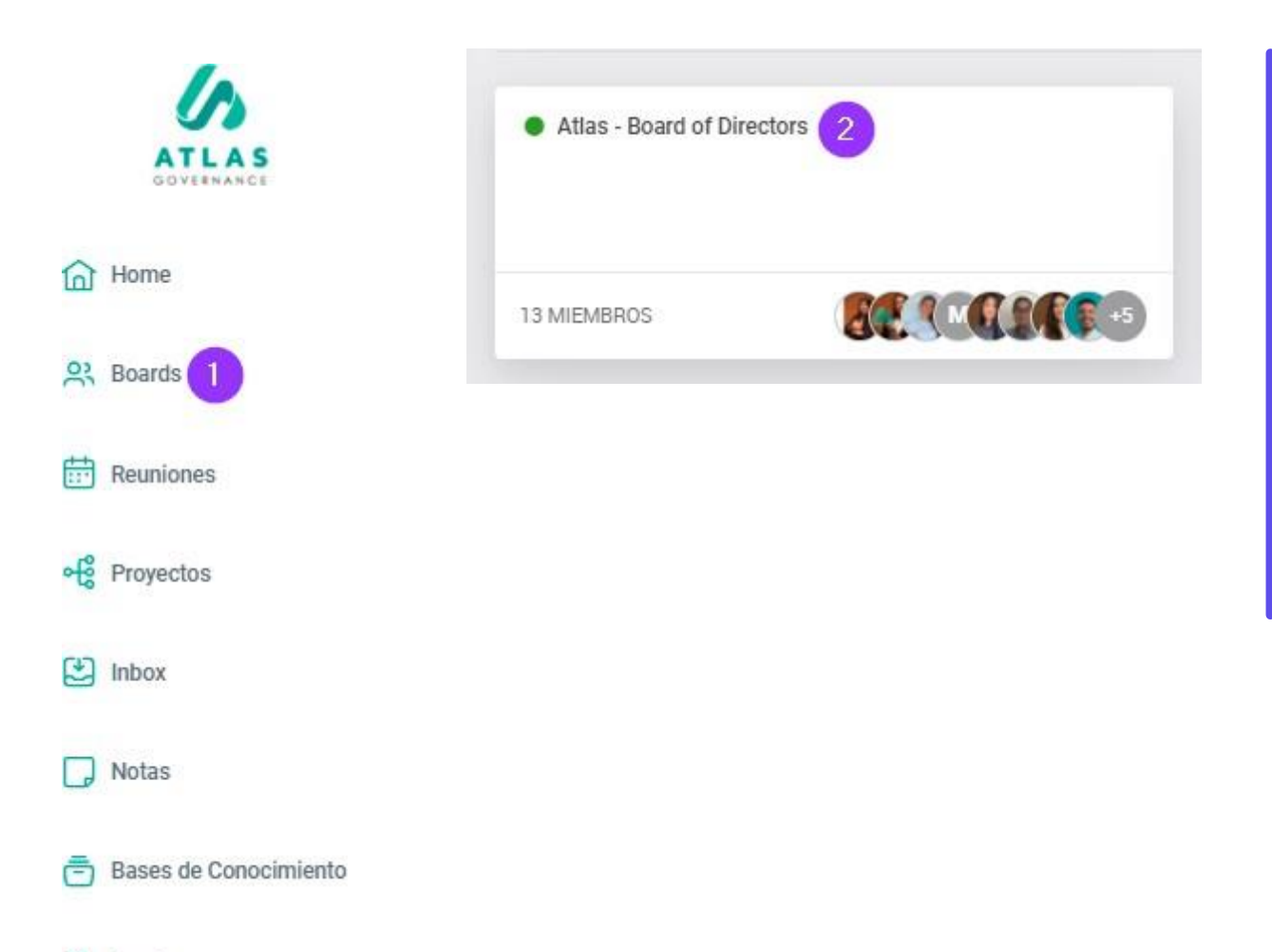

1. Todo en Atlas gira en torno a los boards, son los grupos de trabajo de los cuales forma parte, tendrá acceso a los Board en la barra del Menu al lado Izquierdo;

2. Al hacer clic en el Board que desea visualizar, tendrá acceso a la Home del grupo con sus principales informaciones: fecha de las próximas reuniones, asi como acceso a las reuniones que ya sucedieron; relacion de los comunicados enviados; un calendário con todas las reuniones planeadas; y quienes son los miembros que participan con usted en el board arriba del calendário;

#### BOARDS

#### Conozca su Board

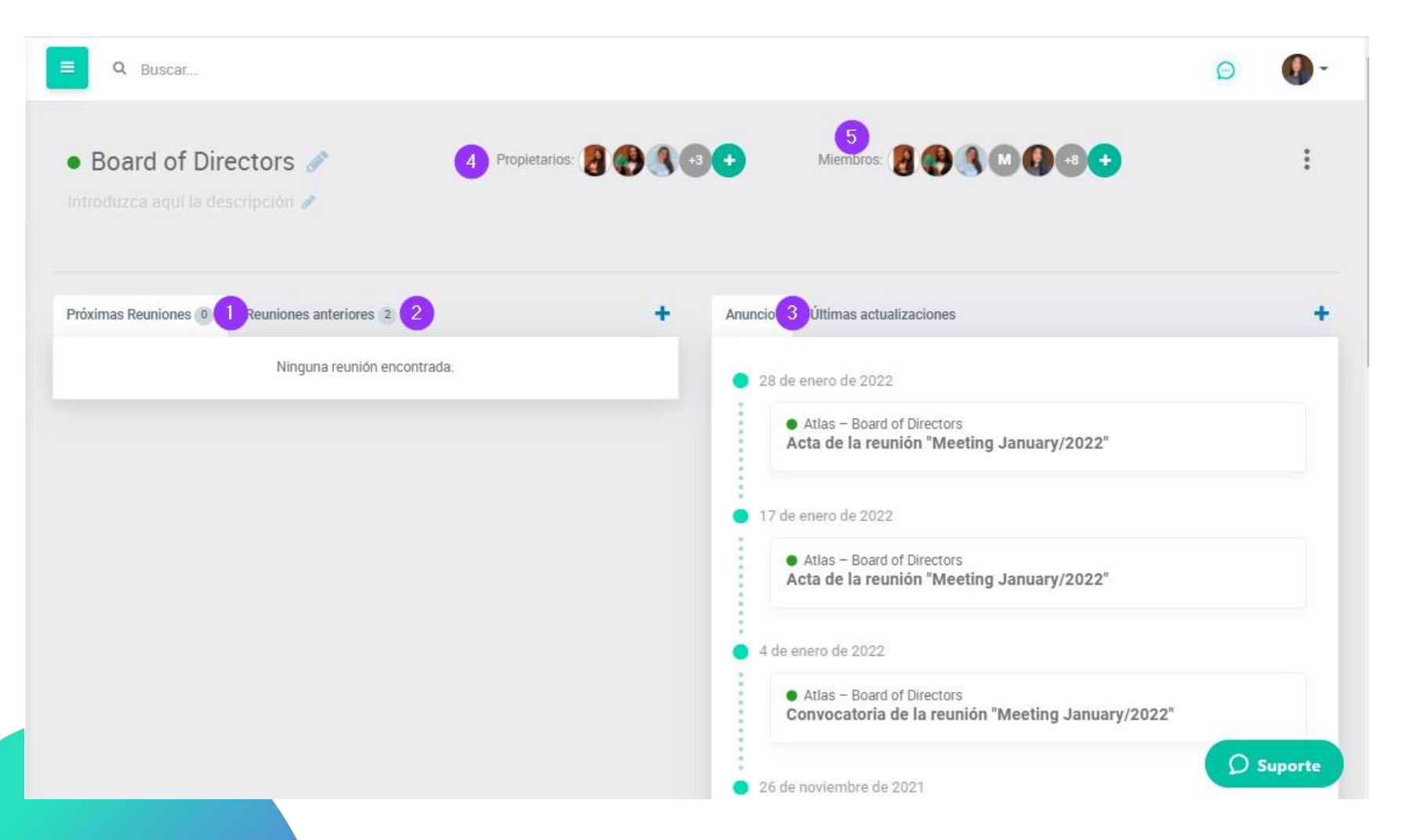

· · · · · · · · · · · ·

#### 1. Reuniones futuras;

2. Reuniones Pasadas;

3.Relación de anuncios enviados (convocación de reunion, Acta de la reunion y comunicados creados por los propietarios);

4. Proprietarios que hacen gestion del grupo;

5.Miembros visualizan todo el contenido dentro del board;

6.Local donde será posible visualizar la performance del board y el backup que puede ser solicitado a cualquier momento. **BOARDS** 

### Cúal es la diferencia entre miembros y propietarios dentro del board?

#### **Propietarios**

Son los usuários del board que además de tener acceso a todo el contenido harán la gestion del board. Pueden crear y organizar las reuniones, incluir y editar los miembros del grupo.

#### **Miembros**

Son los usuários que tendrán acceso a los contenidos del Board y podrán participar en las reuniones, votaciones, acciones y demas actividades del grupo.

## ¿Cómo crear un board?

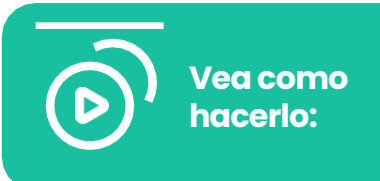

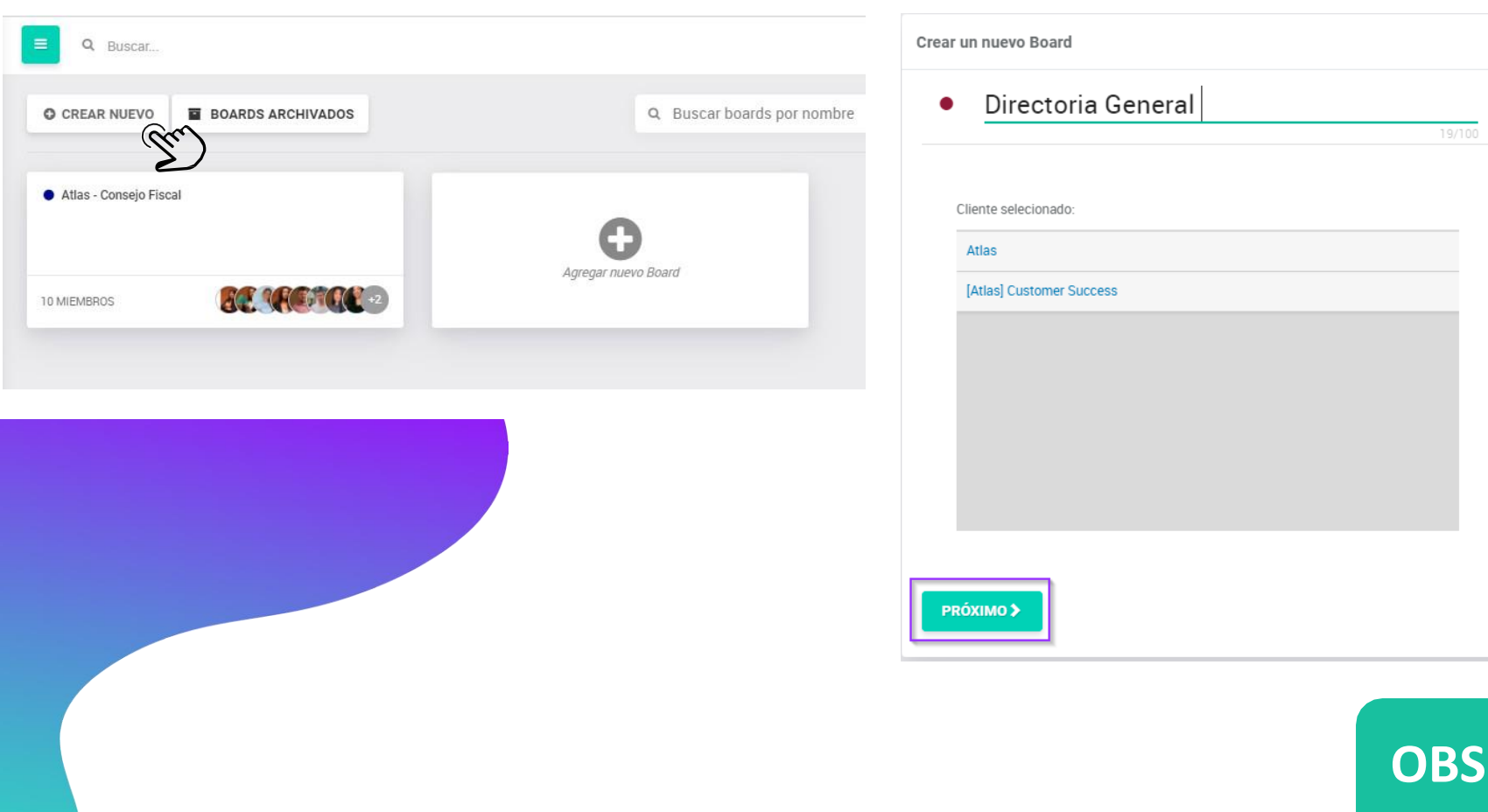

Pasol: Vaya a la pagina de boards y haga clic en "Crear nuevo"

Paso 2: Nombre el board y haga clic en "proximo" para agregar miembros

## OBS.:

Clicando na bolinha ao lado do nome do board você consegue mudar a cor.

## ¿Cómo crear un board?

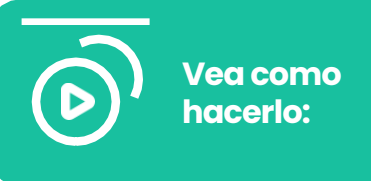

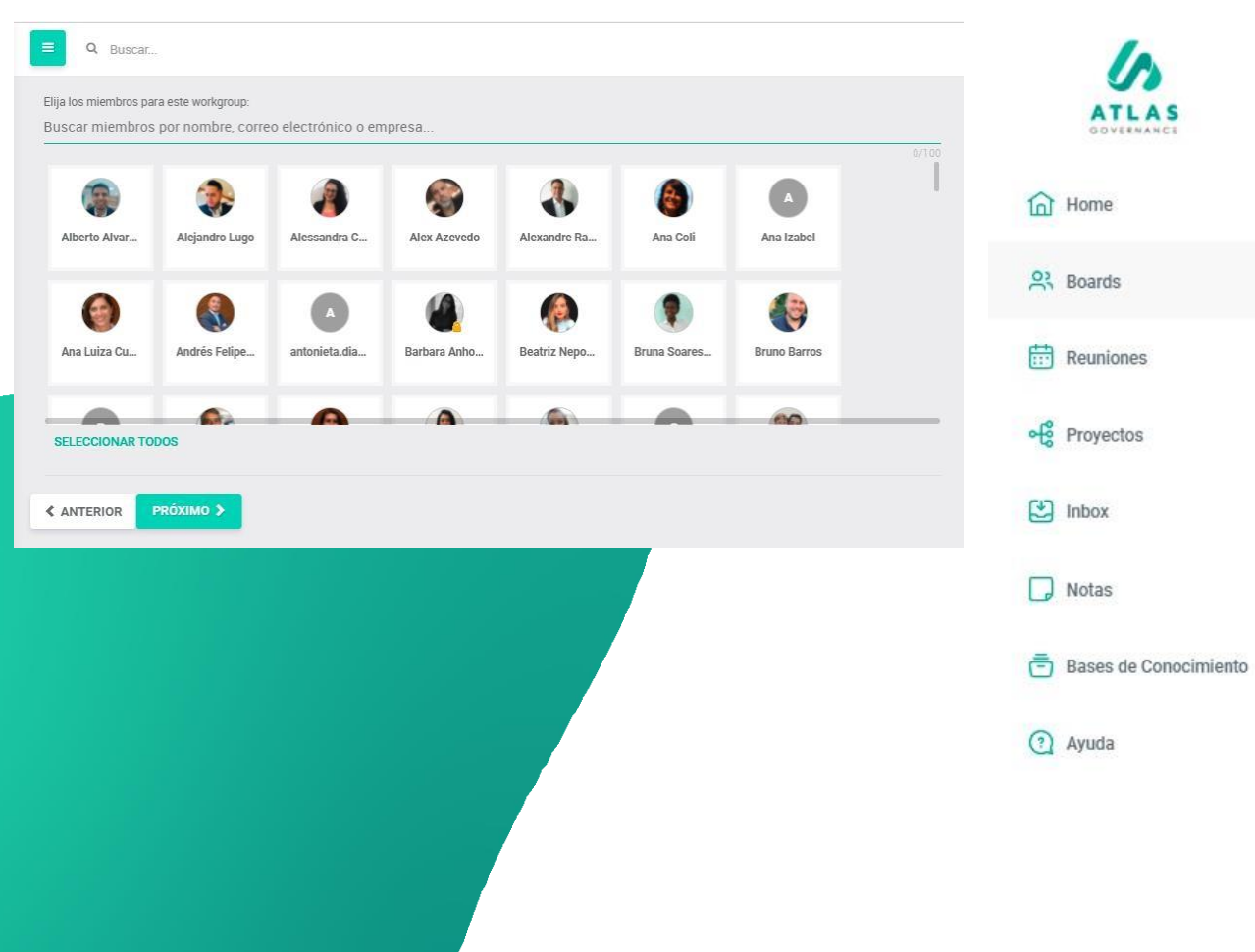

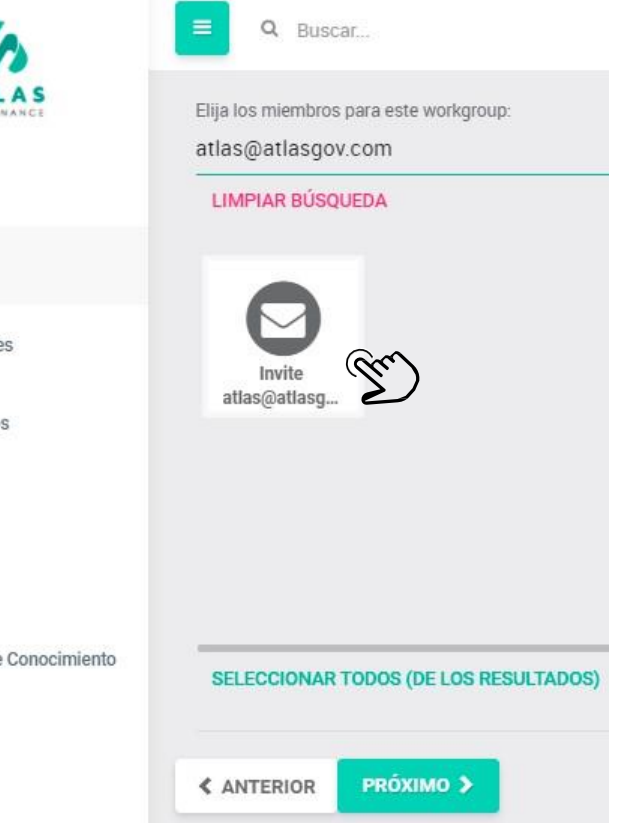

**Paso 3:**Si la persona ya está registrada en el portal en algun otro board, aparecerá una foto de ella, entonces basta selecionar;

**Paso 4:** Si es nuevo usuário, informe el e-mail de acceso y haga clic en "invite" abajo;

### ¿Cómo crear un board?

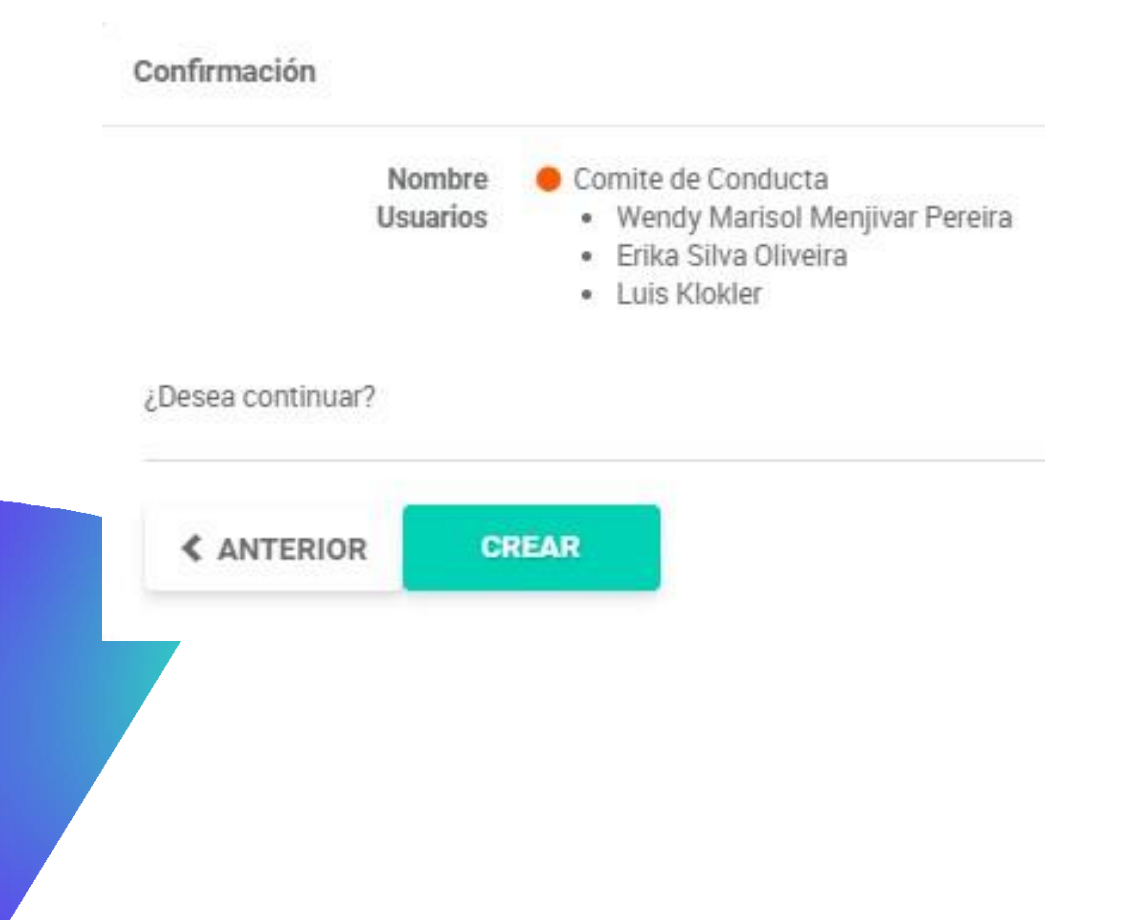

**Paso 5:** Para finalizar la creación del board, haga clic en "próximo", confirme los datos inclurdos y haga clic en crear.

Listo! Ahora que abrio el board puede gerenciar miembros, crear reuniones, abrir acciones y compartir documentos en las bases de conocimiento.

## ¿Cómo invitar personas a participar en Atlas?

Ayuda

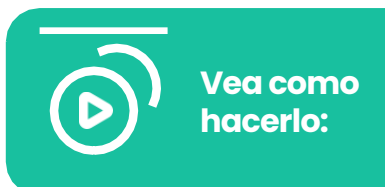

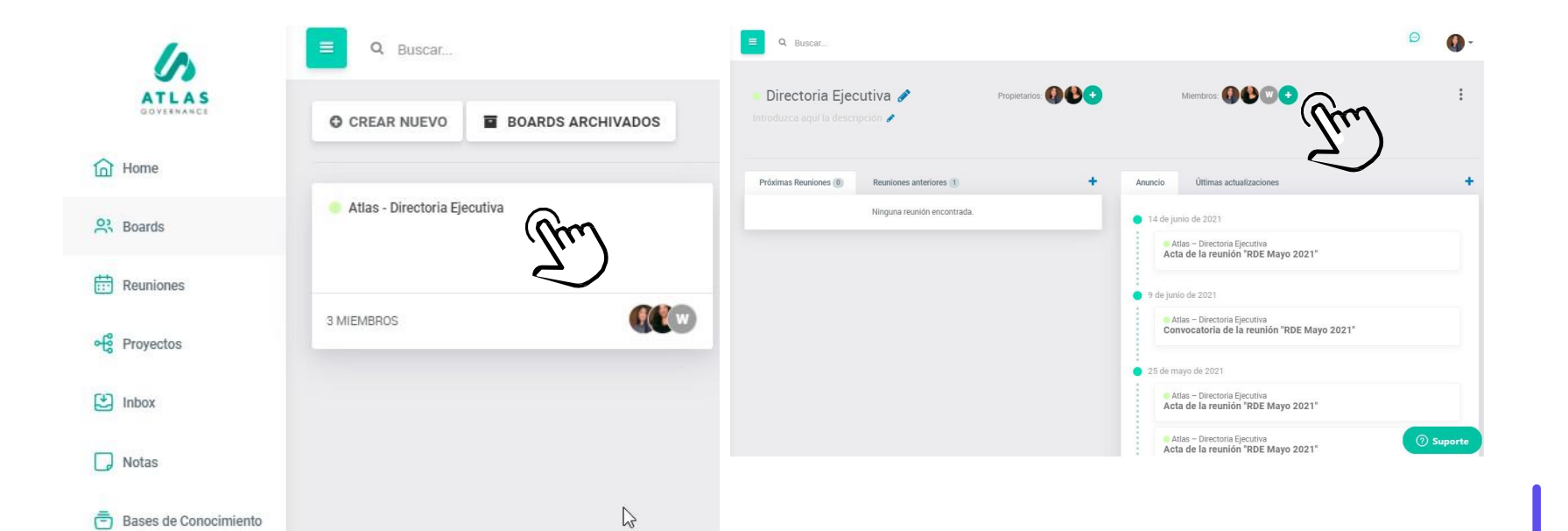

Solamente puede invitar miembros para participar en Atlas através de un board o proyecto abierto; solo propietarios de los grupos pueden invitar nuevos miembros.

**Pasot**Vaya a la pagina de boards o proyectos y escoga en cual desea hacer la invitación;

**Paso 2**:Haga clic en "+" en la relacion de miembros;

## ¿Cómo invitar personas a participar en Atlas?

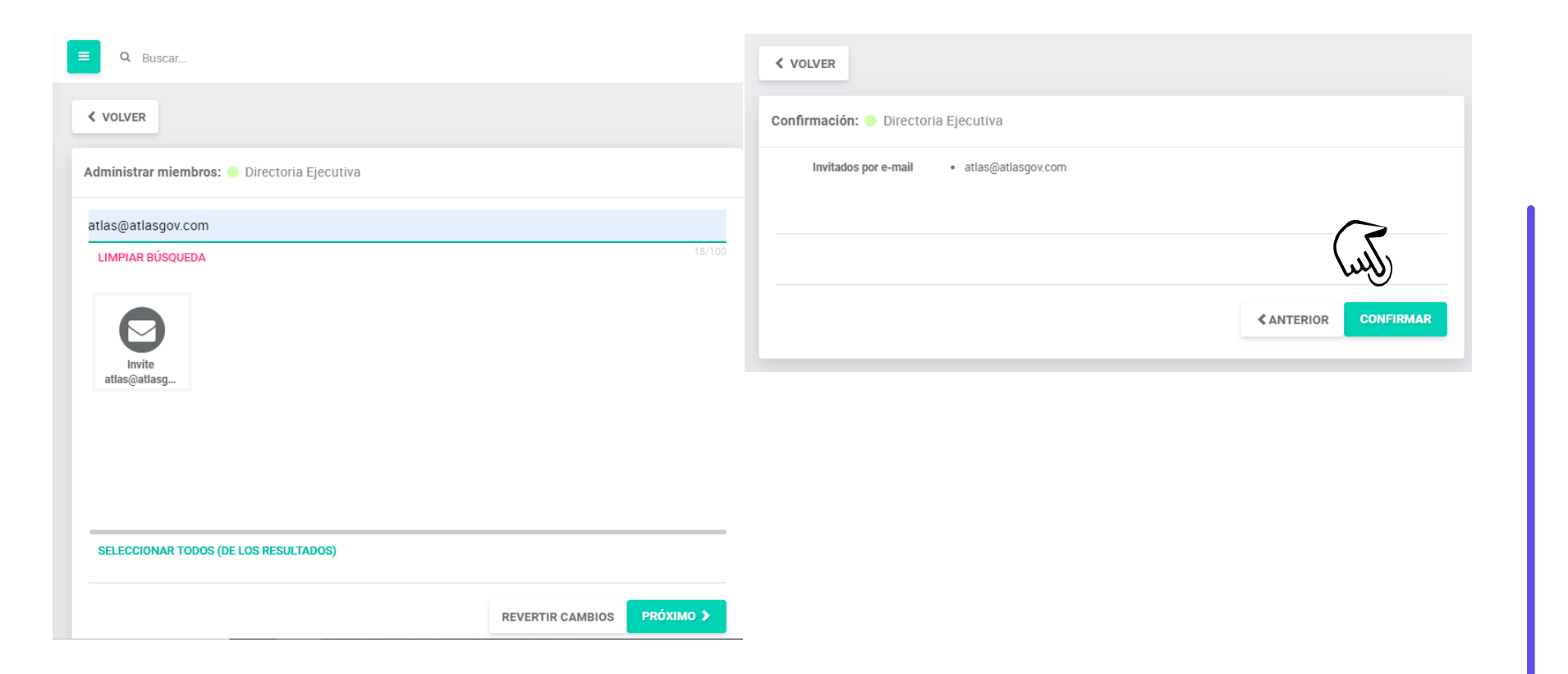

Paso 3: Haga clic en "Añadir usuário" e Informe el e-mail de acceso,haga clic en "Incluir" y despues pressione el botón "Proximo"

**Paso 4:** Para finalizar la invitación, haga clic en "Confirmar"

Recuerde que el nuevo miembro solo podrá registrarse despues de la aprovación del administrador del sistema, caso usted no sea un.

#### REUNIONES

# Consulte sus reuniones, los materiales del orden del dia y el acta

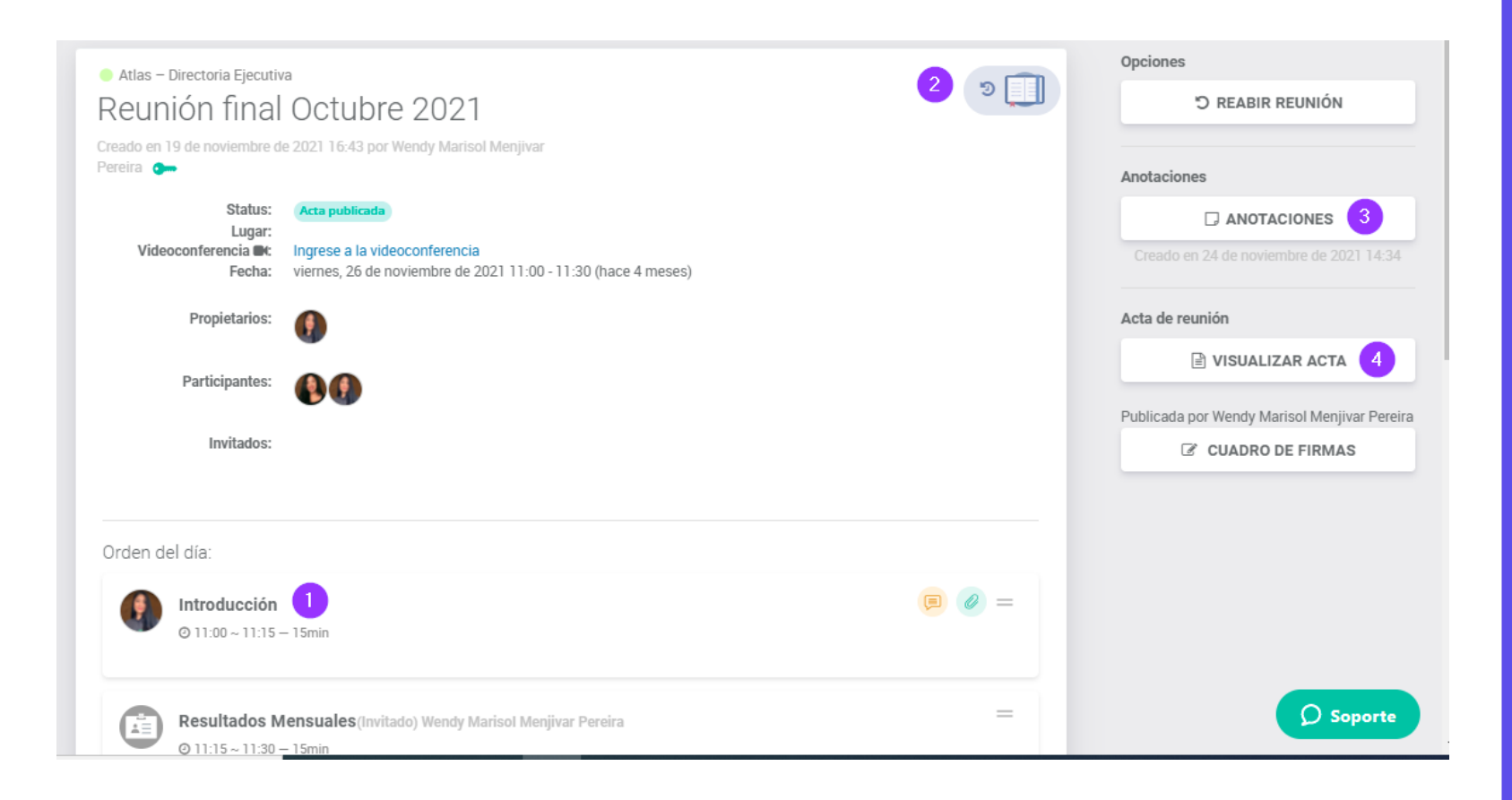

Puede accesar sus reuniones via Home del Atlas, por el menu Reuniones o dentro de un board especifico.

Dentro de la pantalla de reunion tendrá acceso:

1. A los itens del orden del dia;

2.Al material de los itens del orden del dia, haciendo clic en el bluebook que es la combinación de todos los anexos dentro de los itens del orden del dia de la reunion, en un pdf único con la marca de agua de la persona que está haciendo el download en todas las paginas. Es representado por el libro azul;

3.A su bloc de anotaciones (recuerde que sus anotaciones son privadas);

4.A la acta cuando sea publicada (recuerde que será notificado por e-mail a cada cambio de status de la reunión como convocación y acta publicada)

#### REUNIONES

#### Consulte votaciones y acciones de la reunion

5

0 =

| Status:            | Reunión celebrada                              |  |
|--------------------|------------------------------------------------|--|
| Videoconferencia 🛋 | Ingrese a la videoconferencia                  |  |
| Fecha:             | 25 de mayo de 2021 9:00 - 10:50 (hace 9 meses) |  |
| Propietarios:      | 8 <b>0</b> 0                                   |  |
| Participantes:     | €®®®∙                                          |  |
| Invitados:         | •                                              |  |
|                    |                                                |  |

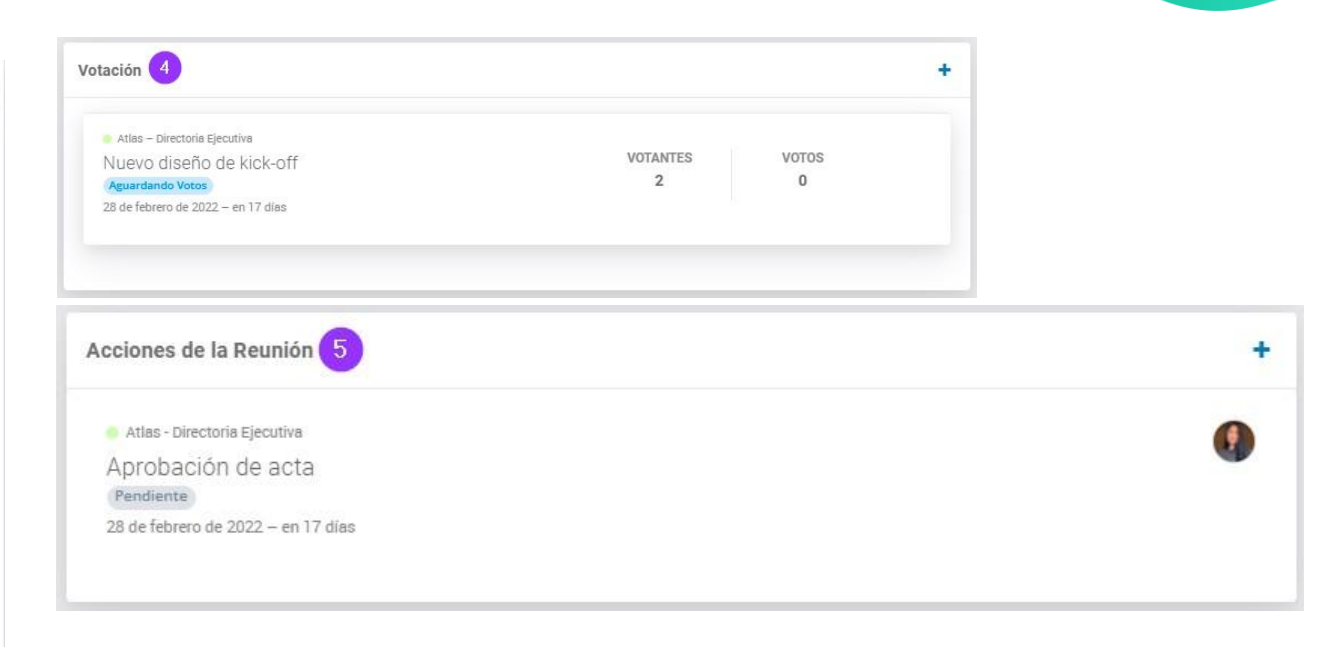

1. Esa es la parte interna de una reunion donde quedan todas las informaciones sobre ella;

2. Al hacer clic en "Entrar en videoconferencia" tendrá acceso al canal de la reunion;

3. Aqui quedan todos los asuntos abordados durante la reunion; 4. Las votaciones – Son deliberaciones relacionadas a la reunion;

5. Acciones de la reunion – Son demandas que surgieron de la reunion y quedan registradas para que puedan ser hechos los acompañamientos.

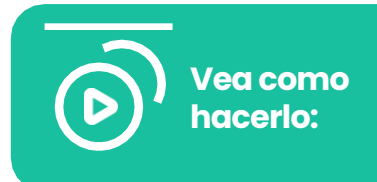

## ¿Cómo crear una reunion?

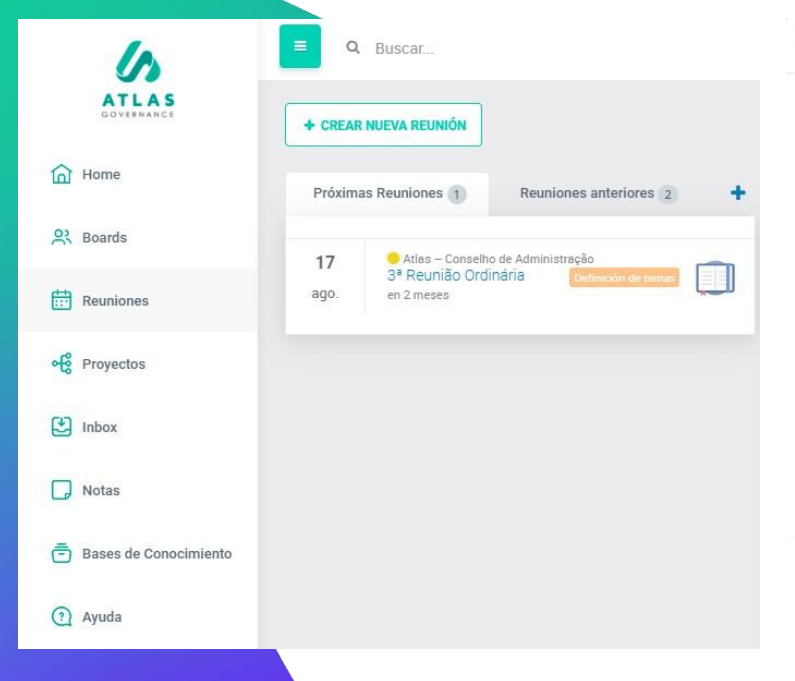

| ear nueva reunión                         |                              |                               |                             |  |
|-------------------------------------------|------------------------------|-------------------------------|-----------------------------|--|
| ija um board:                             |                              |                               |                             |  |
| uscar boards por nomb                     | pre                          |                               |                             |  |
| • [Atlas] Customer S<br>Treinamento BDR's | • Atlas<br>Comitê de Cultura | • Atlas<br>Comitê Internacion | Atlas<br>Consejo de Adminis |  |
| • Atlas<br>Consejo Fiscal                 | Atlas<br>Conselho de Admini  | • Atlas<br>Customer Success   | Atlas     Customer Success  |  |
| Atlas<br>Directoria Ejecuti               | Atlas<br>Proyectos Mensuale  | Atlas     Proyectos Mensuale  | Company EW<br>Basic         |  |

**Pasot**Vaya a la pagina de reuniones y haga clic en "Crear nueva reunión"

AVANZAR >

**Paso 2:** Escoga el board en el cual desea crear una reunion y haga clic en "avanzar"

## ¿Cómo crear una reunion?

| nueva        | reur | nión |      |     |    |               |                                           |           | Crear nueva reunión                                           |            |
|--------------|------|------|------|-----|----|---------------|-------------------------------------------|-----------|---------------------------------------------------------------|------------|
| eha:         |      |      |      |     |    |               | Horario:                                  |           | Título                                                        |            |
| $\leftarrow$ |      | juni | o 20 | )21 |    | $\rightarrow$ | riotario.                                 | -         | RDE Mayo 2021                                                 |            |
| lu           | ma   | mi   | ju   | vi  | sá | do            | 09:00                                     | G         |                                                               | 13/25      |
|              | 1    | 2    | 3    | 4   | 5  | 6             | Duración:                                 |           | Lugar:                                                        |            |
| 7            | 8    | 9    | 10   | 11  | 12 | 13            |                                           | 02 : 30   |                                                               |            |
| 14           | 15   | 16   | 17   | 18  | 19 | 20            | La reunión tendrá lugar del 9:00 al 11:30 | Minutos   | Videoconferencia:                                             | 0/25       |
| 21           | 22   | 23   | 24   | 25  | 26 | 27            |                                           |           | O Microsoft Teams O Zoom O Atlas Meet (beta) O Enlace externo |            |
| 28           | 29   | 30   |      |     |    |               |                                           |           |                                                               |            |
|              |      |      |      |     |    |               |                                           |           | ¿Quién asistirá a la reunión?                                 |            |
| ANTER        | IOR  |      |      |     |    |               |                                           | AVANZAR > |                                                               |            |
|              |      |      |      |     |    |               |                                           |           | Enviar invitación a los participantes:                        | $\bigcirc$ |
|              |      |      |      |     |    |               |                                           |           |                                                               | (up)       |
|              |      |      |      |     |    |               |                                           |           |                                                               |            |

**Paso 3:** Defina la fecha, horário de inicio y tempo de duración de la reunion;

Recuerde que el tempo de duración es el tempo que ira ser establecido en la agenda de los participantes cuando la invitación sea enviada. **Paso 4:** De um titulo e insira el local donde será la reunión.

Abajo selecione la opción de videoconferencia deseada (recuerde que Atlas tiene integración con Teams y Zoom y usted podrá crear en ese momento el link para su reunión; En seguida, decida si los participantes deverán recibir lainvitación através de Atlas.

(Recuerde que, si no envia la invitación através de Atlas, aún asi los participantes seleccionados serán notificados cuando sea realizada la convocación y la publicacion del acta;

**Paso 5:** Finalize haciendo clic en "Crear";

¡Listo! Ahora su reunion está creada, puede agregar los itens del orden del dia, definir los propietarios, gerenciar permisos y abrir votaciones. Recuerde que solamente propietarios de board pueden crear nuevas reuniones.

## ¿Cómo crear el orden dia de la reunion manualmente?

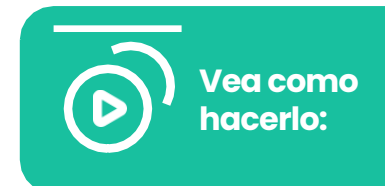

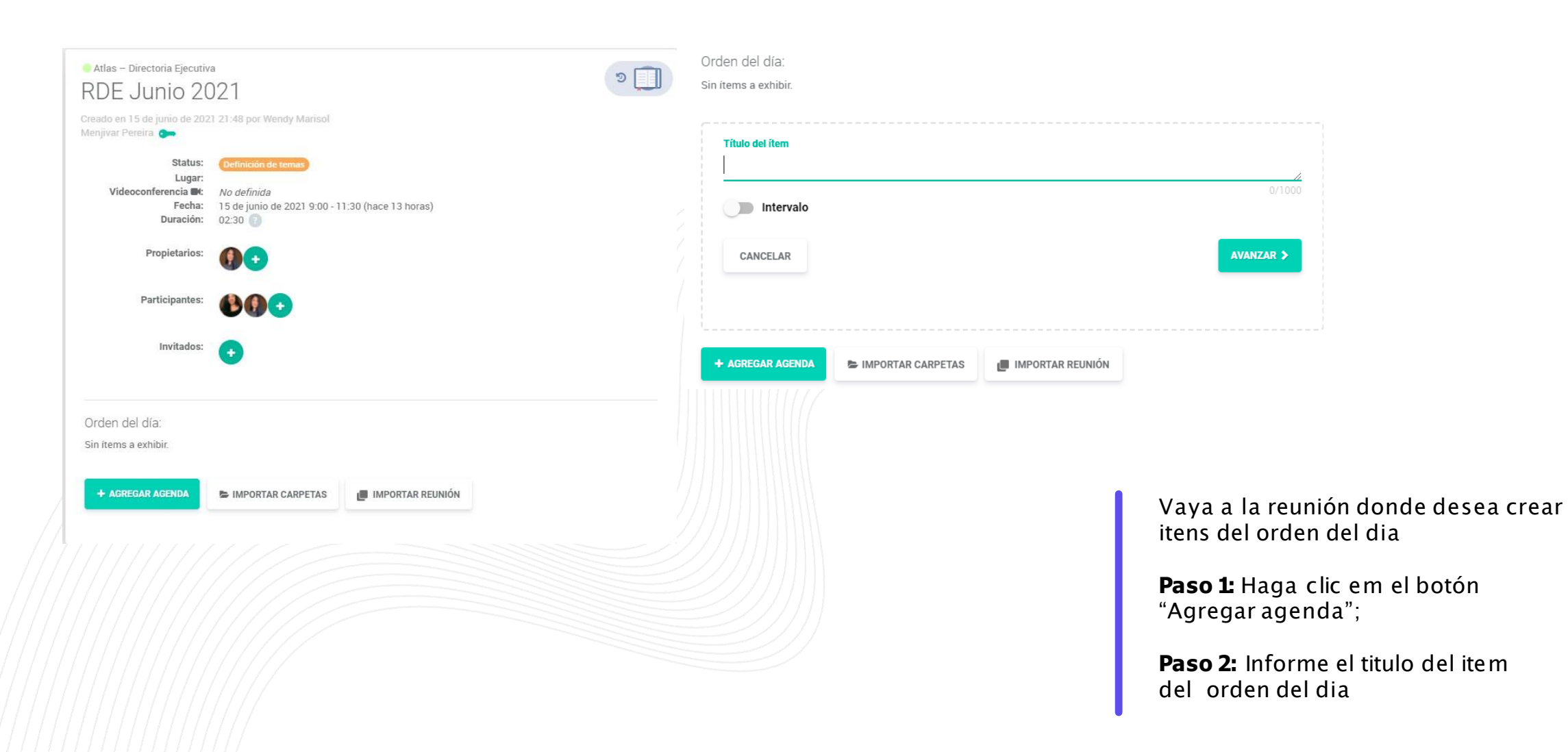

## ¿Cómo crear el orden del dia manualmente?

| Erika Silva Oliv | Wendy Marisol Me | wmarysmenjivarp@ | U/3       |
|------------------|------------------|------------------|-----------|
| ≮ VOLVER         |                  |                  | avanzar > |
| ración:          |                  |                  |           |
| •                |                  |                  |           |

**Paso 3:** Haga clic en Avanzar y selecione quien será el responsable por ese orden;

**Paso 4:** Seleccione el tiempo de duración del orden y haga clic en Finalizar.

Para cada item del orden definido puede hacer comentários y upload de archivos

## ¿Cómo importar carpetas para el orden del dia?

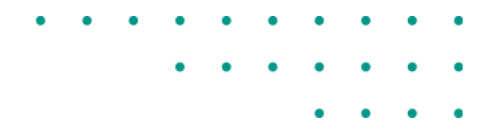

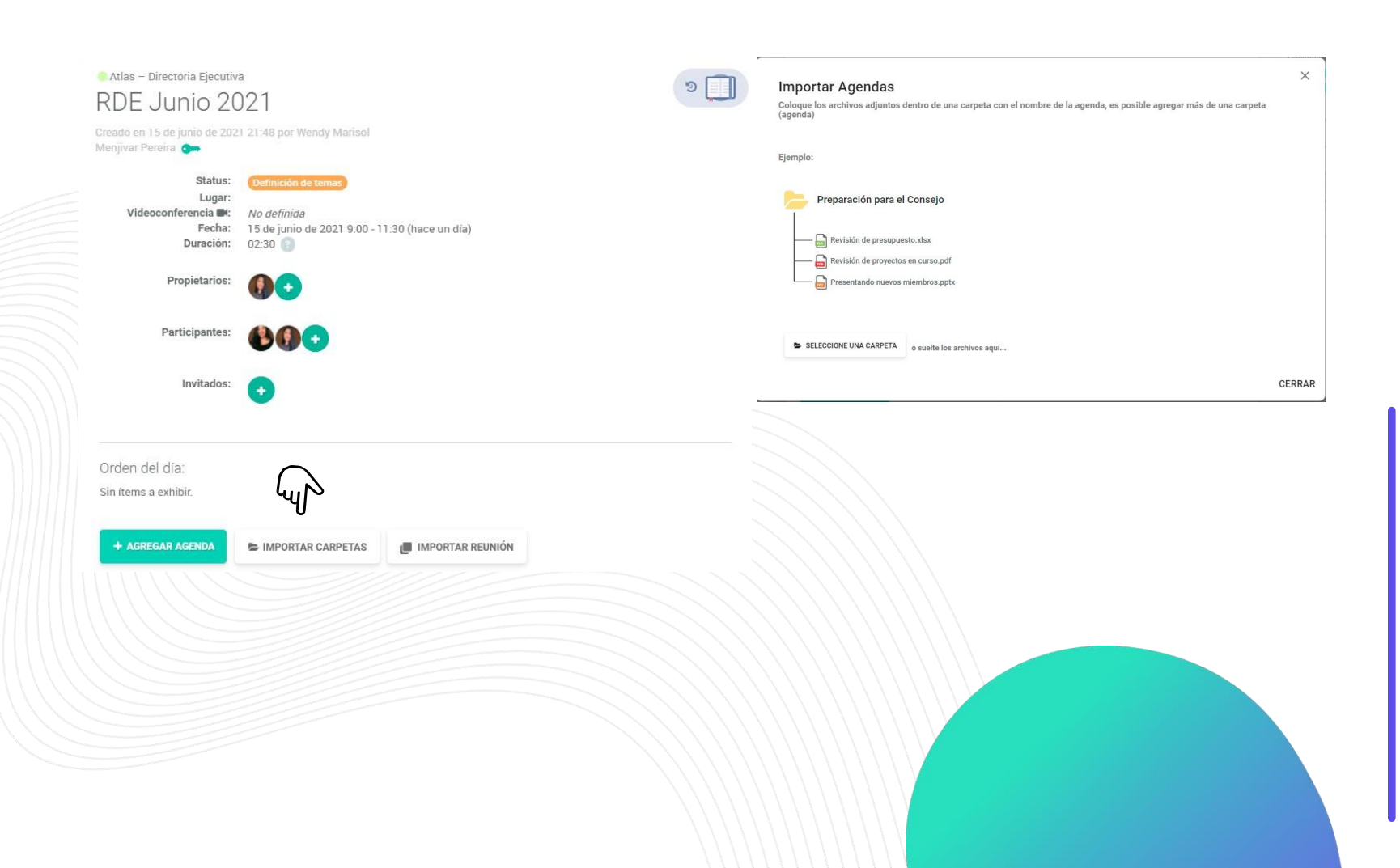

En esta opcion selecciona la carpeta y todos sus anexos irán juntos de una sola vez El sistema creará de forma automática el item del orden del dia y podrá hacer cualquier edición si es necesário, basta hacer clic en el titulo del orden del dia.

**Pasot** Haga clic en el botón "Importar carpetas"

**Paso 2:** Haga clic en el botón "seleccione una carpeta"

## ¿Cómo importar el orden del dia de una reunion anterior para una reunion futura?

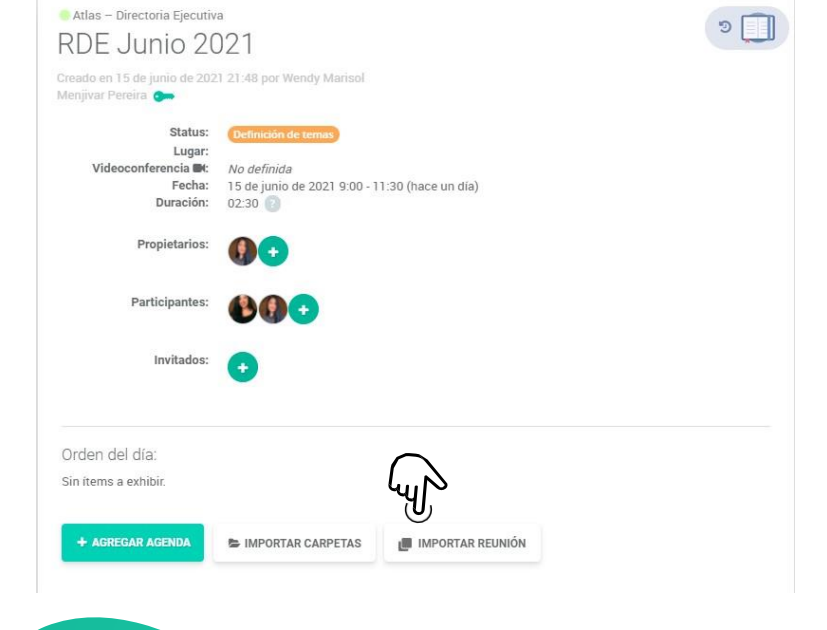

| Importar Reunión           |                               |                |  |
|----------------------------|-------------------------------|----------------|--|
| Q Buscar Reunió<br>Fecha ♠ | Título 🛧                      | Status         |  |
| 25<br>may.                 | RDE Mayo 2021<br>hace 22 dias | Acta publicada |  |

Esta funcionalidad será de ayuda si tiene asuntos que se repiten en las reuniones o si quiere agregar asuntos de una reunion pasada.

**Pasot** Haga clic en el botón "Importar reunión"

**Paso 2:** Seleccione un o más assuntos que quiera traer para la reunion futura (también es posible importar comentarios o anexos);

## ¿Cómo invitar un miembro externo para ser responsable por un orden del dia de la reunion?

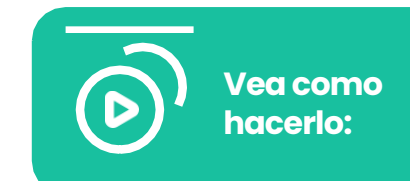

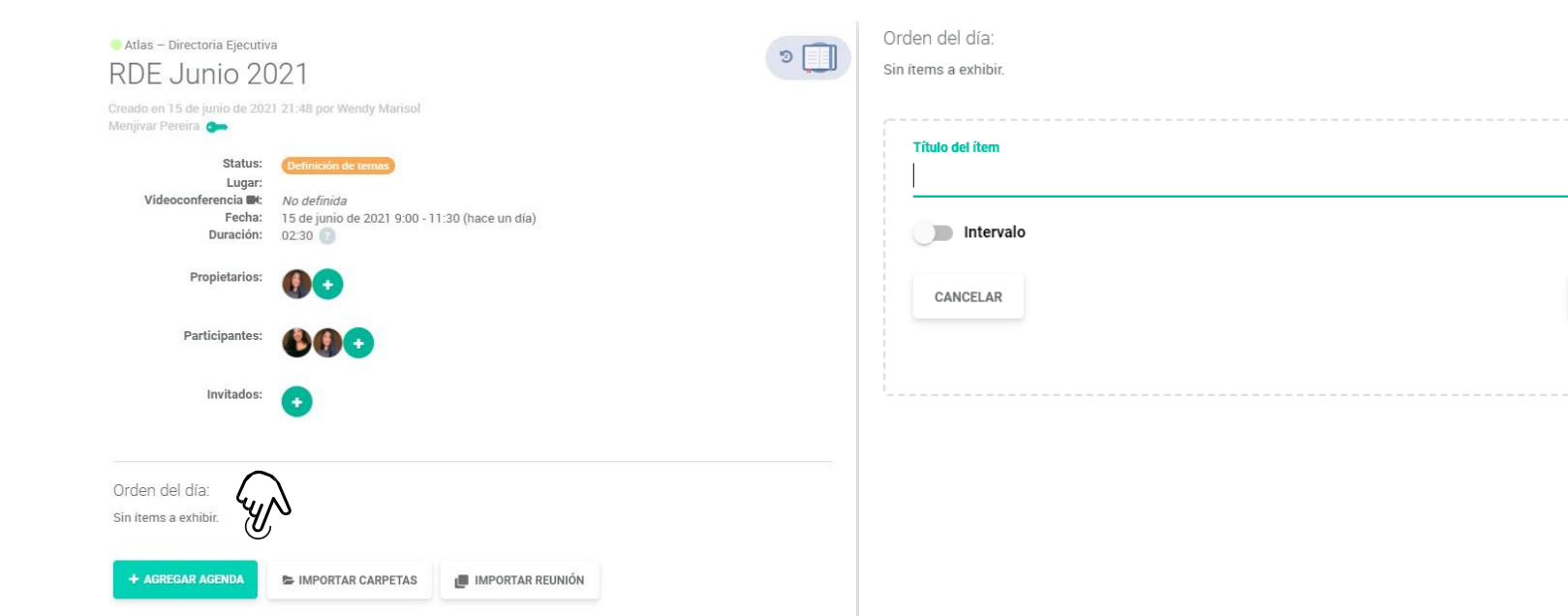

Vaya a la reunion que desea agregar el invitado responsable por el asunto:

AVANZAR >

**Pasot** Haga clic en el botón "agregar agenda"

**Paso 2:** Informe el titulo del item del orden del dia del invitado y haga clic en "Avanzar";

## ¿Cómo invitar un miembro externo para ser responsable por un orden del dia de la reunion?

| Seleccionar responsable                      |               |           |
|----------------------------------------------|---------------|-----------|
| Buscar miembros por nombre, correo electróni | ico o empresa |           |
| Alejandro Alvarez                            |               | 0/100     |
| Ariana Ayala Sanchez                         |               |           |
| Caniel Felipe Oliveira de Almeida            |               |           |
| C C Daniel Oliveira                          |               |           |
| -                                            |               |           |
| + Añadir usuario                             |               |           |
| < VOLVER                                     |               | AVANZAR > |
|                                              |               |           |
| Agregar contacto                             | _             | ×         |
| Nombre completo                              |               |           |
| Wendy Marisol Menjivar Pereira               |               |           |
| Correo electrónico                           | <b></b>       | 30/50     |
| wendypereira01@gmail.com                     |               |           |
|                                              |               | 24/50     |
| Enviar invitacion                            | _             |           |
|                                              |               | Incluir   |
|                                              |               | Incluir   |

• • • •

**Paso 3:** Haga clic en "Añadir usuário"

**Paso 4:** Escriba el nombre completo y correo electronico del invitado y en seguida, haga clic en "Incluir";

## ¿Cómo invitar un miembro externo para ser responsable por un orden del dia de la reunion?

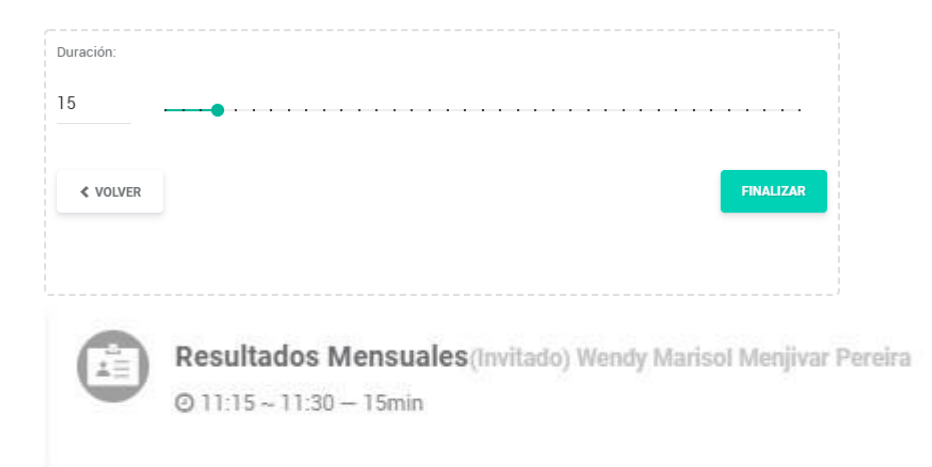

**Paso 5:** Informe la duracion del orden del dia y finalize.

La invitacion será en el tiempo del orden del dia y no se preocupe, invitados no tienen acceso a Atlas.

Los invitados de un asunto reciben la invitacion despues de una hora de **OBS**: haber sido enviado, asi unificamos la invitacion caso sea invitado a otros asuntos de la reunion.

# ¿Cómo quitarle el permiso de visualizar reuniones o el orden del dia a miembros del board?

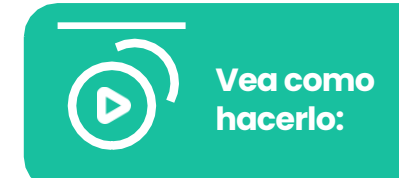

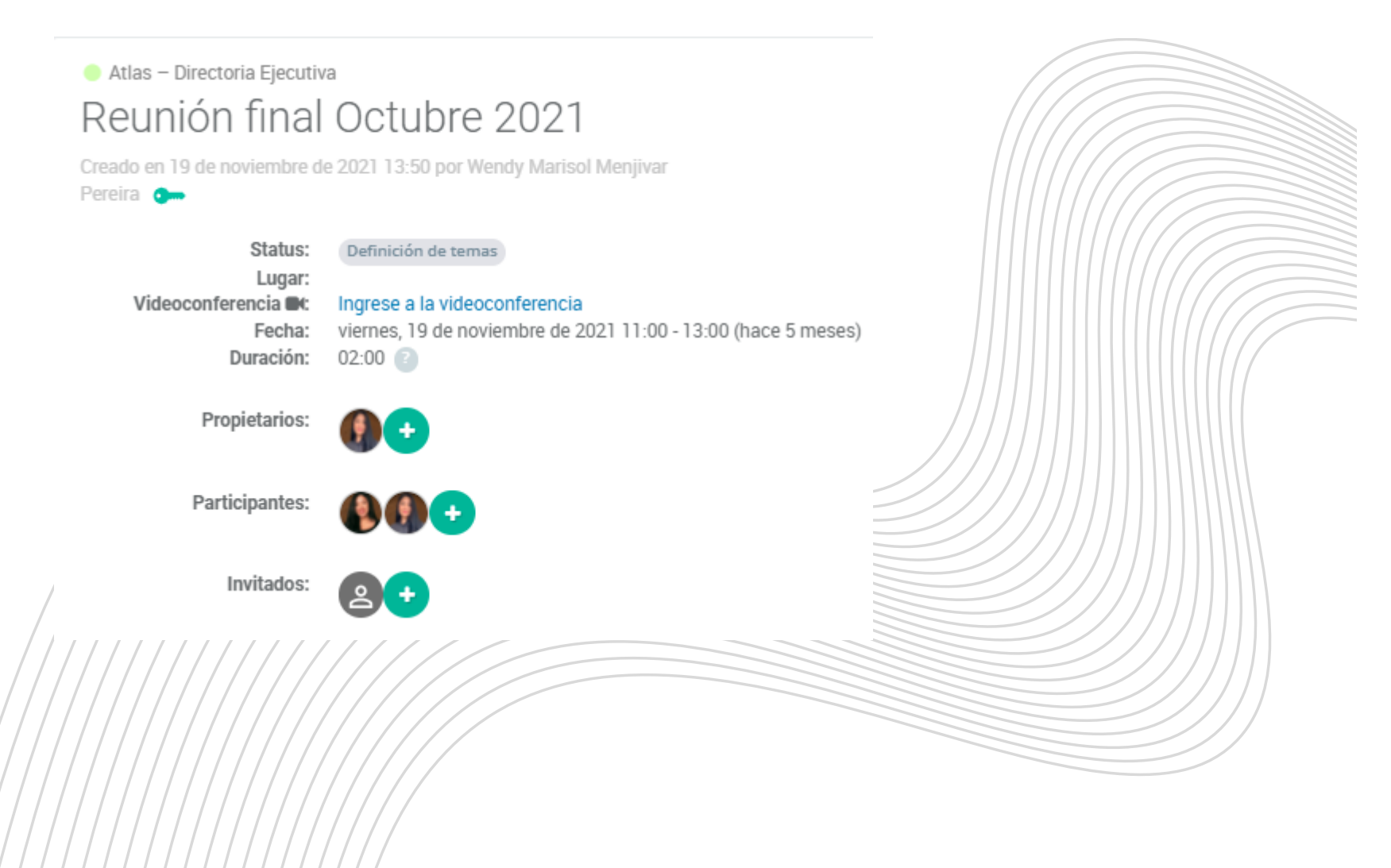

**Paso 1:** Vaya a la reunión donde desea retirar el permiso de visualización de algun miembro del board;

**Paso 2:** Haga clic en el icono de llave verde abajo del titulo de la reunion. Esa llave sirve para retirar el permiso de visualización de alguien de esa reunión;

# ¿Cómo quitarle el permiso de visualizar reuniones o el orden del dia a miembros del board?

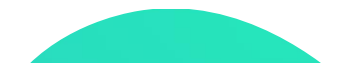

¿Quién puede ver este contenido?

Buscar miembros por nombre, correo electrónico o empresa...

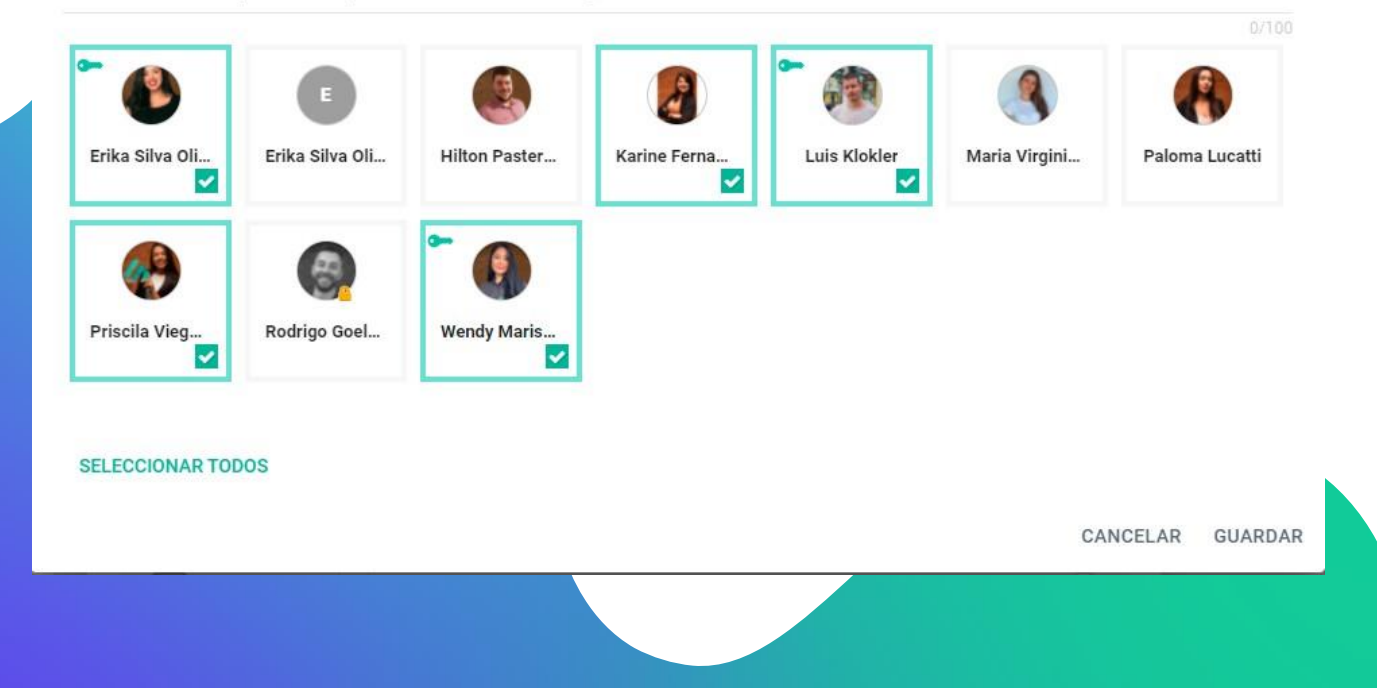

**Paso 3:** Retire la selección a quien usted desea que no vea el contenido.

1. Las personas sin permiso no podrán accesar la reunión.

2.En casos de restricción del orden del dia, haga lo mismo en la llave verde de permisión dentro del item.

Solamente los propietarios de una reunión pueden permitir o no el acceso al contenido del board.

#### Entienda los status de una reunion:

#### **Definición de Temas**

#### Lista para realización

En este status el propietario de la reunion puede crear, editar y excluir los itens de pauta y subir material. Durante este status los participantes solo recibirán el invito y po partícipados

invite y no serán notificados de ninguna accion excepto actualizacion de los datos del invite o creacion de votación o acción en la reunion. Este status inicia cuando el propietario hace clic em "convocar participantes" (al lado derecho), y entonces todos van a recibir la convocacion de la reunion por e-mail. Durante este status es posible que el bluebook (libro de la reunion) sea accesando sin que el usuário tenga conexión con el internet. Es posible adicionar y/o excluir material de pauta (pero no consigue abrir nuevas pautas ni editarlas), y publicar la acta y dejarla disponible para visualizacion de los participantes.

#### Reunión celebrada

Es el paso de status cuando la fecha de la reunión ha pasado, para indicar a los participantes que esa cita ya se ha realizado. Así como el status anterior es posible agregar y/o excluir material de pauta, y es en esa etapa que la mayoría de las empresas realizan la publicación del acta, dejándola disponible para visualización de los participantes y también haciendo efectiva la solicitud de firma electrónica o digital del acta.

#### Acta publicada

Este status inicia cuando el propietario hace clic en "finalizar" (al lado derecho) e impide cualquier edición de la reunion, a no ser que el propietario reabra el evento.

Al hacer clic en FINALIZAR, el acta de la reunion entra en el Bluebook. **BLUEBOOK** 

### ¿Cómo acceder al Bluebook?

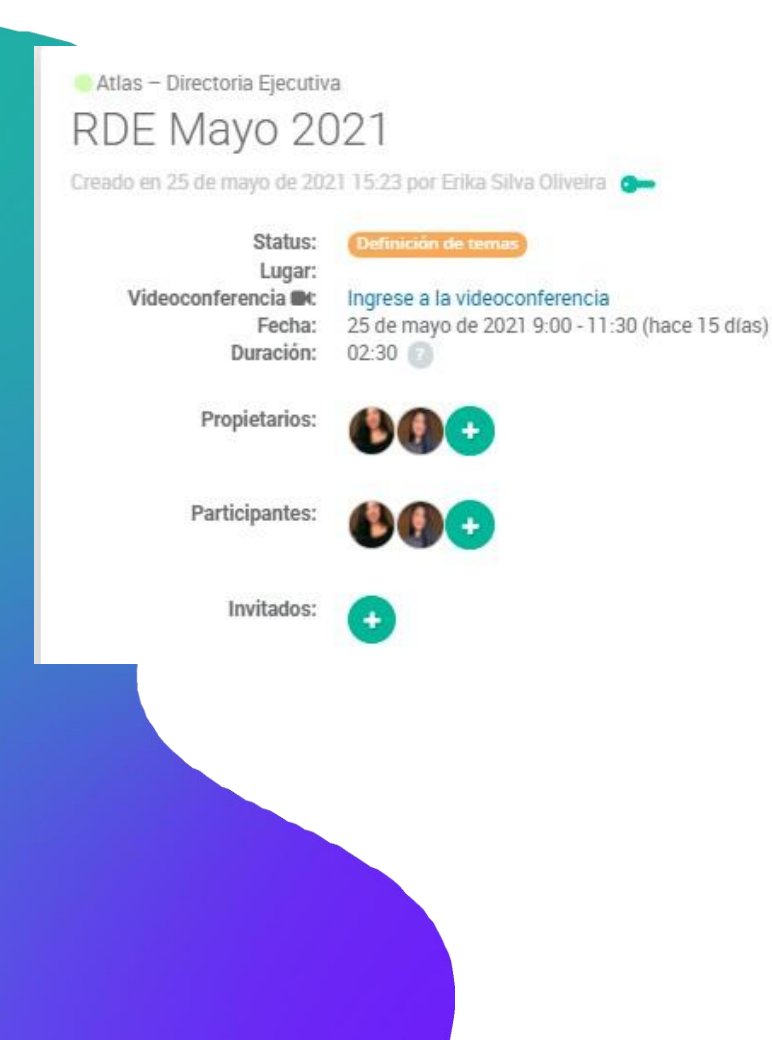

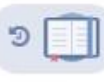

**Pasot**Vaya a la reunion a la cual desea accesar el material de pauta;

Paso 2: Haga clic en el icono del libro azul;

El bluebook es la consolidación de todos los anexos dentro de los itens de pauta de la reunion, en un único pdf con marca de agua de la persona que está haciendo el download, en todas las paginas.

El acceso al bluebook puede ser hecho através de la home, en el menu Reuniones o dentro de la reunion.

#### **BLUEBOOK**

### ¿Cómo usar el Bluebook?

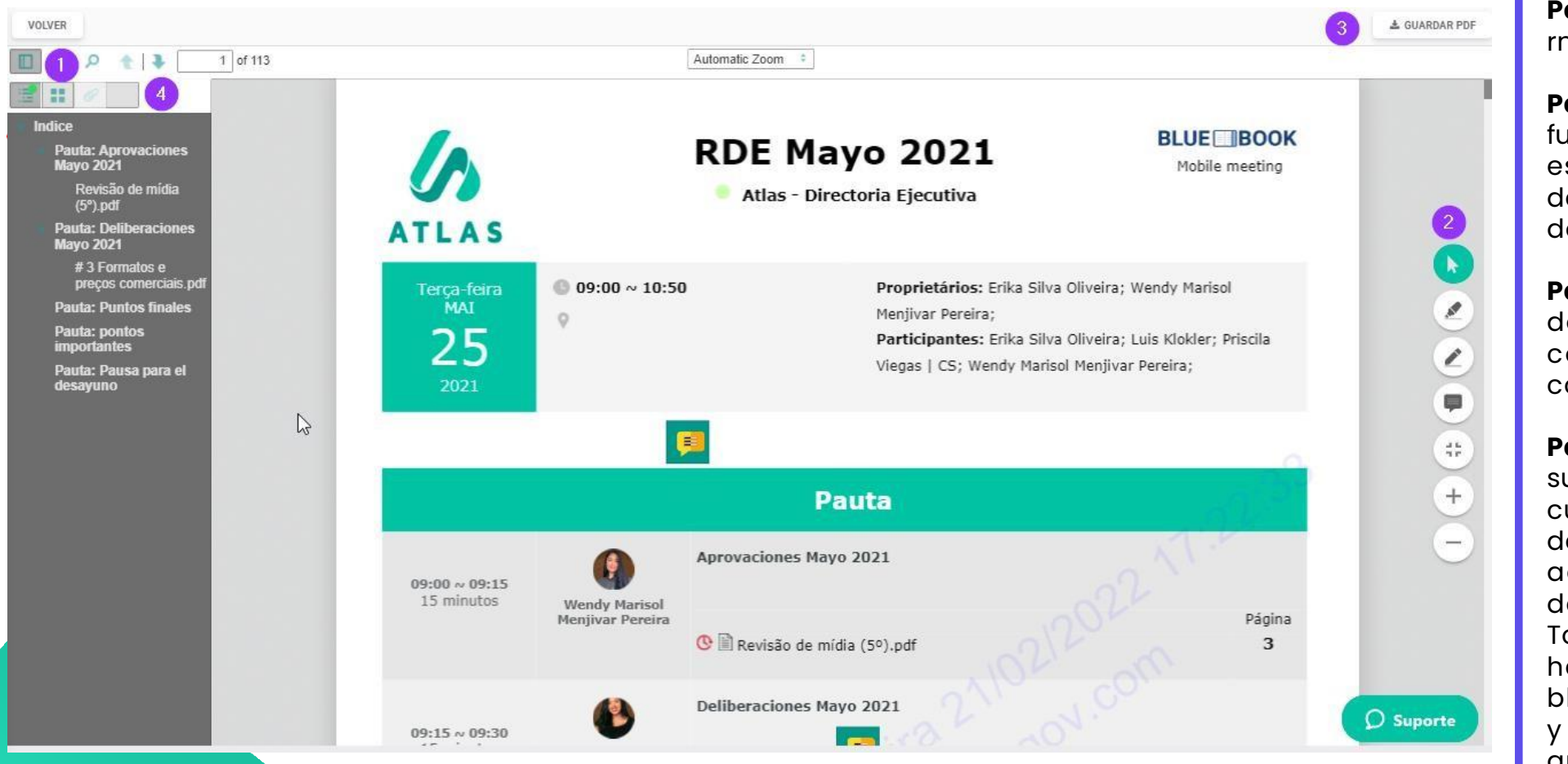

PasotAccese el rndice del bluebook;

**Paso 2:**Use las funcionalidades de escrita y marcación dentro del documento;

**Paso 3:**Guarde el documento en su computadora,en pdf con marca de agua.

Paso 4: Comparta sus anotaciones con cualquier miembro del board (él tendrá acceso a una copia de su anotacion); Toda anotacion hecha dentro del bluebookes privada y guardada automaticamente.

## ¿Cómo usar el Bluebook?

Scratch & Highlight

El Scratch & Highlight es una herramienta que posibilita interactuar en el bluebook de la reunion, incluyendo anotaciones en las paginas que haya necesidad. Es importante recordar que esas anotaciones son privadas por padrón.

Para usar ese recurso es simple, haga lo siguiente:

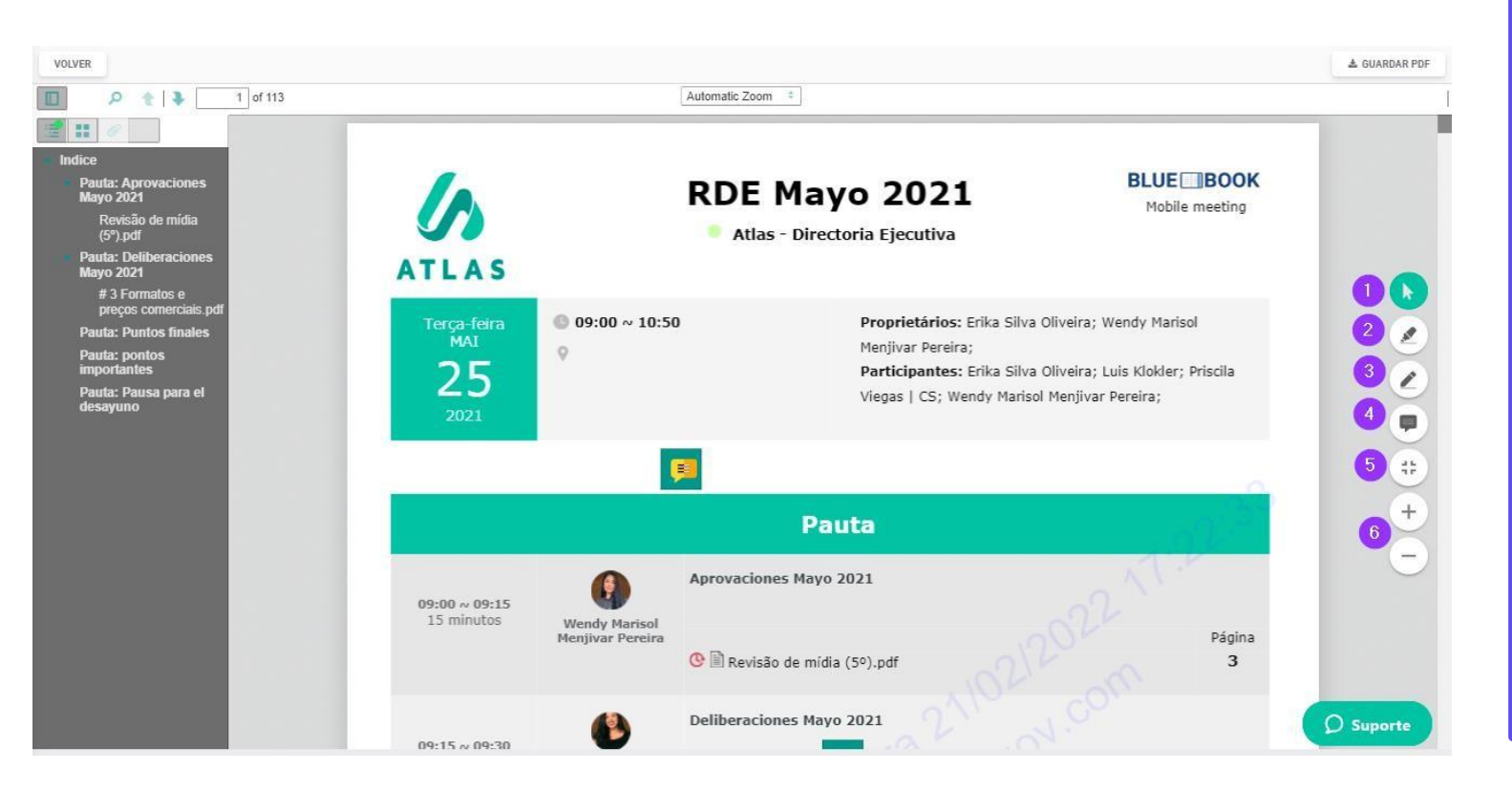

**Paso t**Accese el bluebook de la reunion que desea hacer anotaciones;

**Paso 2:** Asi que aparezca en la pantalla, habrán 4 iconos en la esquina derecha de la pantalla. Son estos en el orden:

**1.Flecha verde** – use la flecha para seleciconar las anotaciones que haga y excluir, caso sea necesario:;

**2.Marca texto** – use esa opcion cuando quiera destacar partes del texto;

**3.Caneta** – esa opcion es para escribir en las paginas, recomendamos el uso con lapiceros para tablet/Ipad;

**4.Bloc de notas** – esa opcion te da la posibilidad de hacer anotaciones a respecto de partes del texto, puede crear cajitas de anotaciones en el decorrer de las paginas;

5. Fullscreen;

6. Abajo tambien tiene iconos de **aumentar y diminuir la pantalla.**
#### **BLUEBOOK**

## ¿Cómo usar el indice del Bluebook?

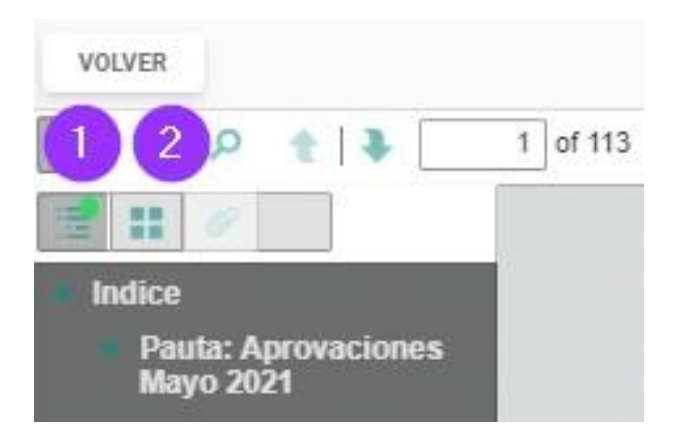

1 Vaya directo para el anexo que desea leer;

2Visualize las páginas en formato de miniaturas;

#### Comparta sus anotaciones en su bluebook con otros miembros

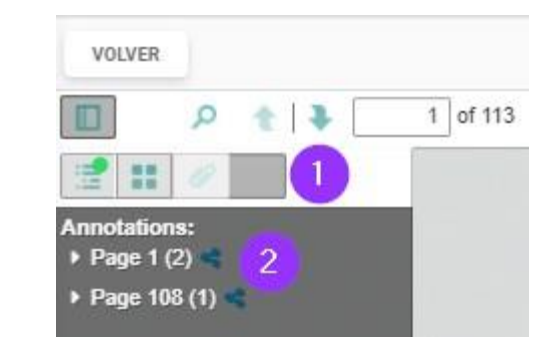

**Paso t** En el bluebook que desea compartir, haga clic en el ultimo icono del rndice;

Paso 2: Haga clic en el icono de compartir; <

**Paso 3:** Seleccione los miembros con los que desea compartir la anotación;

Una vez que una anotación es compartida, el usuário con el que fue compartida pasará a tener una copia de sus anotaciones.

#### Compartir anotaciones

#### Seleccione los usuarios para compartir las anotaciones

Buscar miembros por nombre, correo electrónico o empresa... Priscila Vieg...
Priscila Vieg...
Etilis Klokler
Erika Silva Oli...

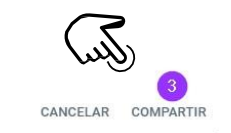

SELECCIONAR TODOS

Actas

## ¿Cómo preparar el acta de la reunion dentro de Atlas?

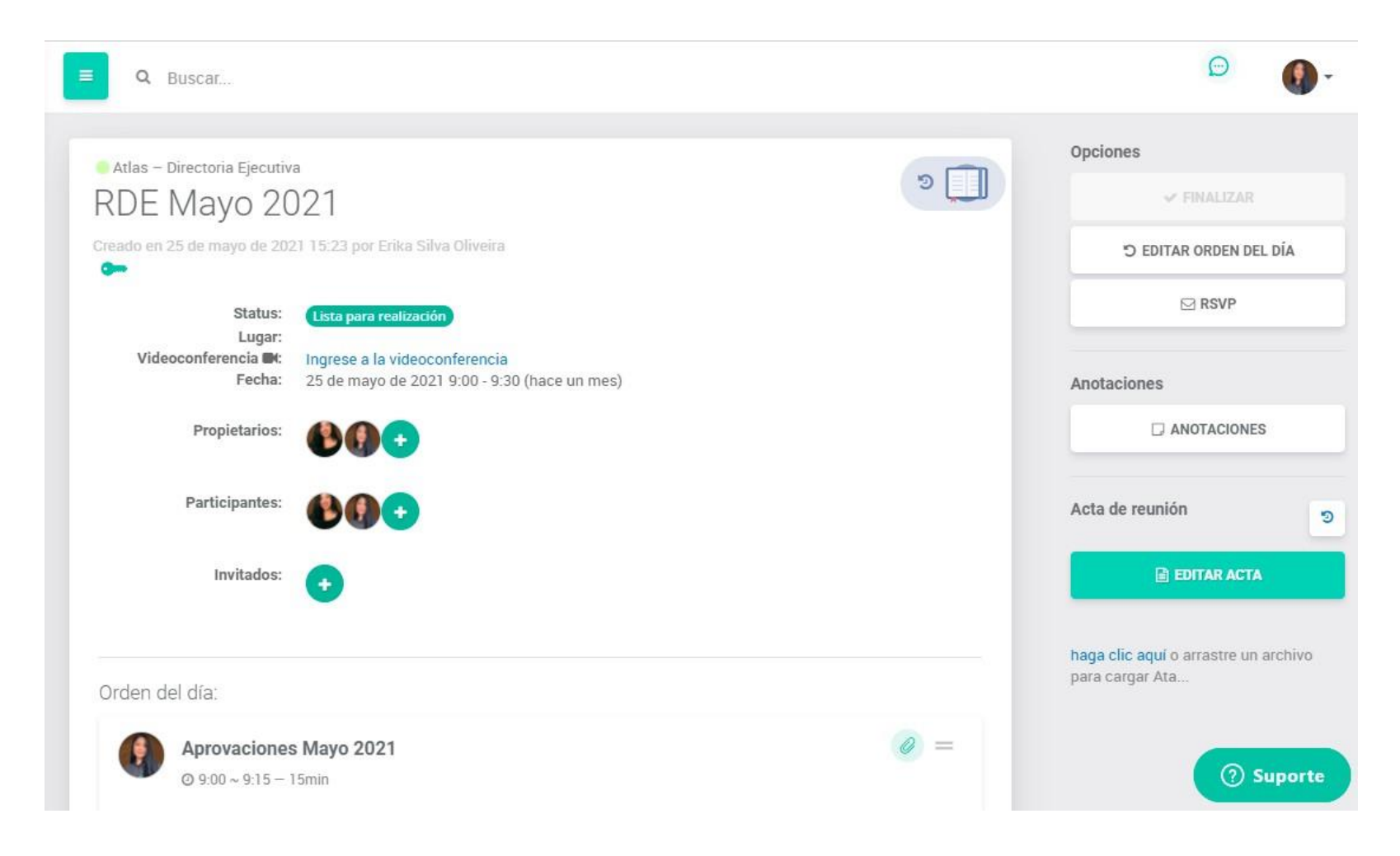

Vea como hacerlo:

1.Si algun miembro tiene restricción para ver algun item del orden del dia, no tendrá acceso al acta.

2.Solamente los propietarios de la reunion podrán editar y publicar el acta.

3.La publicacion del acta generá una notificacion por e- mail a los participantes de la reunión.

4.Solamente podemos crear acta o publicar con el status lista para realizacion.

**Paso 1:** Vaya a la reunion donde desea generar el acta;

## ¿Cómo preparar el acta de la reunion dentro de Atlas?

| Opciones                 |                                                  |
|--------------------------|--------------------------------------------------|
| ✓ FINALIZAR              | Usted aún no creó un acta para esta reunión.     |
| "O EDITAR ORDEN DEL DÍA  | IMPORTAR DATOS DE LA REUNIÓN • ESCRIBA UNA NUEVA |
| ⊠ RSVP                   |                                                  |
|                          |                                                  |
| Anotaciones              |                                                  |
| ANOTACIONES              |                                                  |
|                          |                                                  |
| Acta de reunion          |                                                  |
| ELEGIR ARCHIVO           |                                                  |
| o arrastre archivos aquí |                                                  |
| CREAR ACTA               |                                                  |

**Paso 2:** Haga clic en "Crear Acta" (este botón solamente está disponible cuando la reunión está con Status Lista para realización);

**Paso 3:** Haga clic en "Importar datos de la reunión" para usar el template sugerido por el sistema. Si por acaso no quiere usar el template sugerido, haga clic en "Escribir una nueva";

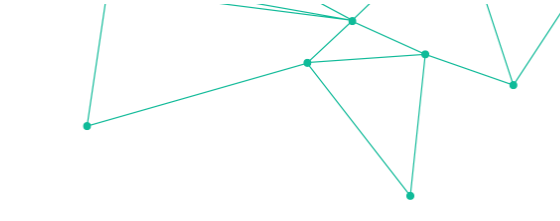

## ¿Cómo preparar el acta de la reunion dentro de Atlas?

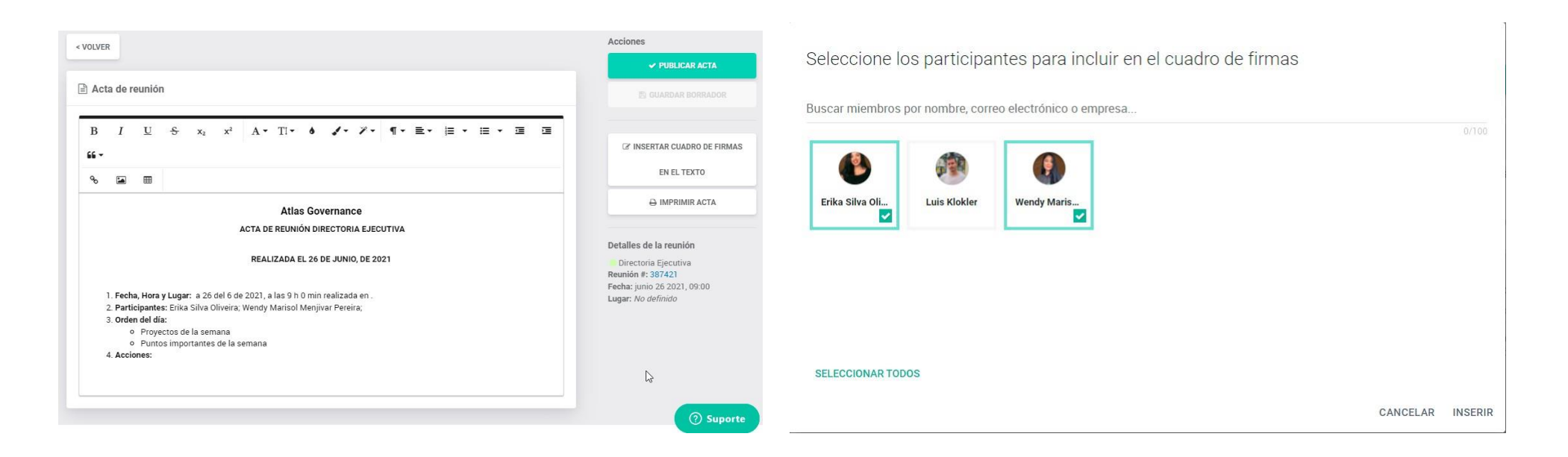

**Paso 4:** Haga las formataciones necesárias;

**Paso 5:** Haga clic en "cuadro de firmas" si quiere incluir los nombres de los participantes que van a firmar de forma frsica en el final del acta;

## ¿Cómo preparar el acta de la reunion dentro de Atlas?

| /OLVER                    |             |         |                             |           |              |              |            |          |        |          |           |        |            |         |   | Accio        | ones                                     |
|---------------------------|-------------|---------|-----------------------------|-----------|--------------|--------------|------------|----------|--------|----------|-----------|--------|------------|---------|---|--------------|------------------------------------------|
|                           |             |         |                             |           |              |              |            |          |        |          |           |        |            |         |   |              | V PUBLICAR ACTA                          |
| Acta                      | a de re     | eunió   | ı                           |           |              |              |            |          |        |          |           |        |            |         |   |              | 🖹 GUARDAR BORRADOR                       |
| В                         | Ι           | U       | <del>S</del> x <sub>2</sub> | x²        | A <b>-</b> ′ | [i - 6       | 1.         | ¥ -      | ٩v     | ∊≣       |           | •      | ≡ •        |         |   | ľ            | INSERTAR CUADRO DE FIRMAS                |
| 66 <del>-</del>           |             |         |                             |           |              |              |            |          |        |          |           |        |            |         |   |              | EN EL TEXTO                              |
| ø                         |             | ■       |                             |           |              |              |            |          |        |          |           |        |            |         | - | -            | A IMPRIMIR ACTA                          |
|                           |             |         |                             |           |              | Atlas Go     | vernan     | се       |        |          |           |        |            |         |   | _            |                                          |
|                           |             |         |                             | ATA       | DE REI       | JNIÃO DIR    | ECTORIA    | EJECU    | TIVA 1 |          |           |        |            |         |   |              |                                          |
|                           |             |         |                             |           |              |              |            |          |        |          |           |        |            |         |   | Detal        | les de la reunión                        |
|                           |             |         |                             | R         | EALIZAI      | DA EM 28     | DE AGOS    | TO, DE : | 2021   |          |           |        |            |         |   | Oir<br>Reuni | ectoria Ejecutiva<br>ón #: 442904        |
| 1                         | . Data,     | Hora e  | Local: aos 28 de            | o 8 de 2  | 021, às      | 9 h 0 min    | ealizada   | em.      |        |          |           |        |            |         |   | Lugar        | : Agosto 28 2021, 09.00<br>: No definido |
| 2                         | . Partic    | ipante  | s: Erika Silva Oliv         | /eira; Lu | is Klokle    | er; Priscila | Viegas     | CS; Wei  | ndy Ma | arisol N | /lenjiva  | Pereir | ra (auser  | ite);   |   | gu           |                                          |
| 3                         | . Convi     | dados:  | Marisol                     |           |              |              |            |          |        |          |           |        |            |         |   |              |                                          |
| 4                         | . Order     | n do di | a:                          |           |              |              |            |          |        |          |           |        |            |         |   |              |                                          |
|                           | 0           | resun   | nen de la semana            | 9         |              |              |            |          |        |          |           |        |            |         |   |              |                                          |
| 5                         | o<br>Delihi | revisa  | aracta<br>s' anós as discus | sões ar   | erca da      | matéria c    | onstante   | da Orde  | oh me  | Dia os   | Srs Co    | nselhe | eiros deli | heraram |   |              |                                          |
|                           | sobre       | OS Sec  | uintes itens:               | ,5065 au  | ,crea da     | materia      | onstante   | da oru   |        | 510, 05  | , 515. 00 | macine | unos dell  | scraram |   |              | O Suporte                                |
|                           | 0           | Aprob   | par el acta                 |           |              |              |            |          |        |          |           |        |            |         |   |              | Juporte                                  |
| $\langle 1 \rangle$       | ///         | 11      |                             |           | $\sim$       | $\sim$       | $\bigcirc$ |          |        |          |           |        |            |         |   | $\sim$       |                                          |
| $\langle \rangle \rangle$ | ///         | ///     |                             | $\square$ | $\sim$       | $\sim$       |            |          |        |          |           |        |            |         |   | $\sim$       |                                          |
| 11                        | ///         | JF.     |                             | $\sim$    | $\sim$       | $\sim$       |            |          |        |          |           |        |            |         |   | $\sim$       |                                          |

**Paso 6:** Haga clic em "Publicar Acta"

## ¿Cómo hacer upload de un acta de reunion dentro de Atlas?

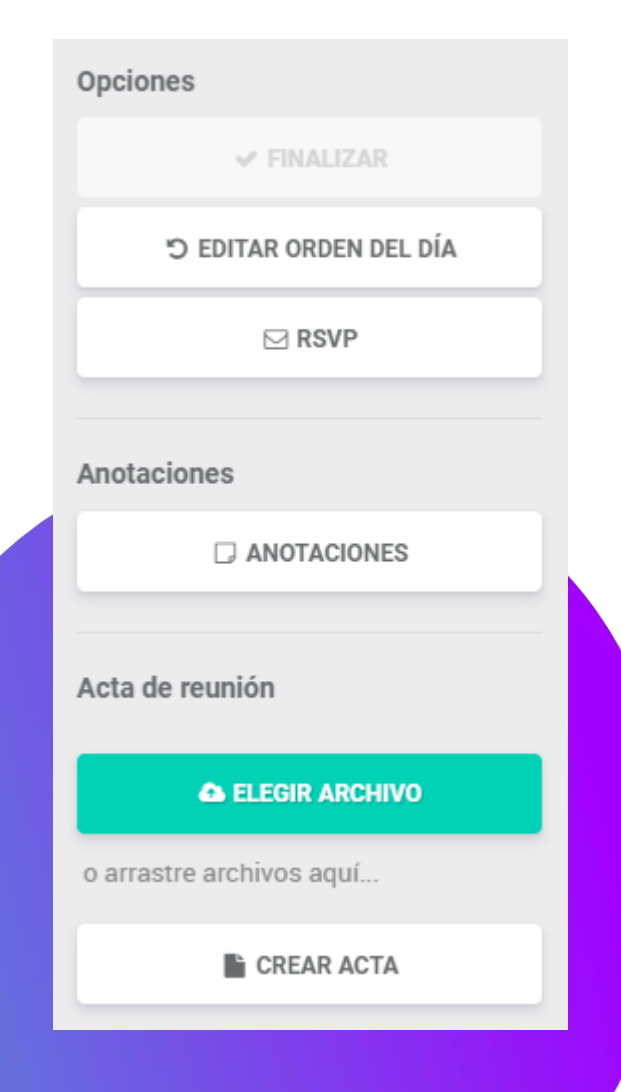

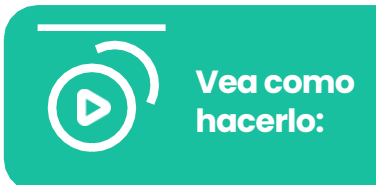

1.Si algun miembro tiene restricción de ver algun item del orden del dia, no tendrá acceso al acta.

2.Solamente los propietarios de la reunión podrán editar y publicar el acta.

3.La publicacion del acta generá una notificacion por e-mail a los participantes de la reunión.

**Paso 1:** Haga clic en Escoger archivo (este botón solamente está disponible cuando la reunión esta en Status Lista para realización);

## ¿Cómo hacer upload de un acta de reunion dentro de Atlas?

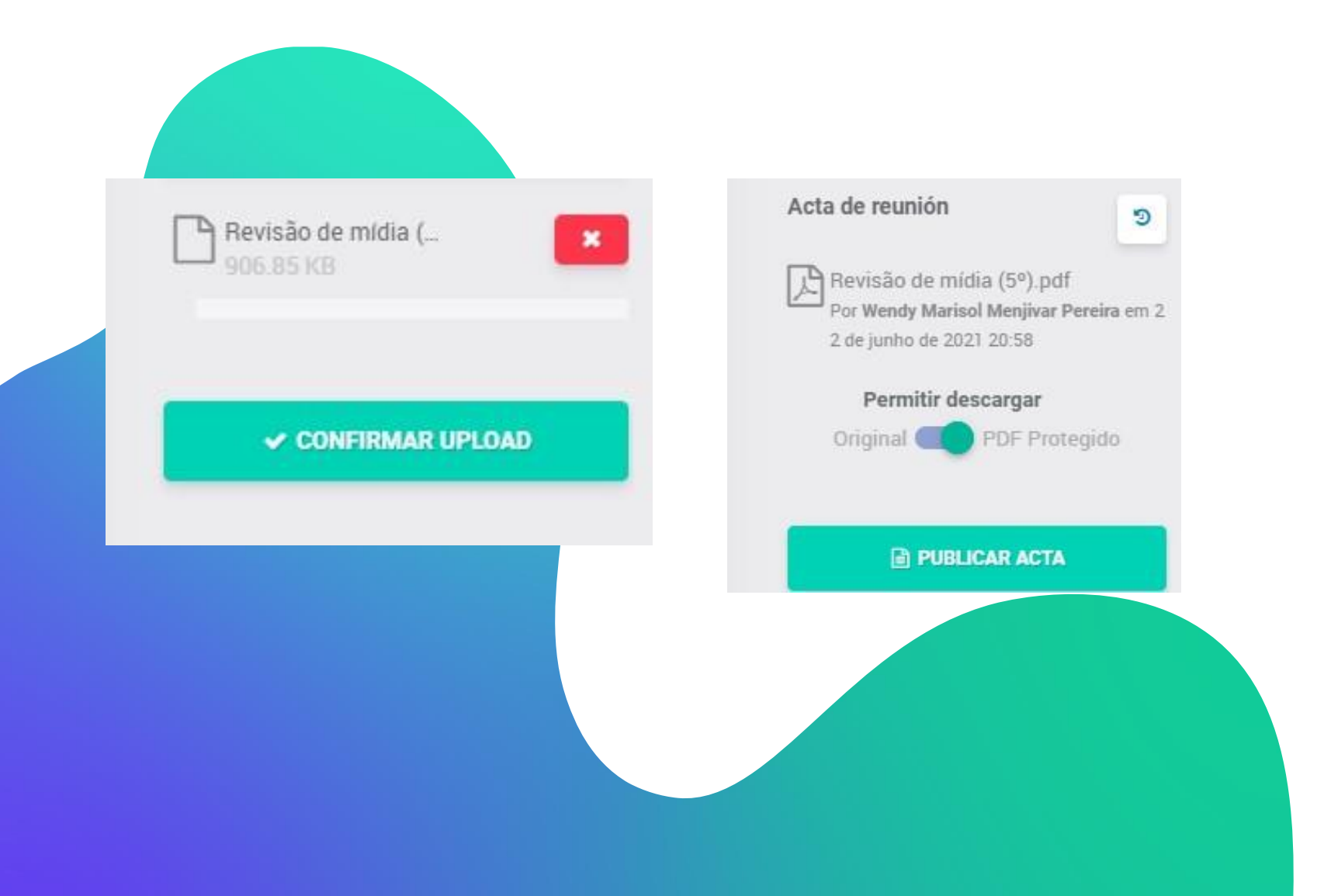

**Paso 2:** Elija el archivo y haga clic en "Confirmar upload"

**Paso 3:** Haga clic en "Publicar Acta"

#### A C T A S

## ¿Cómo solicitar la firma de un acta?

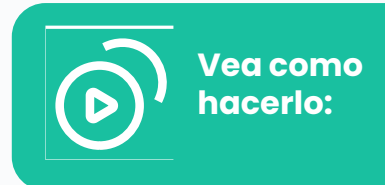

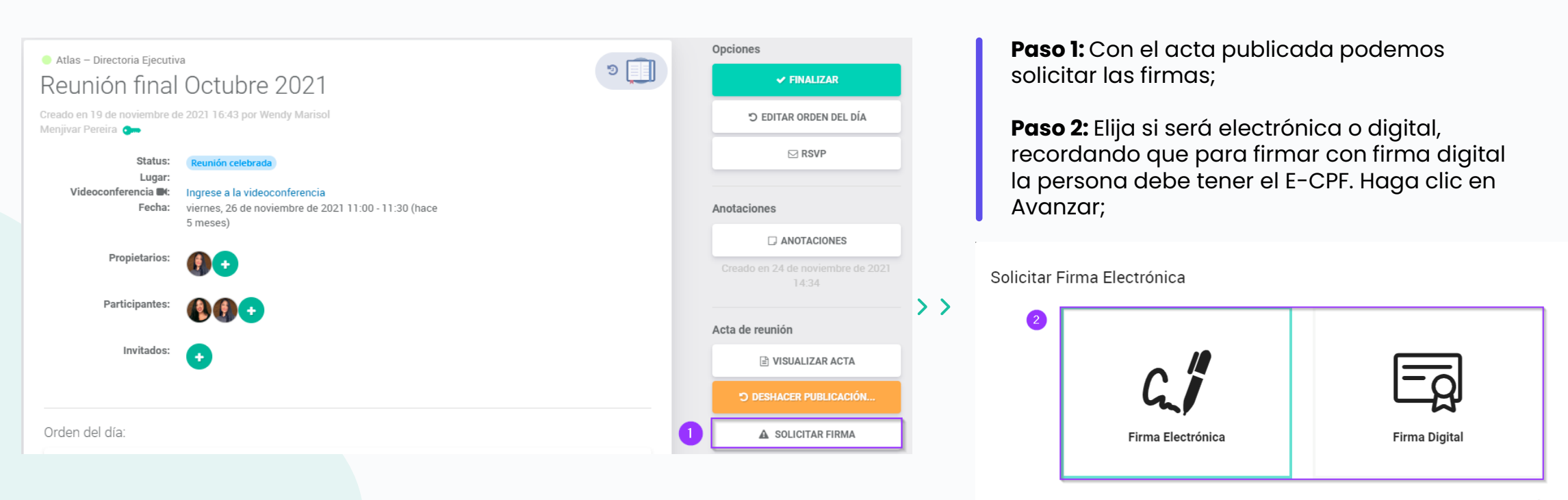

CERRAR ATRÁS SIGUIENTE

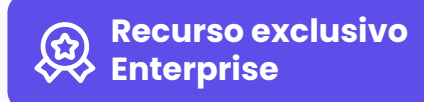

#### ACTAS

## ¿Cómo solicitar la firma de un acta?

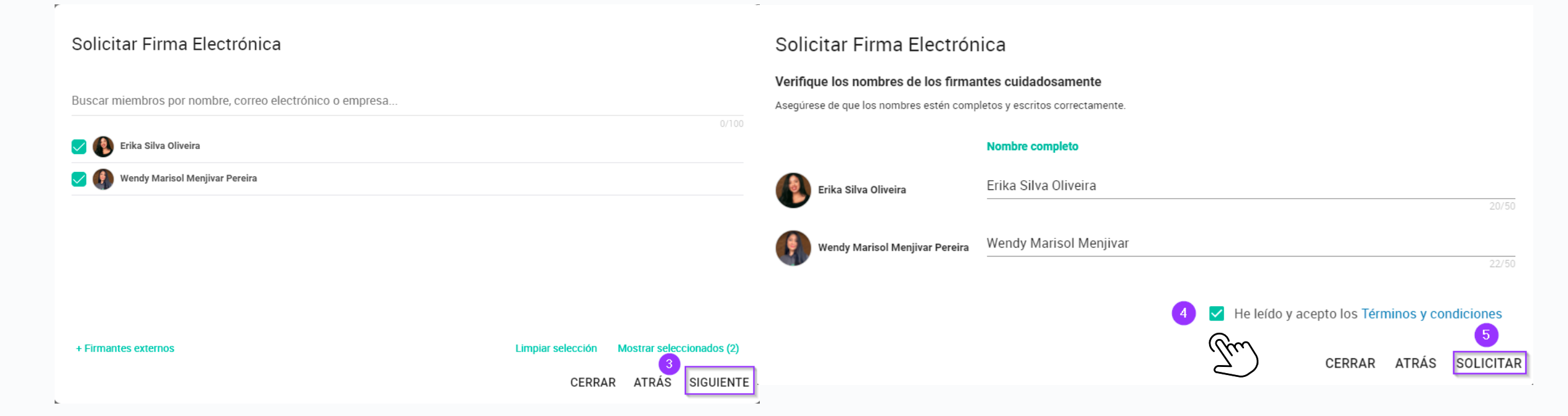

**Paso 3:** Elija las personas que desea solicitar la firma;

**Paso 4 y 5:** Haga clic en que está de acuerdo con los términos y haga clic en solicitar.

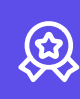

### ACTAS

### ¿Cómo solicitar la firma de un acta?

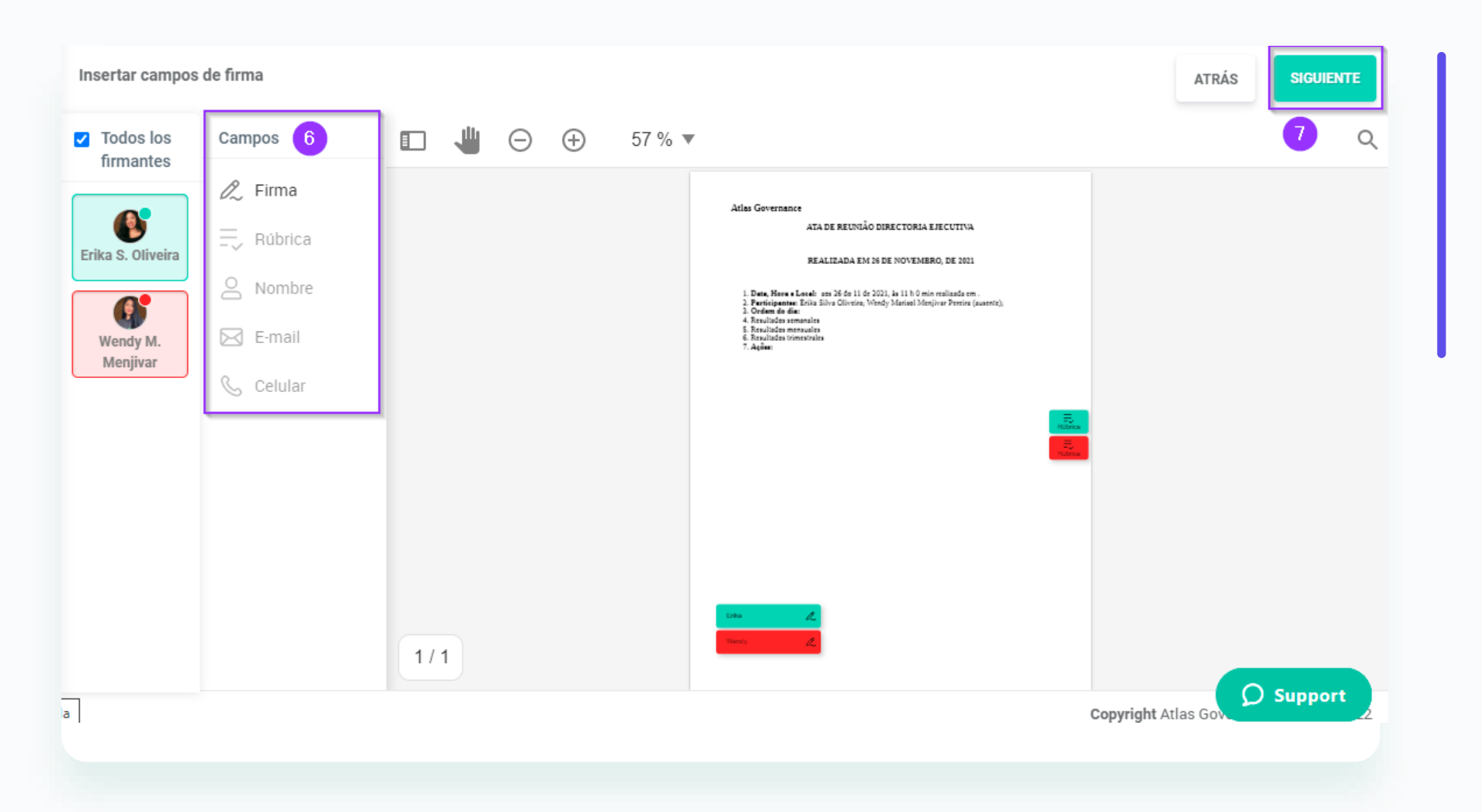

Paso 6: Edite su acta añadiendo firmas, rúbricas y datos personales (los datos personales solo se pueden ingresar de forma individual); Paso 7: Haga clic en Siguiente después de terminar las ediciones necesarias;

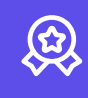

#### ACTAS

### ¿Cómo solicitar la firma de un acta?

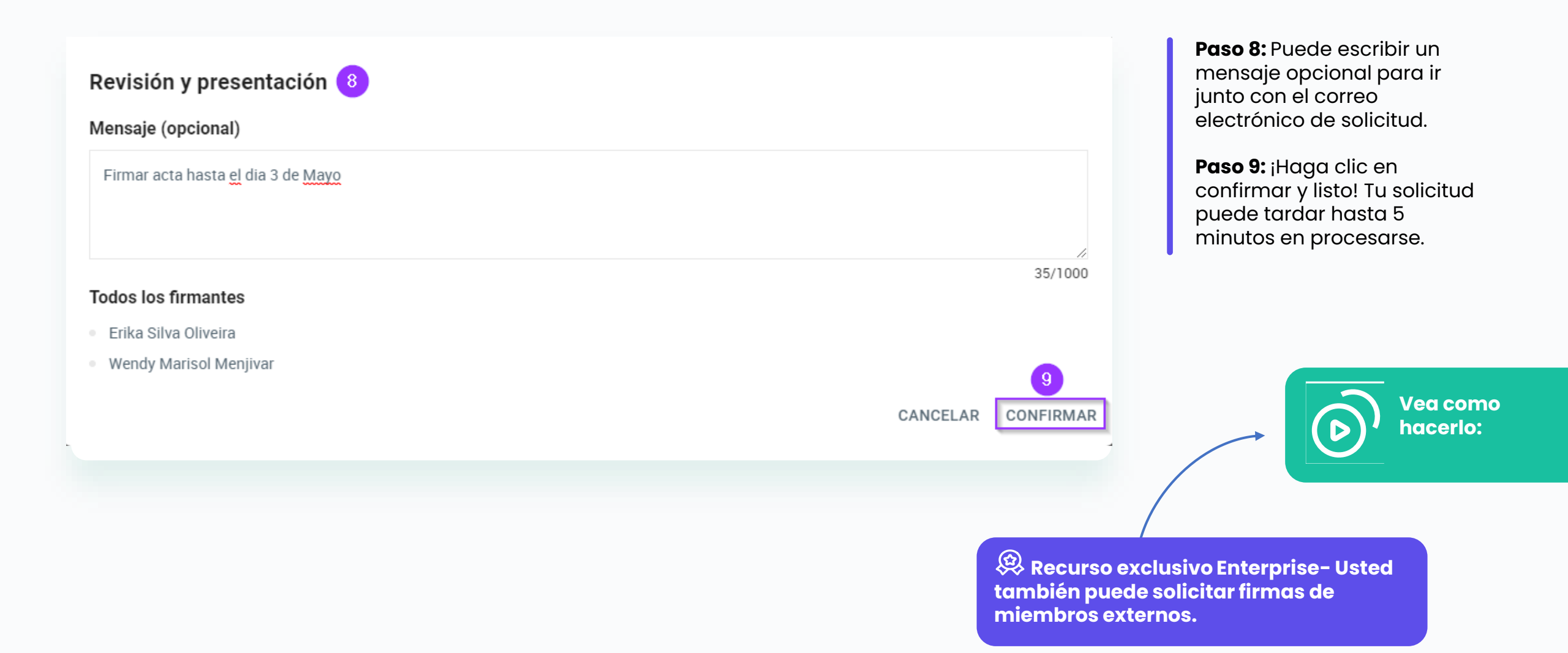

## Acceda y conozca su proyecto

| 6                     | Q Buscar                      |                               |                        | 🤌 🌔 -                  |
|-----------------------|-------------------------------|-------------------------------|------------------------|------------------------|
| ATLAS<br>GOVERNANCE   | • Planes de acción de Septien | nbre Propietarios:            | 3 Miembros:            | • • •                  |
| Home                  | de 2022 🥒                     |                               |                        |                        |
| es Boards             |                               | NOGRAMA                       |                        |                        |
| Reuniones             | Q Buscar por título           |                               | Stat                   |                        |
| Proyectos 1           |                               |                               | Stat                   |                        |
| Inbox                 | Por hacerse 1 ***             | Lo que se está haciendo 🕦 🛛 🚥 | Lo que se hizo 🕦 🛛 🚥   | Agregar nueva columna. |
| , Notas               | Agregar nueva acción + 6      | Agregar nueva acción +        | Agregar nueva acción + |                        |
| Bases de Conocimiento | Siguientes pasos              | Presentación de planes        | Revisión               |                        |
| ? Ayuda               | 28 teb. 22 PENDIENTE          | 28 feb. 22 PENDIENTE          | 28 teb. 22 PENDIENTE   |                        |
|                       |                               |                               |                        |                        |
|                       |                               |                               |                        |                        |
|                       |                               |                               |                        | Ø Soporte              |

1. El proyecto es una forma de efectuar el seguimiento de un conjunto de acciones con el mismo objetivo final;

2. En la visualización por tablas podrá ver las acciones del proyecto organizadas por columnas;

3. Proprietarios que hacen gestion del grupo;

4. Miembros visualizan todo el contenido dentro del proyecto;

5. Optimice su tiempo con el uso de filtros dentro de los proyectos, puede encontrar acciones dentro de los proyectos de acuerdo con el status, responsable y creador.

6. Las acciones son el corazón del proyecto, es con ellas que conseguimos identificar lo que es necesario realizar para avanzar y concluir lo que sea necesario. Si hay necesidad de crear una acción, podrá hacerlo por este botón.

## Abra un proyecto para organizar acciones en común

Existen 3 tipos de visualización de los proyectos:

| d visión | GENERAL      | D TABLAS        |                      | AN              |
|----------|--------------|-----------------|----------------------|-----------------|
| Progreso | Próxima      | s Reuniones     | Reuniones anteriore: | S               |
| Progress | D            |                 |                      | ^               |
| 0 Finali | zada         |                 |                      |                 |
| FINAL    | IZADA        | EN REVISIÓN     | EN PROCESO           | PENDIENTE       |
| 0% 0;    | acciones     | 0%   0 acciones | 0%   0 acciones      | 0%   0 acciones |
| 🕑 Desca  | argar inform | ne del proyecto |                      |                 |

1. Visión general: En el formato de visión general, usted visualizará un resumen del progreso de las demandas del proyecto. Pendiente - Son las acciones que aún no fueron iniciadas. En proceso - Son las acciones en andamiento. En revisión - Son las acciones em processo de revisión; Finalizada - Son las acciones conclurdas;

## Abra un proyecto para organizar acciones en común

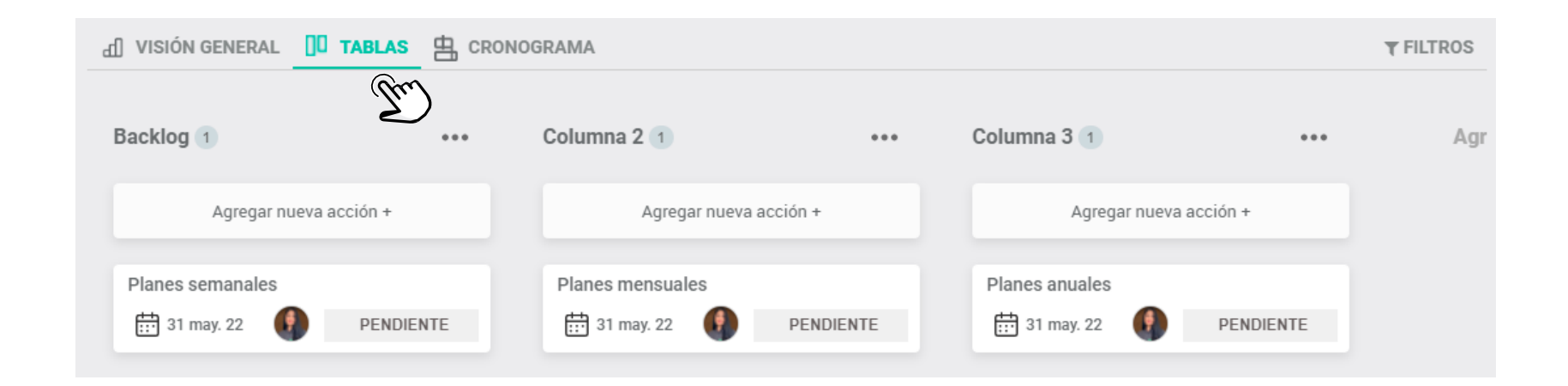

**2. Tablas:** En el formato de "Tablas" usted podrá visualizar demandas y tareas de forma detallada dividido por columnas.

Todas las acciones son totalmente arrastables, o sea, usted podrá arrastrar las acciones para cualquier coluna creada.

No existe un limite de creación de columnas o acciones.

## Abra un proyecto para organizar acciones en común

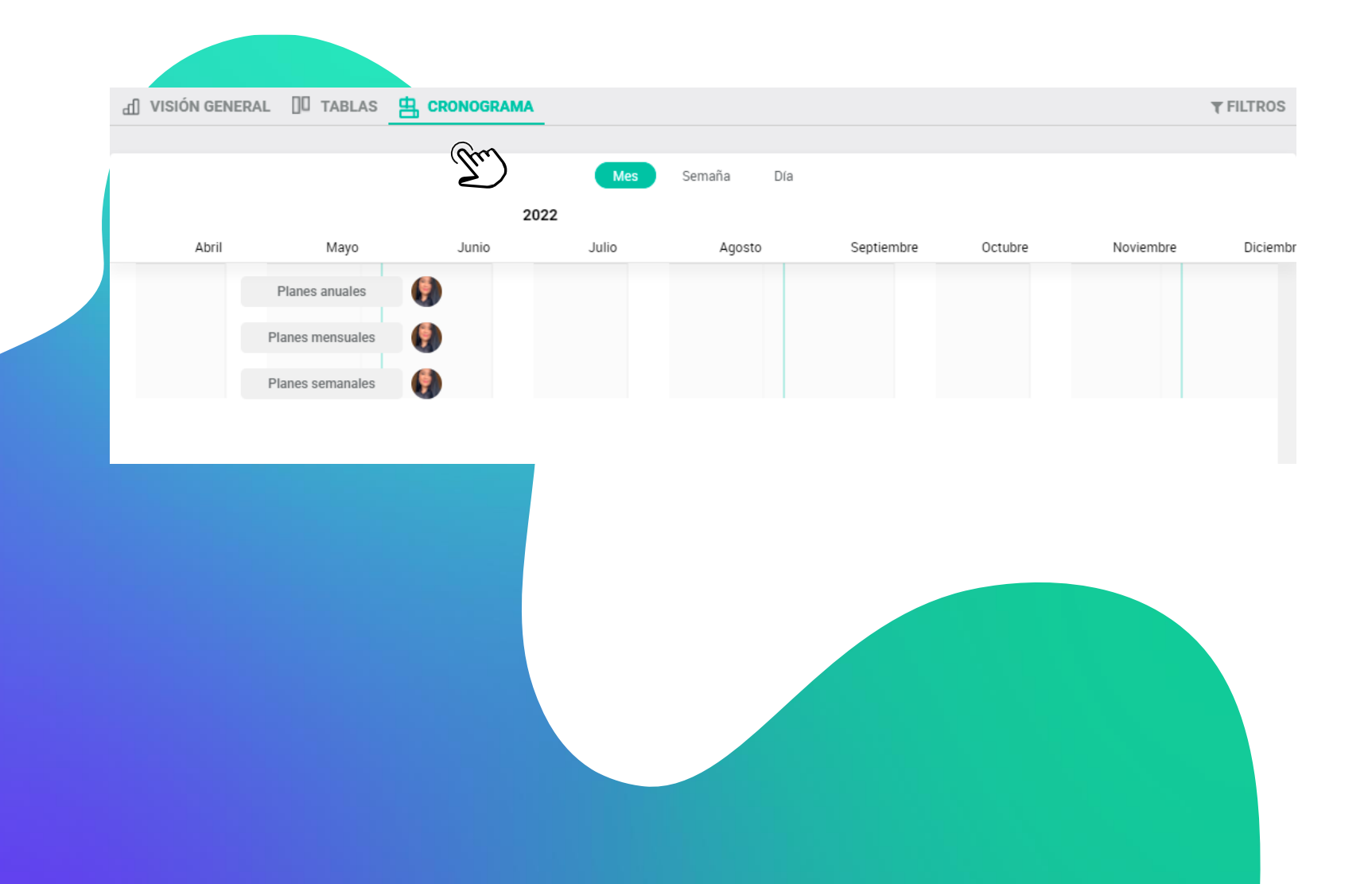

**3. Cronograma**: En el formato "Cronograma" usted podrá gerenciar y controlar sus acciones de forma que usted consiga listar de forma precisa todas las demandas abiertasy tempo estimado para ejecutarlas.

Contiene las actividades que necesitan ser realizadas, muestra el tiempo de inicio y termino de cada actividad. Y de esa forma será posible ver en cuanto tiempo el proyecto será entregue y también las actividades que deben ser hechas primero.

## Abra un proyecto para organizar acciones en común

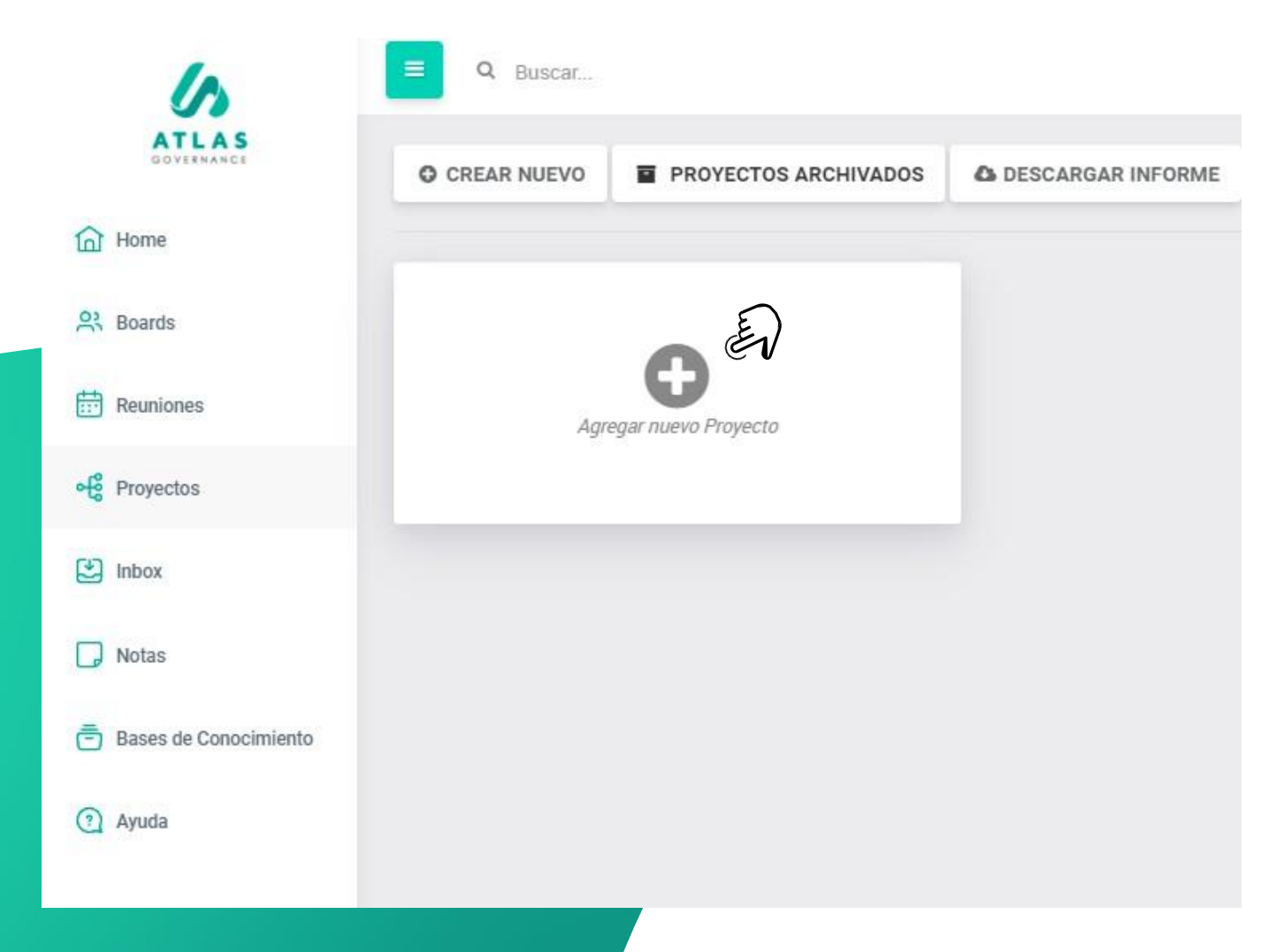

El proyecto es una forma de acompañar un conjunto de acciones con el mismo objetivo final. Al crearlo usted definirá la lista de acciones a sus respectivos responsábles y conforme cada uno vaya realizando su actividad, la barra será llenada hasta llegar al momento de estar completa.

Para crear siga los siguientes pasos:

**Paso 1:** Haga clic en "Agregar nuevo proyecto";

**OBS.:** Solamente administradores del Sistema pueden abrir nuevos proyectos.

## Abra un proyecto para organizer acciones en común

|                   | 10/1000 |
|-------------------|---------|
|                   |         |
| ente selecionado: |         |
| Atlas             |         |
|                   |         |
|                   |         |
|                   |         |
|                   |         |
|                   |         |
|                   |         |
|                   |         |
|                   |         |

**Paso 2:** De un nombre a su proyecto y en seguida haga clic en "proximo";

## Abra un proyecto para organizar acciones en común

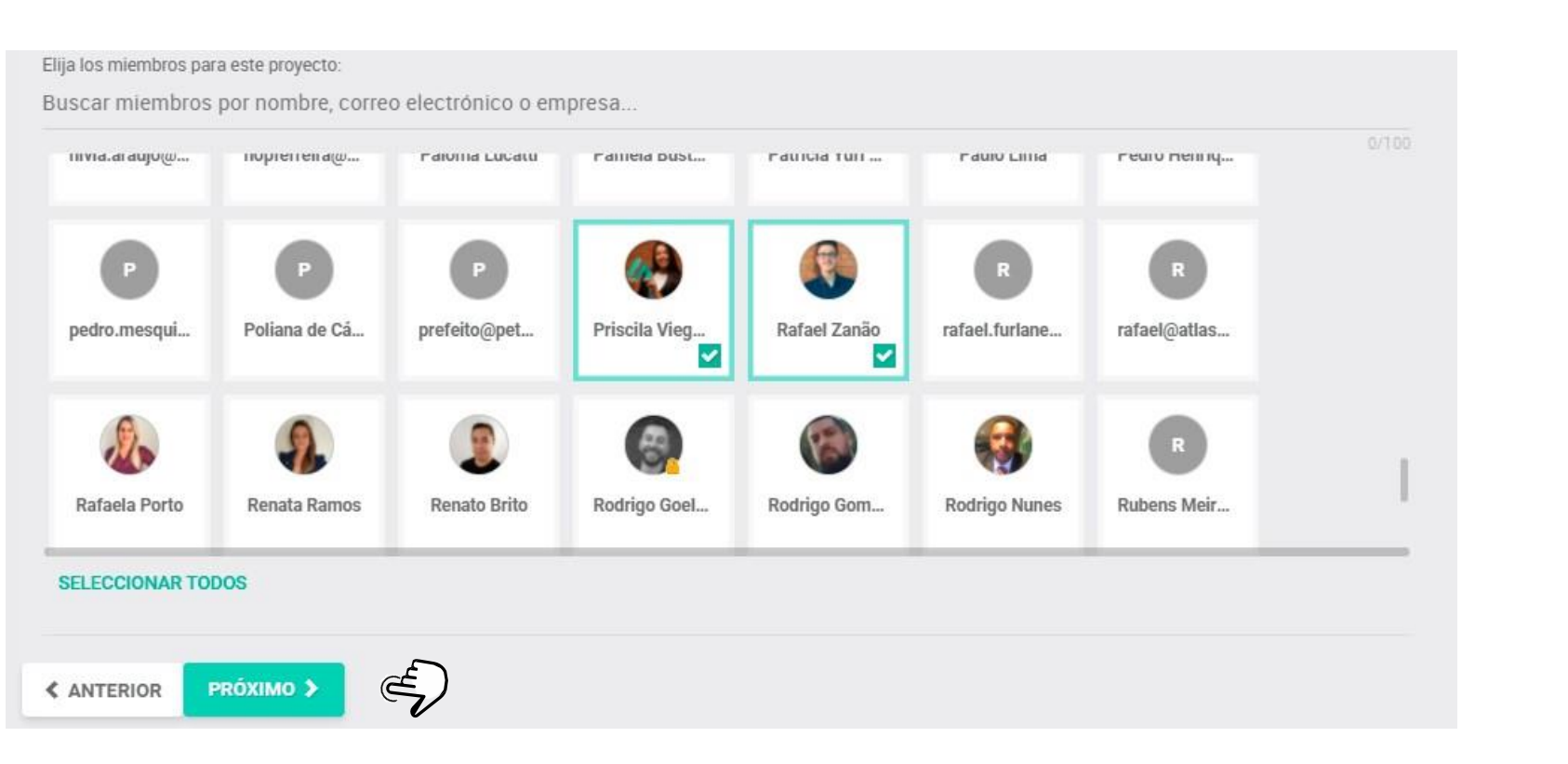

# • • • • • • • • • •

Paso 3: Seleccione los miembros que estarán involucrados en las demandas de su proyecto y en seguida haga clic en "proximo".

## Abra un proyecto para organizar acciones en común

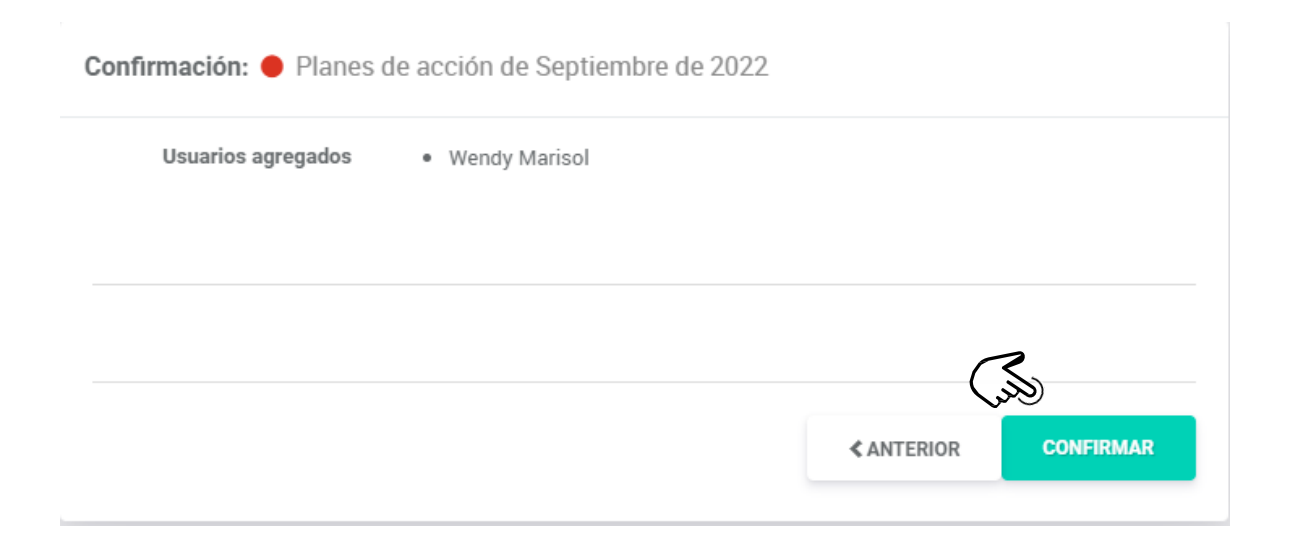

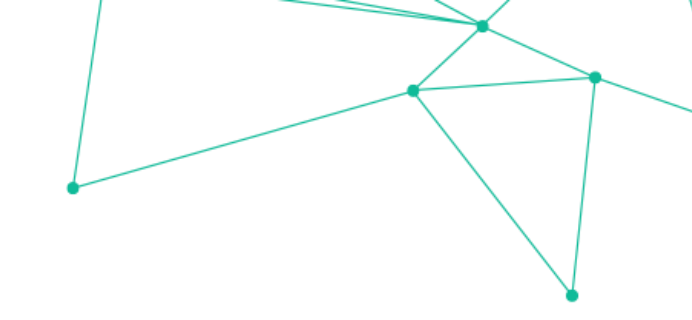

Paso 4: Valide los usuários que usted incluyó en el Proyecto y por fin haga clic en "Crear".

## Encuentre sus pendencias dentro de Atlas

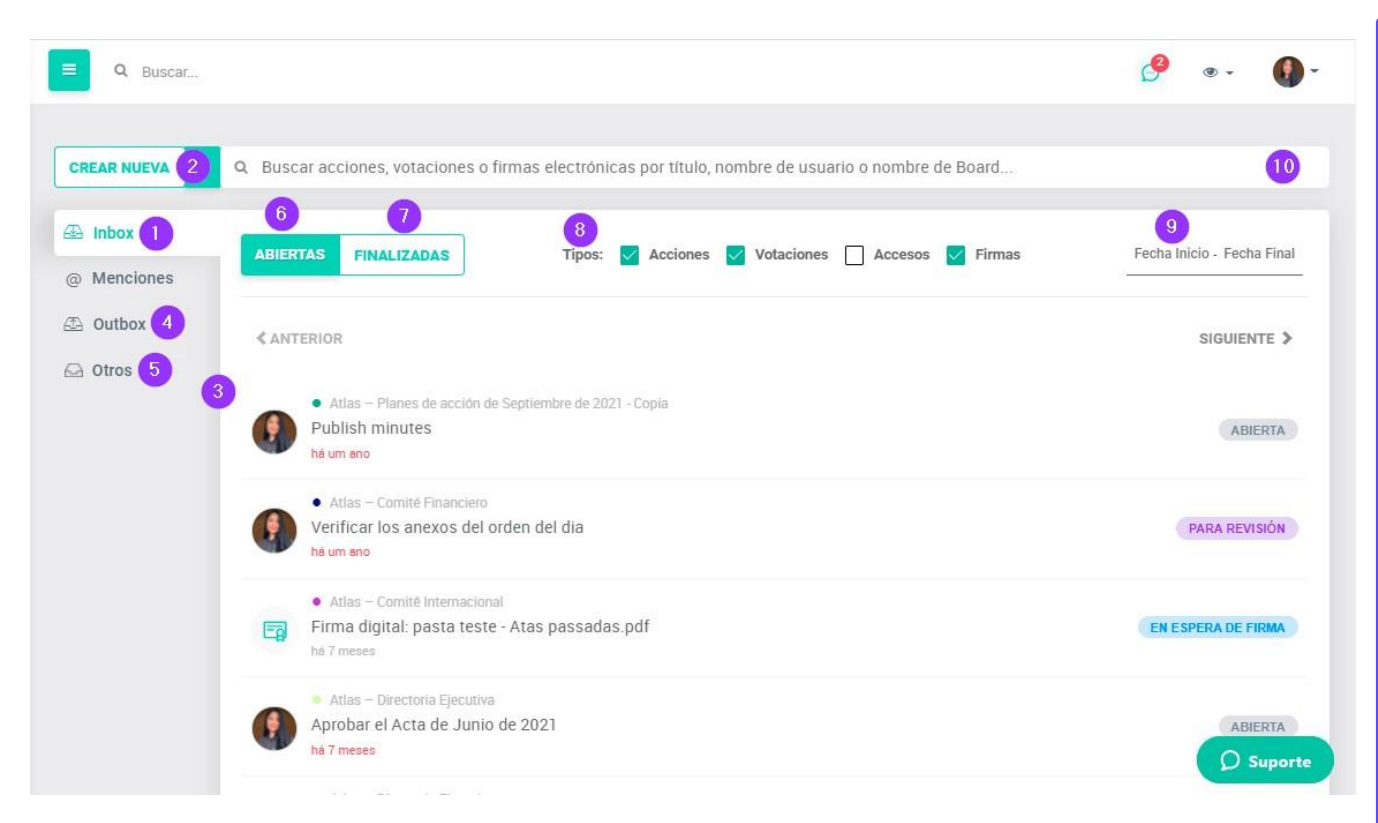

Accese la relación de acciones y votaciones abiertas en Atlas: l'Haga clic en Inbox;

2: Crie una nueva accion o una nueva votación;

**3:** Acceda a la relacion de sus acciones y de las votaciones en las que es un miembro votante;

**4:**Acceda a la relacion de acciones que abrio para otros miembros y votaciones en las que no es miembro votante;

**5:** Acceda a las acciones y votaciones de su board, abiertas por otros miembros;

**6:** Acceda a la relación de acciones y votaciones abiertas;

7: Acceda a la relación de acciones y votaciones cerradas;

8:Filtre el acceso apenas para acciones y votaciones;

9: Filtre por periodo;

**10:** Busque acciones y votaciones por titulo, usuário o board.

#### **INBOX**

## Sus pendencias en un único local

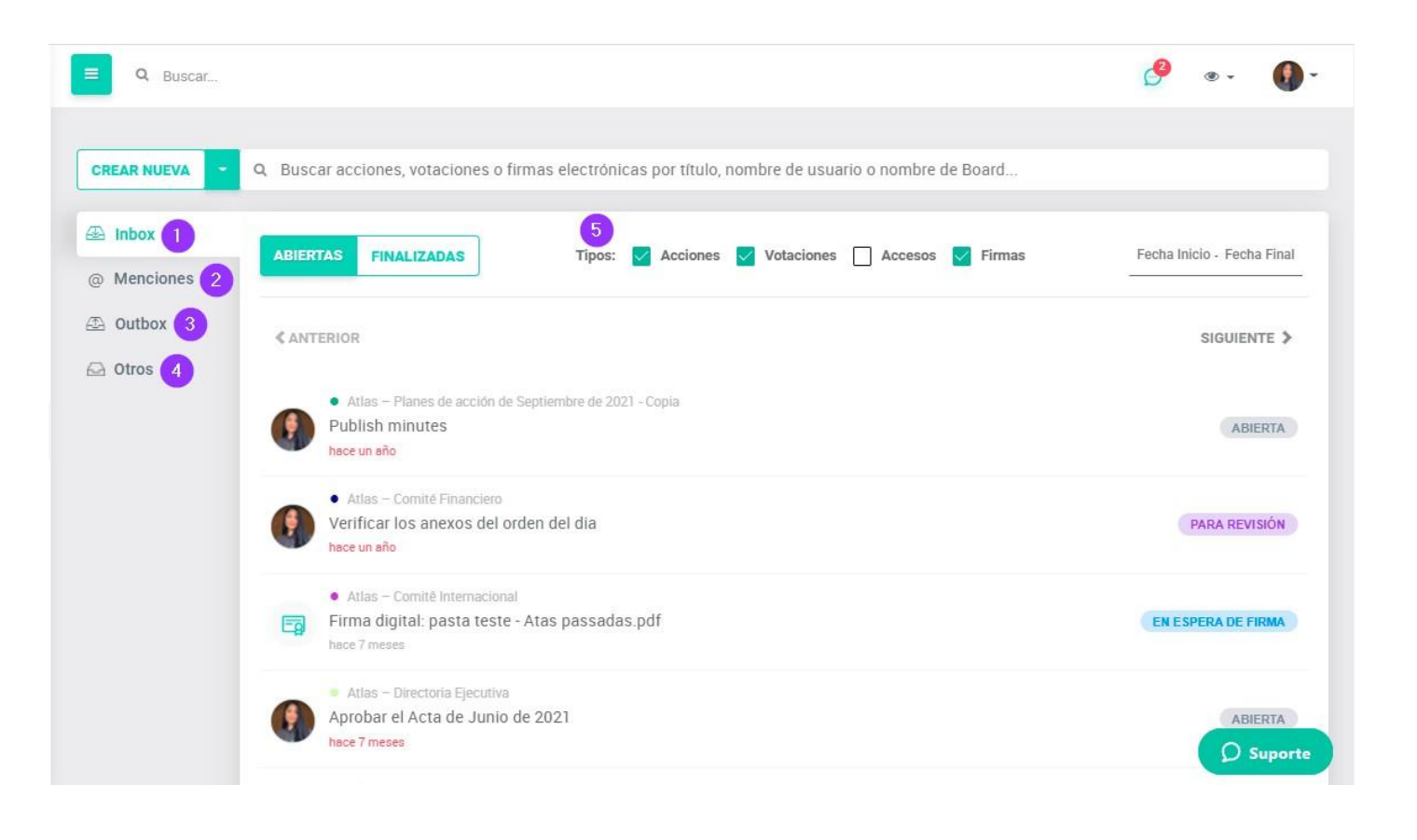

- Inbox:Encuentre todo lo que envuleve su participacion dentro del portal. Atlas categoriza como pendencia cualquier votacion, acción o accesos (desbloqueo de usuários en el caso de administradores);
- 2. Menciones"@": Visualize todos los comentários en los que fue mencionado dentro de pautas, acciones o votaciones.
- Outbox: Acompañe todas las demandas que solicitó a otro miembro;
- 4. Otros:Vea lo que está siendo demandado a otros miembros del Board del cúal participa;
- 5. Utilize los filtros para visualizar de forma asertiva todas sus pendencias.

### VOTACIONES Vote por Atlas

#### Atlas – Directoria Ejecutiva

#### Contratar nuevo comercial Chile

Creada en 16 de setembro de 2021 12:15 por Oscar Mauricio Narvaez Amaya (#473344)

Status:

Finalizad

Plazo: 26 de setembro de 2021 (há 5 meses)

Reunión: Atlas - Reunión final de mes

Propietarios:

62

Votos pendientes:

### Votación concluida

Después de la primera votación, no podrá eliminar los archivos adjuntos ni los comentarios sobre la votación

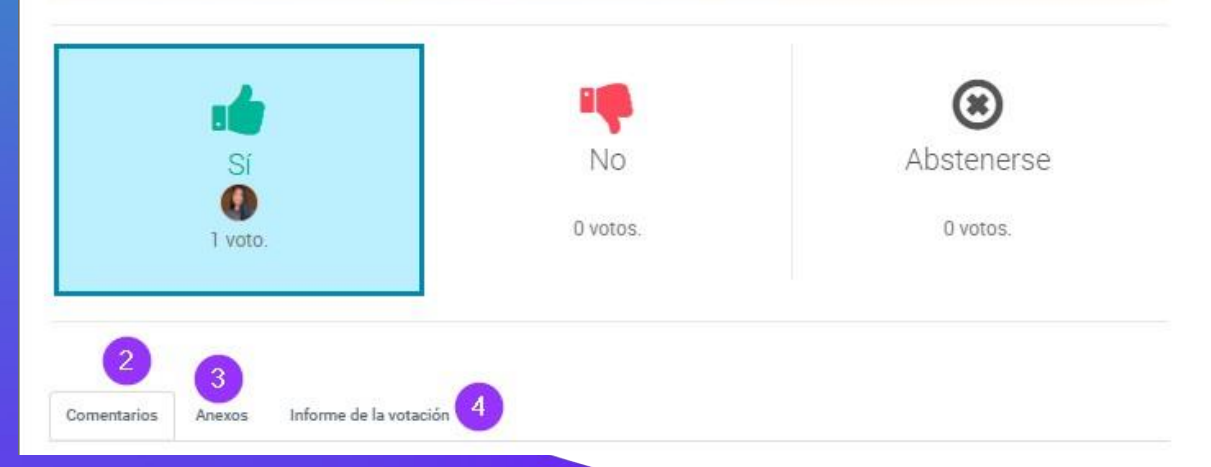

Siempre que sea invitado a registrar su voto en una votacion, llegará una notificación por e-mail con un enlace que te direccionará a la pantalla, accese el enlace y:

PasotEscoga su voto;

Paso 2: Haga un comentário, si quiere (No olvide hacer clic en "enviar", para registrar su comentário);

Paso 3: Haga clic en DOW NLOAD para bajar el material o anexo relacionado a la deliberacion (si la hay)

Paso 4: Consulte el relatório de la votación (en el puede encontrar la relación de todos los votos y visualiza si algun usuário deshizo el voto en algun momento).

Dentro de comentários puede mencionar miembros para que sea notificados por email. Para eso coloque "@" y seleccione a quien desea mencionar.

×

Despues que un voto sea registrado no OBS.: será posible editar las informaciones, excluir anexo o comentários y editar los miembros votantes.

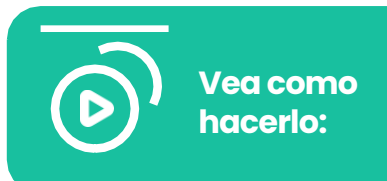

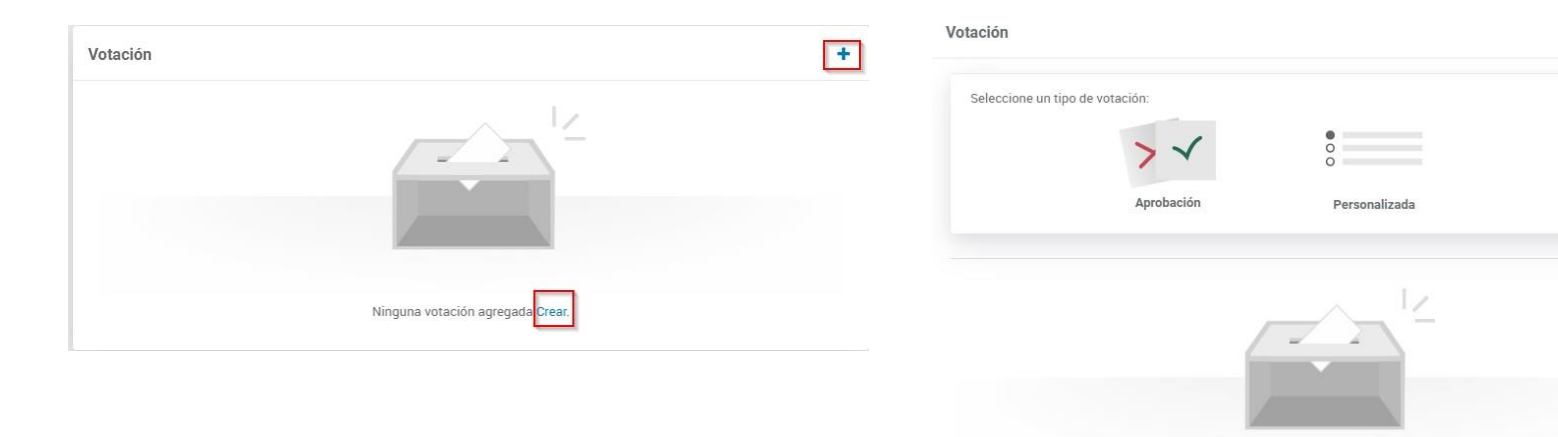

Ninguna votación agregada.Crear.

**Paso 2:** Escoga el tipo de votación (aprovación o personalizada);

OBS: Na Al escoger votación por "aprovación", la votación es creada con las opciones de voto (si, no, abstenerse);

+

CANCELAR

Al escoger votación "personalizada" el propietario incluye cuales serán las opciones de voto;

Vaya a la reunion donde desea crear una votación;

**Paso 1:** Clique Haga clic en "+" en Votación (abajo del orden del dia);

| Votantes (2 selecci     | onados): 3            |                 |      |                |
|-------------------------|-----------------------|-----------------|------|----------------|
| Buscar miembros p       | oor nombre, correo el | ectrónico o emp | resa |                |
| 🔽 🌒 Wendy Mari          | sol Menjivar Pereira  |                 |      |                |
| 🗾 🚺 Erika Silva O       | liveira               |                 |      |                |
|                         |                       |                 |      |                |
|                         |                       |                 |      |                |
|                         |                       |                 |      |                |
|                         |                       |                 |      |                |
| Limpiar selección       |                       |                 |      | Ver todos (18) |
| Voto abierto: 4         |                       |                 |      |                |
|                         |                       |                 |      |                |
| Notificar a los votante | es: 5                 |                 |      |                |
| •                       |                       |                 |      |                |
|                         |                       |                 |      |                |
|                         |                       |                 |      |                |

**Paso 3:** Seleccione cuales serán los miembros votantes;

**Paso 4:** Escoga si los votos serán abiertos o secretos;

**Paso 5:** Escoga si desea notificar los votantes y haga clic en "ok" para finalizar.

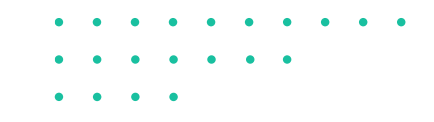

ung 49/10000

CANCELAR

ENVIAR

### Votación

Aprobar los asuntos discutidos durante la reunion

Paso 6: Quando Cuando defina el titulo de la votación, haga clic en "Enviar";

### <sup>2021</sup> Mar., Jun 22

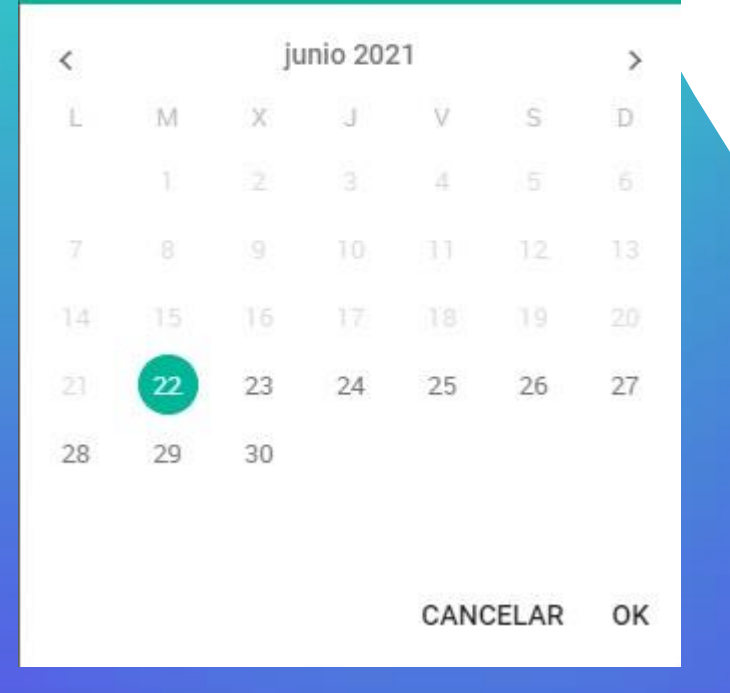

**Paso 7:** Defina el plazo para la votación y finalize.

La abertura de la votación genera una notificación por email a los votantes y quedará en la relación de pendencias en la pantalla de inbox de los usuários.

Usted podrá acompañarla através del "outbox" en el menu del Inbox.

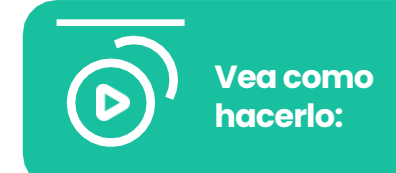

Despues de que un voto sea registrado no podrá alterar más nada dentro de ella, por ejemplo: plazo, adicionar un nuevo votante.

Cuando una votación puede ser cancelada: Solamente el propietario de esa votación puede cancelarla, como una votación nunca sera exclurda del portal y si cancelada es necesário que explique el porque del cancelamiento (Esa explicacion es visible para todos los participantes)

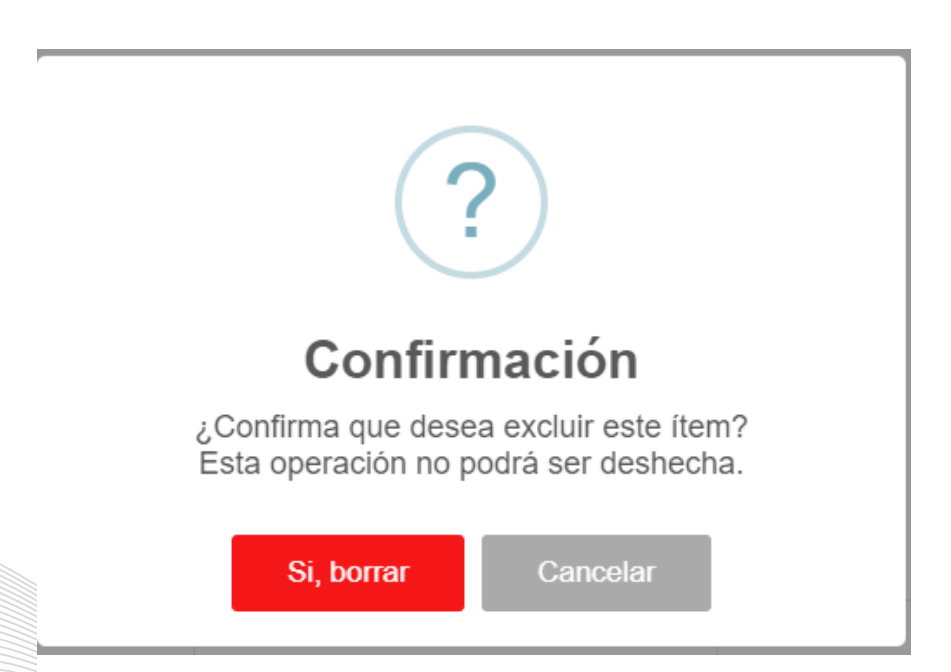

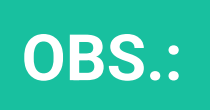

Cuando la votación es cancelada todos los miembros votantes son notificados por e-mail.

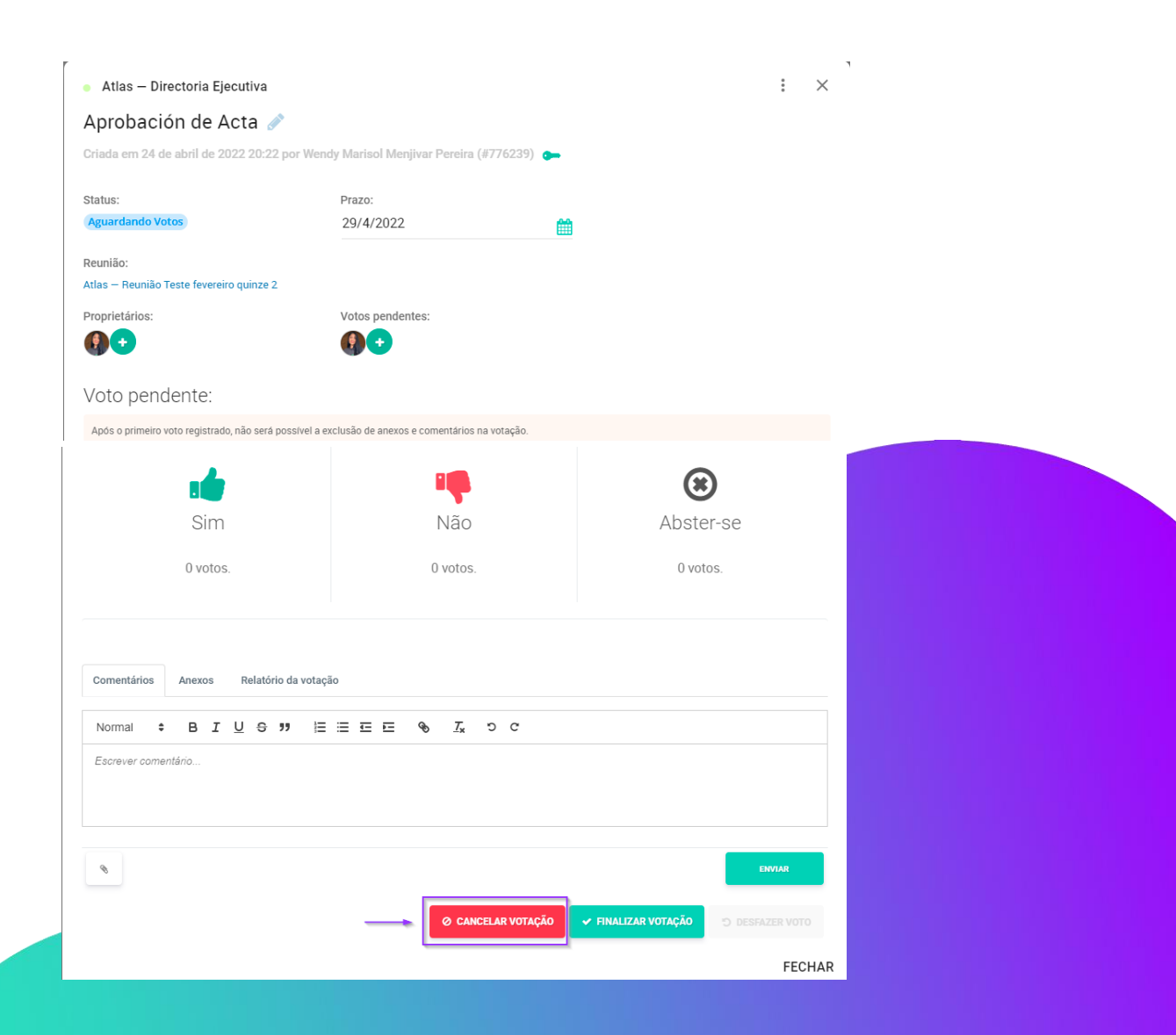

Paso 1: Haga clic en "Cancelar votación"

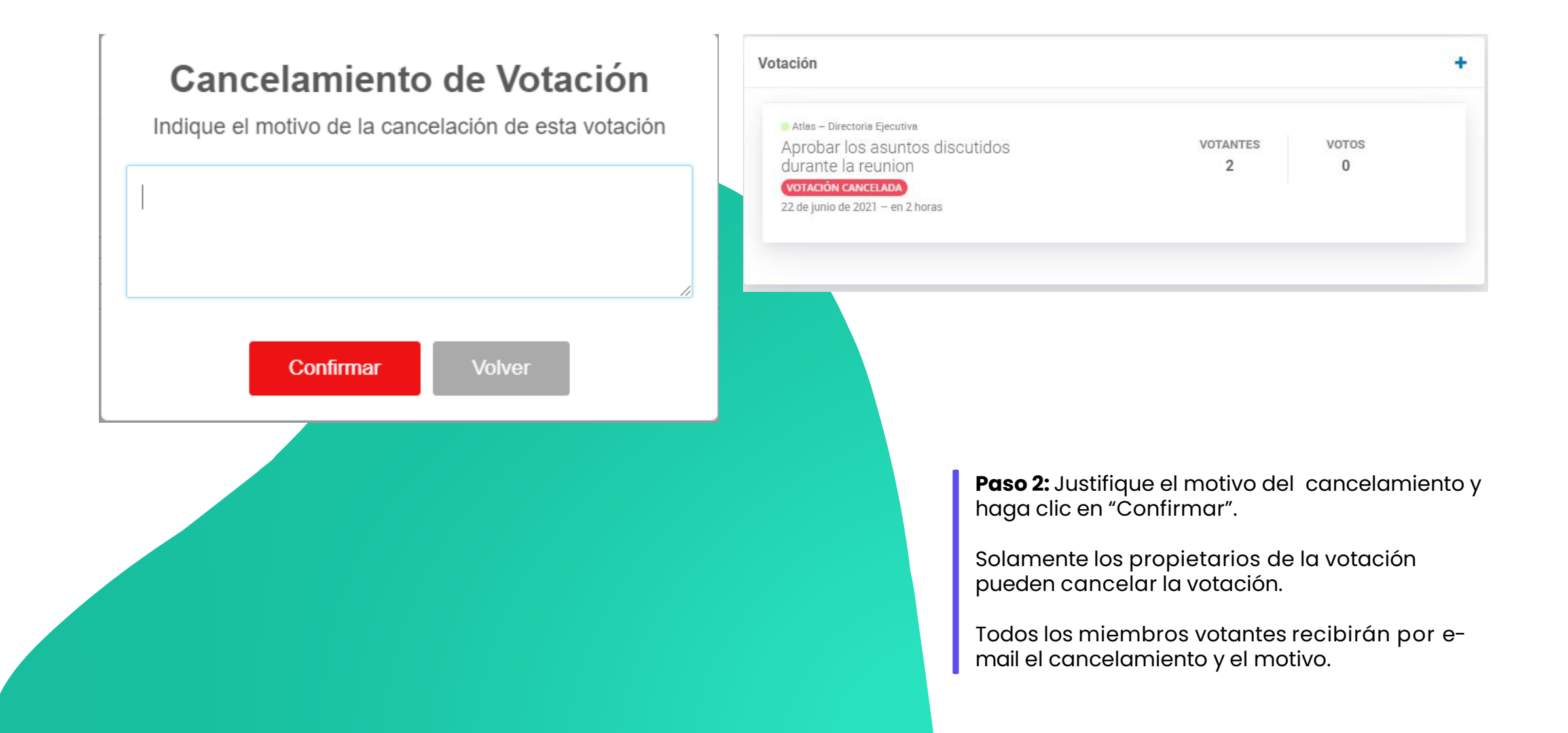

## Abra una acción para un miembro de su board

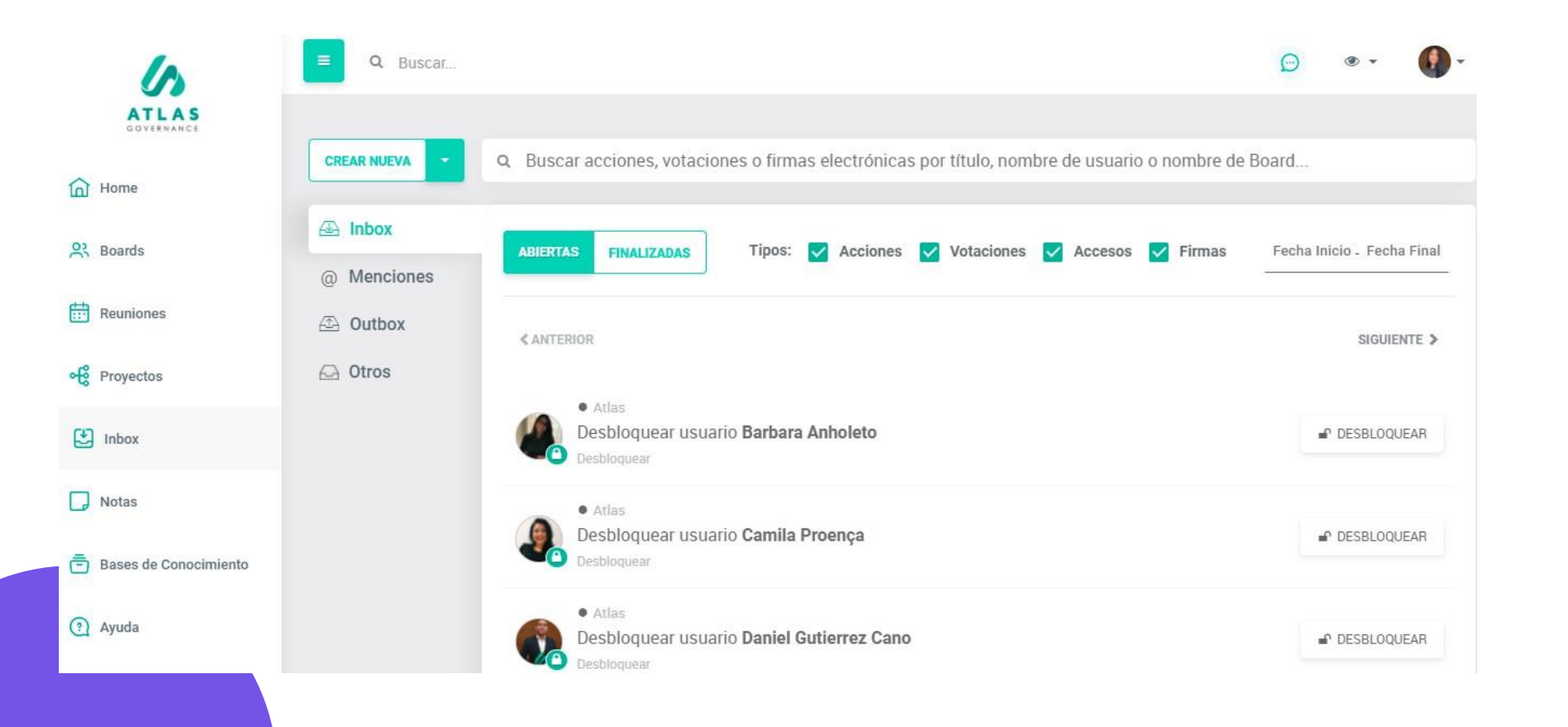

Usted puede abrir una acción dentro de Atlas para otro miembro.

Las acciones son demandas que usted envia por el portal, determina un plazo para que sea concluida y puede acompañar el andamiento de ella por medio de su "Outbox".

Usted podrá encontrar un atajo para la creación de una acción en la Home de Atlas, dentro de las reuniones, proyectos o dentro del menu "inbox".

## Ejecute una acción

| Anrohar el Acta                                                                 | de Junio de 2021 🥒                                |          |            |
|---------------------------------------------------------------------------------|---------------------------------------------------|----------|------------|
|                                                                                 | 2021 16-20 nos Wandu Marinal Manihurs Despire (#4 | 20202)   |            |
| Aleada en a de agosto de                                                        | 2021 10.20 por wenny warsor wentrear Perena (#4   | 202325   |            |
| Responsable:                                                                    | Inscritos:                                        | Revisor: |            |
| 🕼 Wendy Marisol Menjiv                                                          | var Pereira 💉 🚯 🚯 😶                               | •        |            |
| Descripción Checklist                                                           | 0%                                                |          |            |
|                                                                                 |                                                   |          |            |
|                                                                                 |                                                   |          |            |
|                                                                                 |                                                   |          |            |
|                                                                                 |                                                   |          | 8          |
|                                                                                 |                                                   |          | î.         |
|                                                                                 |                                                   |          | 1          |
| teunión:<br>stias – RDE Semanai                                                 |                                                   |          | 1          |
| Reunión:<br>tilas — RDE Semanal                                                 |                                                   |          | <i>i</i> , |
| Reunión:<br>Atlas – RDE Semanal<br>Plazo:                                       |                                                   |          | j,         |
| Reunión:<br>titas – RDE Semanal<br>Mazo:<br>4/8/2021                            | Ê                                                 |          | <i>i</i> , |
| Reunión:<br>tilas – RDE Semanal<br>Plazo:<br>4/8/2021                           | Ê                                                 |          | j,         |
| Reunión:<br>Atlas – RDE Semanal<br>Plazo:<br>4/8/2021<br>Status: 1<br>Pendiente | <b>#</b>                                          |          | 1          |

| Normal | :        | в        | I       | <u>U</u> 9 | "        | ΙΞ      | III    | Œ    | E     | Ø      | <u>T</u> * | ວ | C |        |        |        |   |   |      |             |
|--------|----------|----------|---------|------------|----------|---------|--------|------|-------|--------|------------|---|---|--------|--------|--------|---|---|------|-------------|
| 8      | All      |          |         |            |          |         |        |      |       |        |            |   |   |        |        |        |   |   |      |             |
| •      | Priscila | Viega    | s CS    | Priscil    | la@atla: | sgov.c  | om     |      |       |        |            |   |   |        |        |        |   |   |      |             |
| 1      | Luis Kle | okler /u | is.kloi | kler@a     | tlasgov. | com     |        |      |       |        |            |   |   |        |        |        |   |   |      |             |
|        | Wendy    | Mariso   | ol Men  | jivar P    | ereira w | vendy.r | maris  | ol@a | tlasg | ov.com |            |   |   |        |        |        |   |   |      | ENVIAR      |
| 0      | Erika S  | ilva Ol  | iveira  | erika.o    | liveira@ | Qatlasg | gov.co | om   |       |        | -          |   | 4 |        |        |        | ( | 5 |      |             |
|        |          |          |         |            |          |         |        |      |       |        |            |   | E | VIAR P | ARA RI | EVISIÓ | 4 |   | INAL | IZAR ACCIÓN |

Si por acaso recibe una accion via Atlas, accese por el enlace de e-mail de notificacion o tambien por el Sistema, por el menu acciones, en la pasta Inbox.

En la pantalla de accion puede:

IVer el status de la acción;
2:Hacer comentários y mencionar personas con el "@";
3:Anexar documentos;
4:Enviar la acción para revision;
5:Finalizar acción;

CERRAR

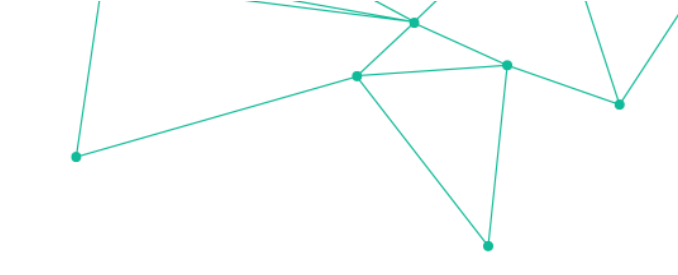

## Abra una acción para un miembro de su board

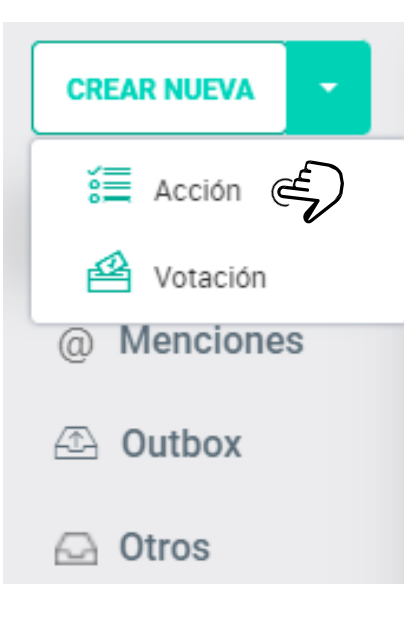

Karine Fernandes Pereira Analisar el anexo llamado "Relatorio Financiero Junio 2021"

93/1000

Para crear una acción siga los siguientes pasos:

Paso 1: Haga clic en "Crear nueva acción" y defina el responsible de esa acción;

Paso 2: Describa la acción;

## Abra una acción para um miembro de su board

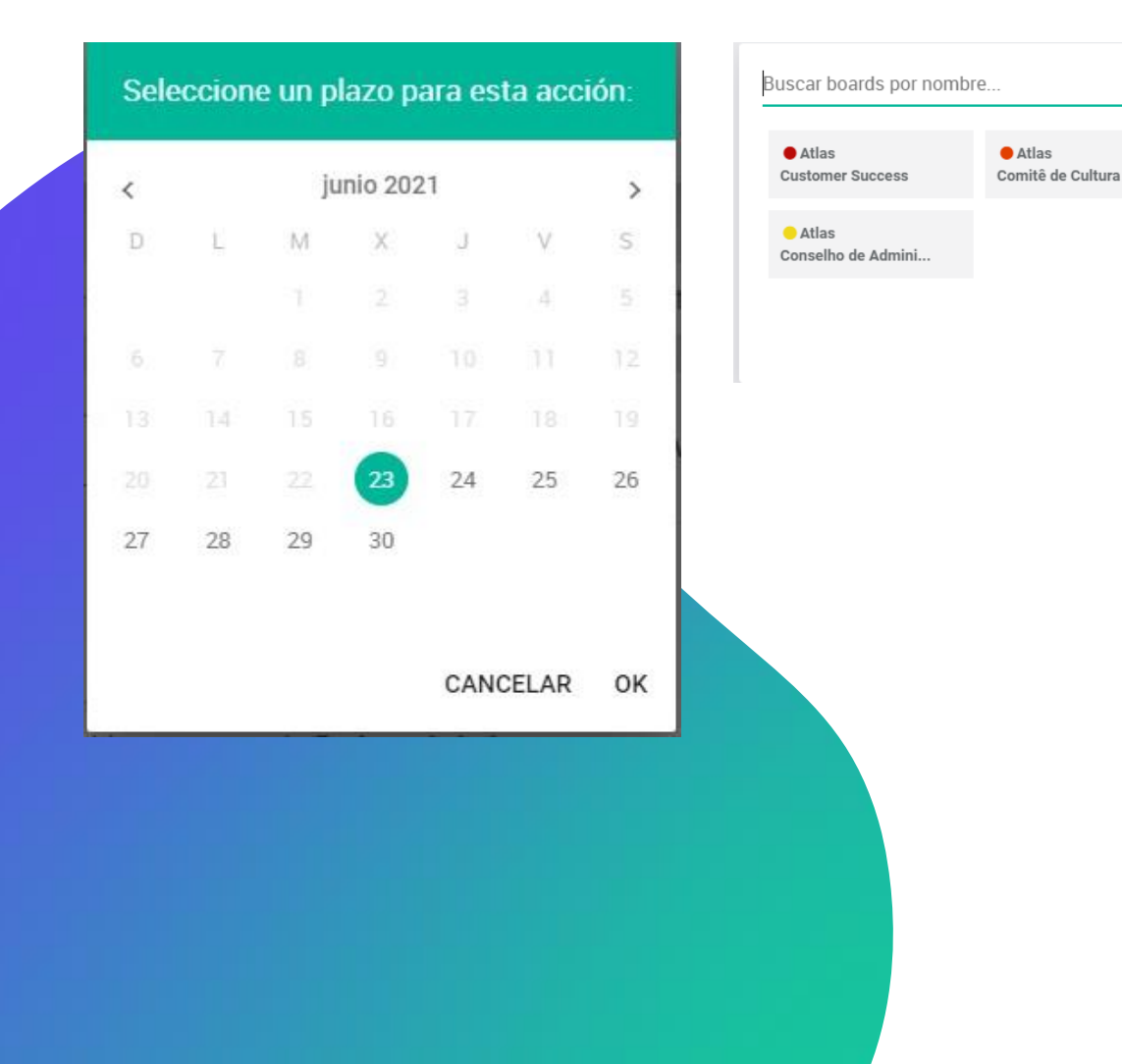

**Paso 3:** Determine un plazo para que esa

[Atlas] Customer S...

Treinamento BDR's

Atlas

Customer Success -...

Atlas

Consejo Fiscal

acción sea concluida;

**Paso 4:** Escoga el board al cual la acción quedará vinculada.

Atlas enviará por e-mail una notificación al responsable por esa acción.

## Cree un checklist para acompañar una acción

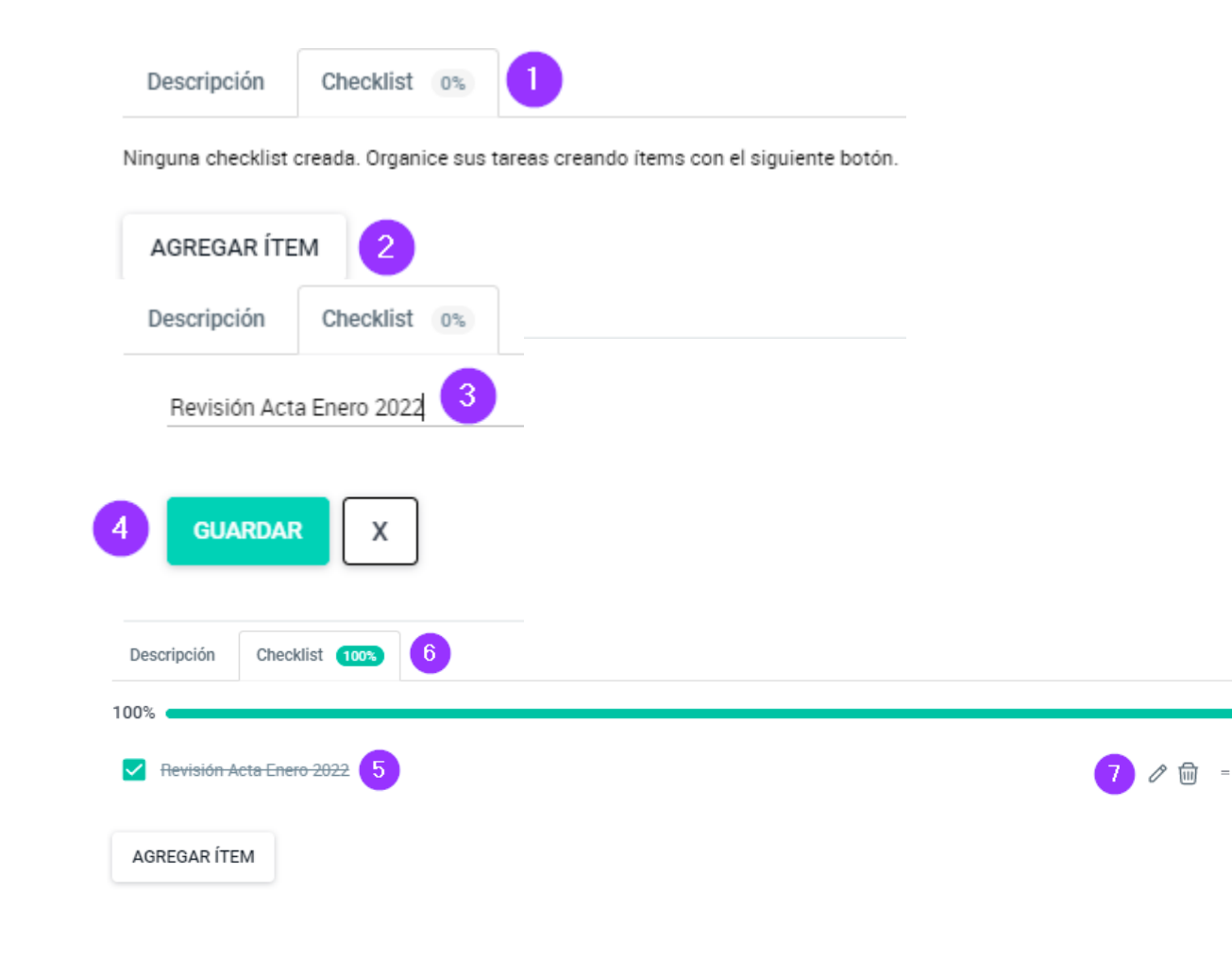

Con este recurso puede asegurarse de que todos los pasos de sus acciones se completen, organizar sus tareas y seguir su evolución.

Para crear un checklist, haga lo siguiente:

**t** Haga clic en el campo "Checklist", situado junto a "Descripción";

2: Cree elementos con el botón "Agregar item"; 3y 4: Después de configurar el item, haga clic en "Guardar";

**5 y 6:** Tan pronto como se completen las acciones, simplemente haga clic en el checkbox y luego haga un seguimiento del progreso en la parte superior;

7: Si es necesario, los elementos se pueden editar o eliminar, solo tiene que seleccionar el icono de "Editar" o "Eliminar" en el Iado derecho;

**Obs:** El orden de estos elementos también se puede cambiar, por lo que simplemente haga clic en la parte superior del item y arrastre hacia arriba o hacia abajo.

# Aprobe o reprobe una acción recibida

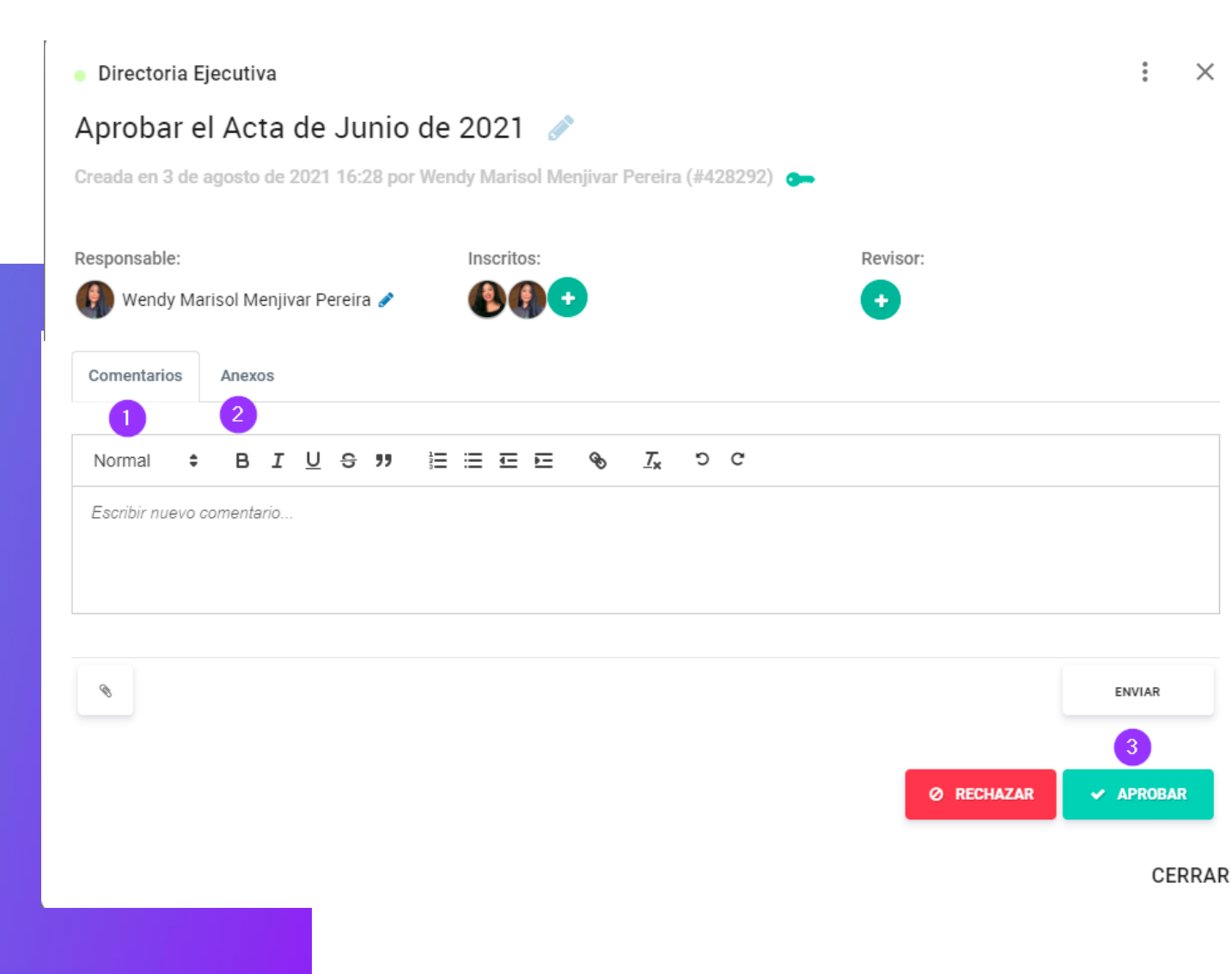

Caso usted reciba una acción para revisar via Atlas, accese por el link del e-mail de notificación o dentro del Sistema, por el menu Acciones, en la pasta de Inbox.

En la pantalla de acción puede:

**1:** Hacer comentários y mencionar personas con el "@";

2: Anexar documentos;

3: Aprobar o reprobar la acción.

#### COMENTÁRIOS

### **Comente dentro de Atlas y mencione personas**

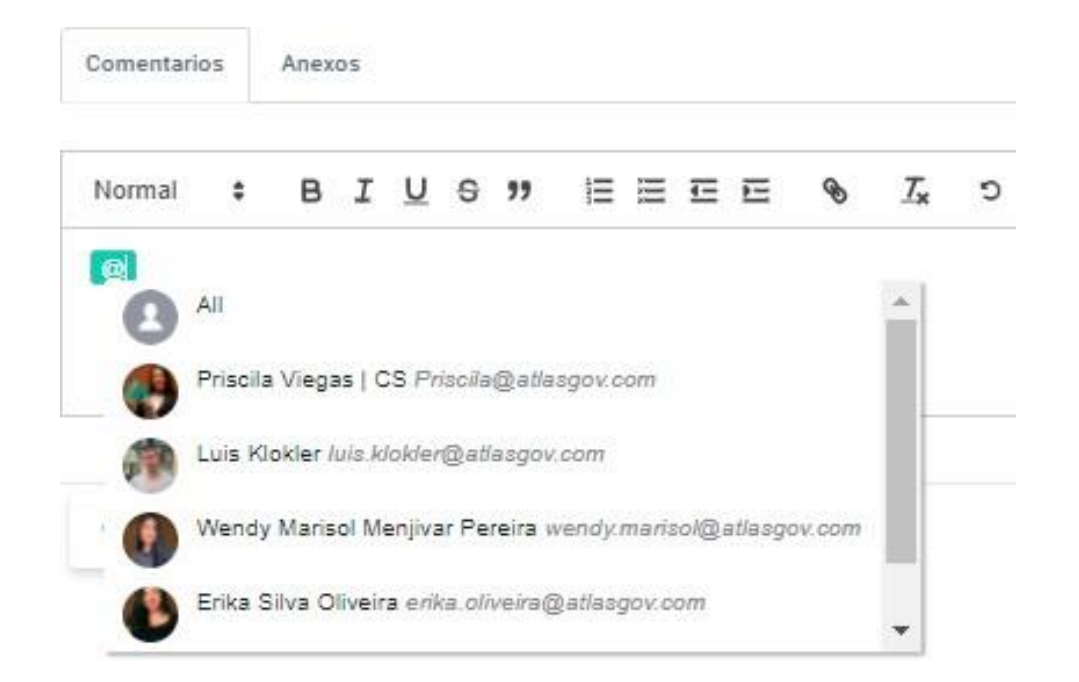

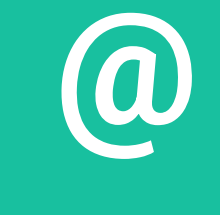

Los miembros mencionados con @ recibirán una notificación por e-mail

Puede contribuir con comentários dentro de Atlas y mencionar miembros usando el "@".

Es posible mencionar todos los miembros de esa reunion, basta usar la opcion "@all"

El campo de comentários está disponible en las pantallas de:

- Itens de pauta;
- Acciones;
- Votaciones.
## ANUNCIOS

# Envie anuncios formales a los miembros de los Boards

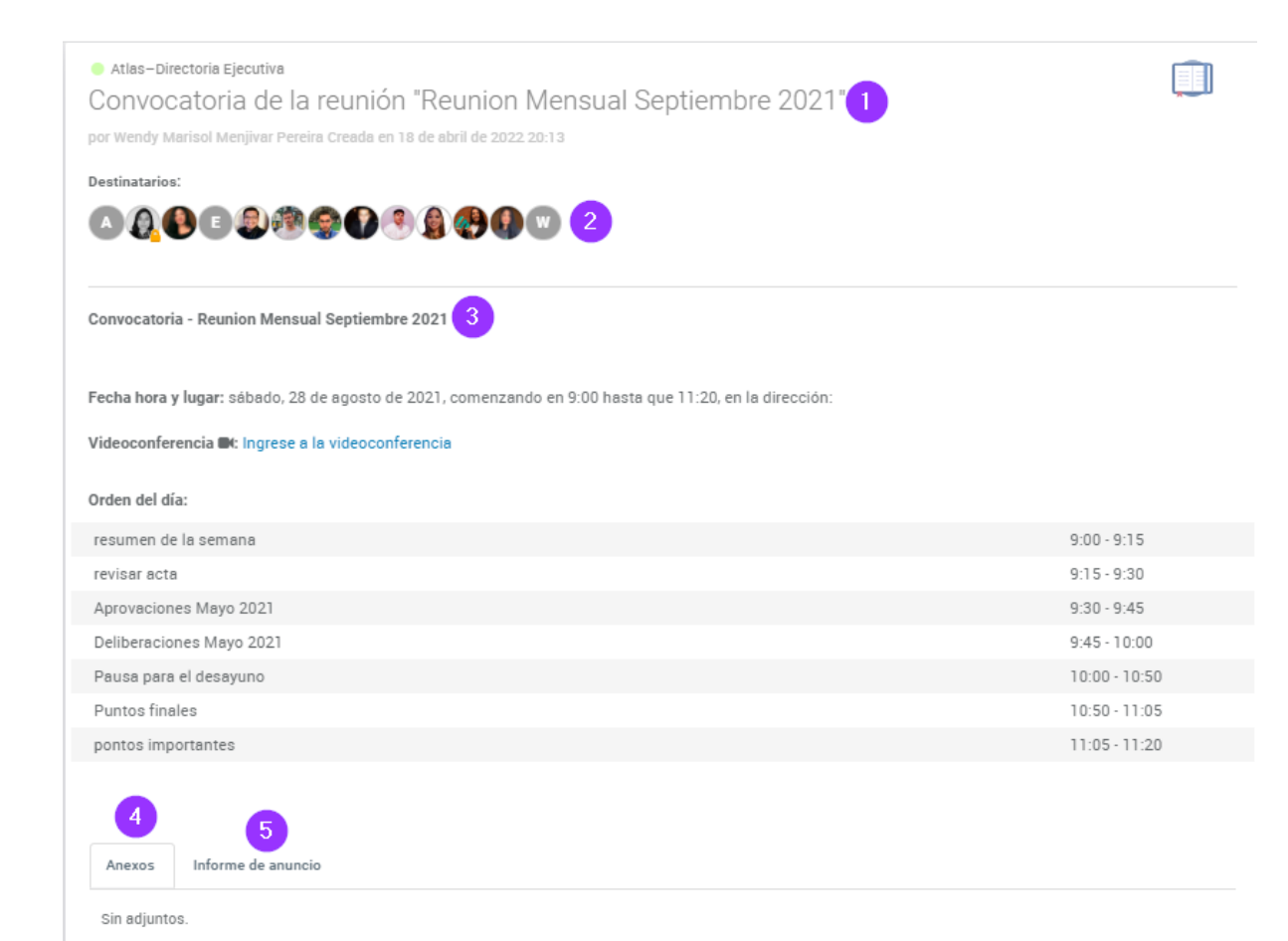

Los anúncios son avisos enviados a los miembros de un board.

- 1. Trtulo;
- 2. Miembros notificados por email;
- 3. Descripción;
- 4. Anexos;
- 5. Informe de anuncio

# Vea como hacerlo:

# ¿Cómo crear un anuncio?

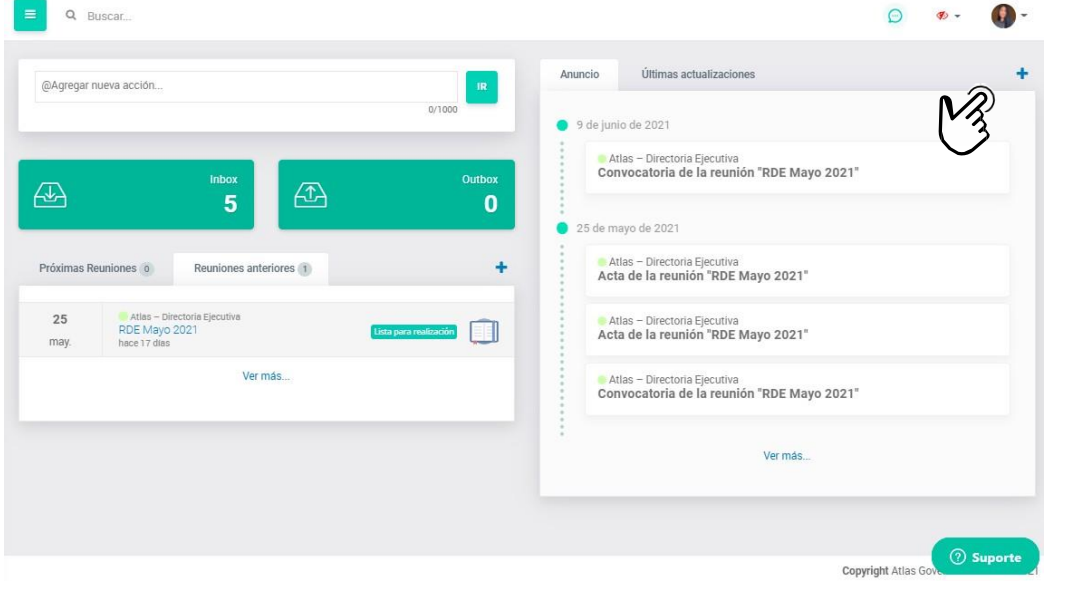

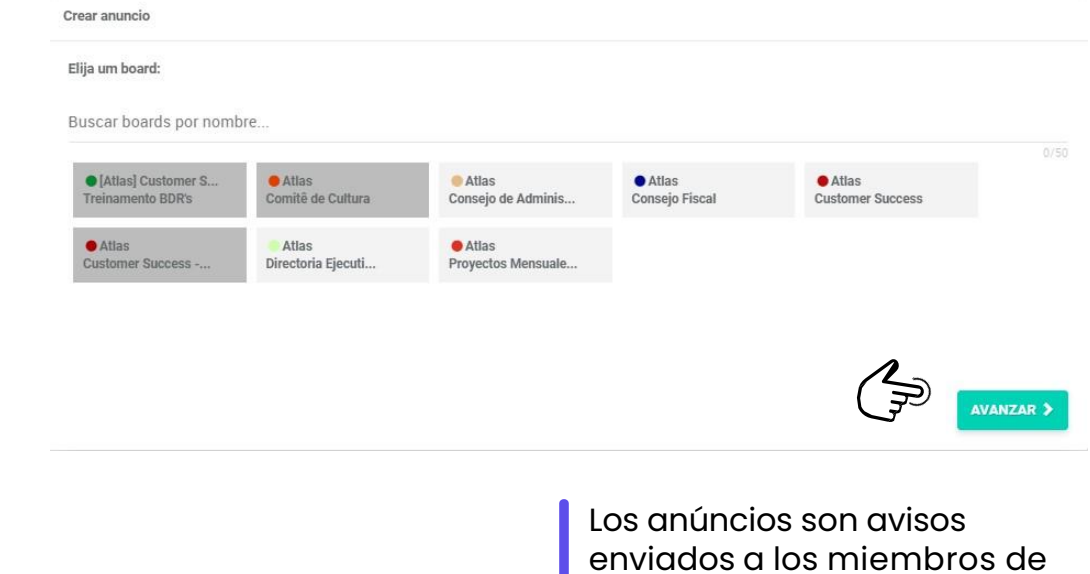

enviados a los miembros de un board. Puede crear un en la pagina inicial.

**Paso I:** Haga clic en el icono de "+";

**Paso 2:** Elija un board y haga clic en "Avanzar"

# ¿Cómo crear un anuncio?

| Crear anuncio                                                                                                    | Crear anuncio                                                                                                  |
|----------------------------------------------------------------------------------------------------|----------------------------------------------------------------------------------------------------|
| Titulo del anuncio<br>Vacaciones colectivas<br>21/500                                                                                                    | ¿Quién debe recibir el anuncio?                                                                                |
| B       I       U       A + T! +        Image: T       Image: T | < ANTERIOR AVANZAR >                                                                                           |
| ¿Desea agregar algún adjunto?                                                                                                    | <b>Paso 3:</b> De un titulo al anuncio y escriba el                                                            |
| C ELEGIR ARCHIVOS O arrastre archivos aquí  AVANZAR >                                                                                                    | Paso 4: Anexe documentos (si hay);<br>Paso 5: Defina cuales miembros<br>recibirán la notificación del anuncio; |

# ¿Cómo crear un anuncio?

#### Crear anuncio

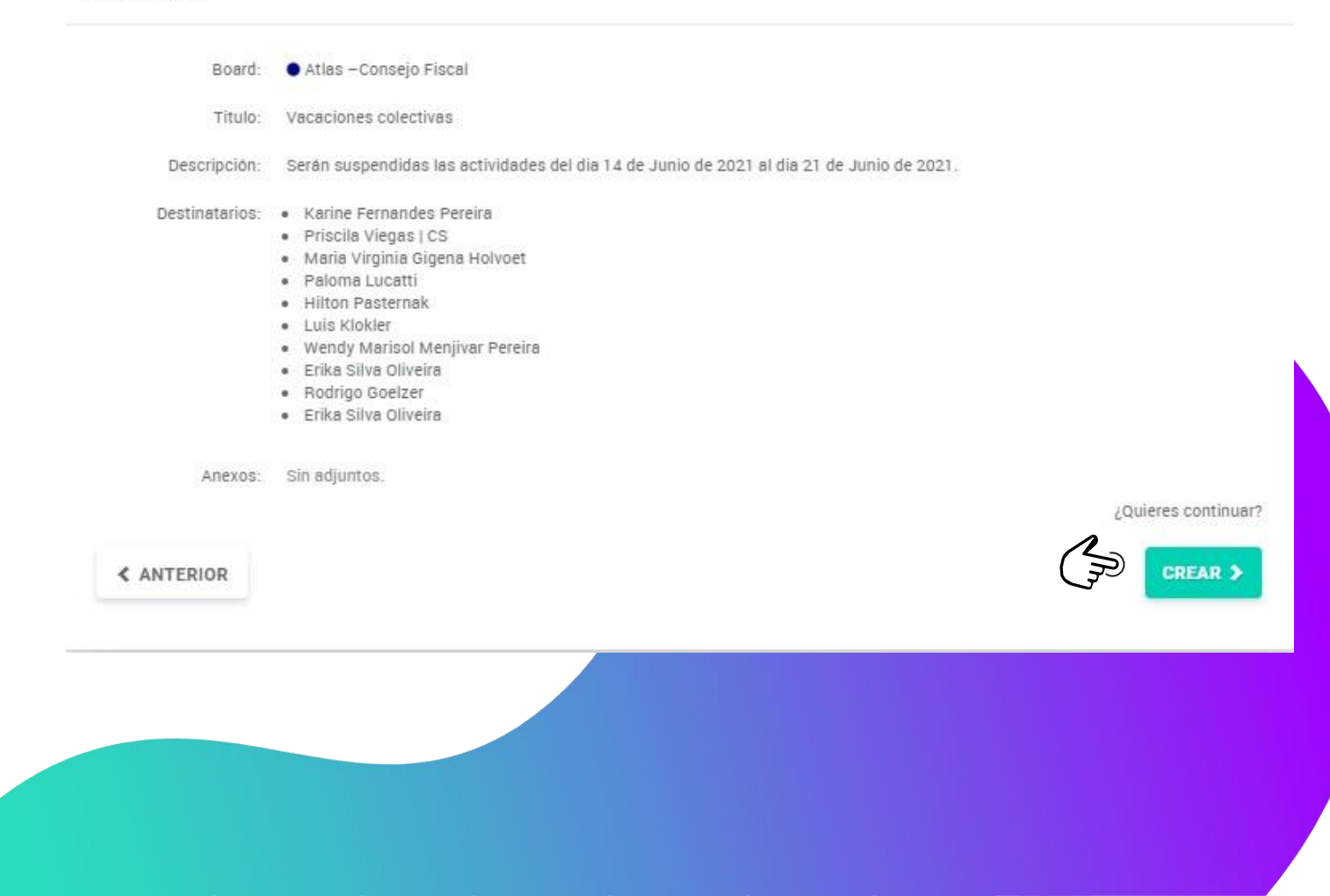

OBS.:

Solamente propietarios del board podrfin crear anúncios.

**Paso 6:** Confirme las informaciones y haga clic en "Crear"

## NOTAS

# Haga anotaciones privadas dentro de Atlas

Opciones Atlas – Directoria Ejecutiva ອ C REABIR REUNIÓN Reunión final Octubre 2021 Menjivar Pereira 🛛 🗩 Anotaciones GOVERNANCI Status: Acta publica ANOTACIONES Lugar: Videoconferencia 🝽: Ingrese a la videoconferencia Fecha: viernes, 26 de noviembre de 2021 11:00 - 11:30 (hace 🚹 Home 5 meses) Acta de reunión Propietarios: VISUALIZAR ACTA 🛃 Inbox Participantes: Publicada por Wendy Marisol Menjivar Pereira Invitados CUADRO DE FIRMAS Grupos 😤 Boards 24/11/2021 Atlas Governance ACTA DE REUNIÓN DIRECTORIA EJ. Atlas – Directoria Eiecutiva • Proyectos 23/11/2021 **Atlas Governance** Atlas – Directoria Eiecutiva ATA DE REUNIÃO DIRECTORIA EJECUTIVA 23/11/2021 Herramientas REALIZADA EM 28 DE AGOSTO, DE 202 Atlas – Directoria Eiecutiva Reuniones 19/11/2021 1 Data. Hora e Local: aos 28 do 8 de 2021 às 9 h 0 min realizada em Orden del día: 2. Participantes: Alejandro Alvarez; Ariana Ayala Sanchez; Erika Silva Oliveira; Ernesto Jesus Balderas; Balderas; Luis Enrique Grajales; Fontes; Luis Atlas – Directoria Elecutiva Klokler; MAURICIO VAZQUEZ CORONA; menjivarmarisol30@gmail.com; Oscar Mauricio Narvaez Amaya; Pablo Isaac Alpide Colin; Pilar Bullon Equiluz; Pilar Bullón Equiluz; Priscila Viegas | CS; Wendy Marisol Menjivar Pereira (ausente); wmarysmenjivarp@gmail.com; Bases de Conocimiento 3. Convidados: 19/11/2021 4. Ordem do dia: Atlas Governance ATA DE REUNIÃO DIRECTORIA EJE o resumen de la semana Atlas – Directoria Eiecutiva revisar acta Notas Aprovaciones Mayo 2021 Deliberaciones Mayo 2021 16/11/2021 Pausa para el desayuno Atlas Governance ACTA DE REUNIÓN DIRECTORIA EJ. Puntos finales (?) Ayuda Atlas – Directoria Ejecutiva pontos importante

Hay dos formas de acceder a las notas dentro del Atlas:

1. En el menú del sistema, haga clic en **"Notas";** 

2.Dentro de una reunión, haga clic en el botón **"NOTAS"** en el lado derecho;

3.Exporte su a notación para que sea el acta de la reunión (solo los propietarios de la reunión pueden hacerlo);

4.Importe los datos de la reunión para iniciar un acta;

5.Comparta su nota con otro miembro de su board;

6.Acceso rápido para crear una acción para un usuario;

7. Elimine la nota;

#### **BASES DE CONOCIMIENTO**

## Entienda la organización de las Bases de Conocimiento

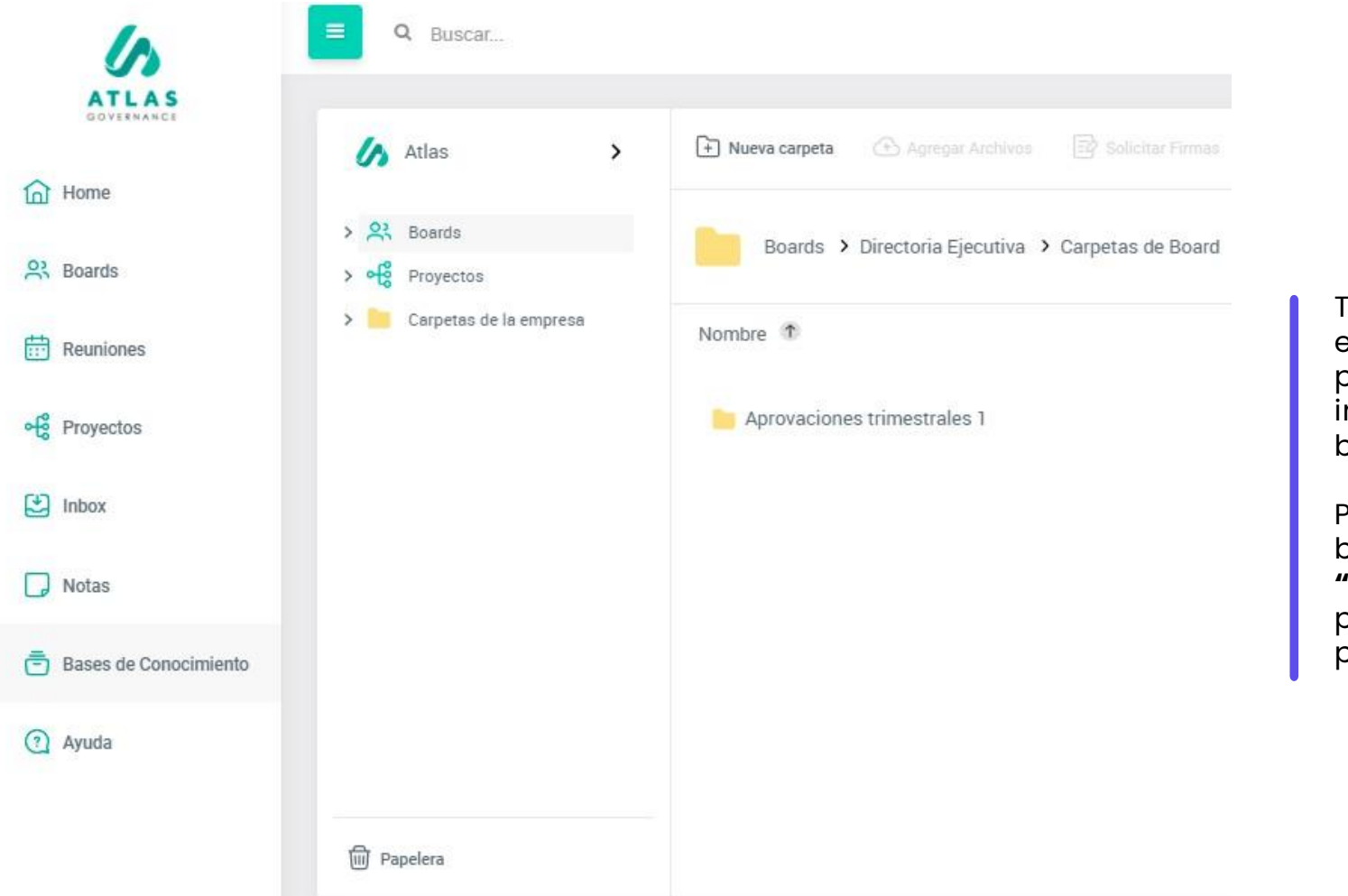

Todo board tiene sus Bases de conocimiento, en otras palabras, una biblioteca donde puede anexar y bajar documentos importantes y relevantes a los miembros del board.

Para visualizar los anexos disponibles en esa base, basta accesar por el menu, la **opcion "Bases de conocimiento",**y entonces tendrá pastas y documentos de cada board que participa.

## **BASES DE CONOCIMIENTO**

# Acceda a los documentos del board

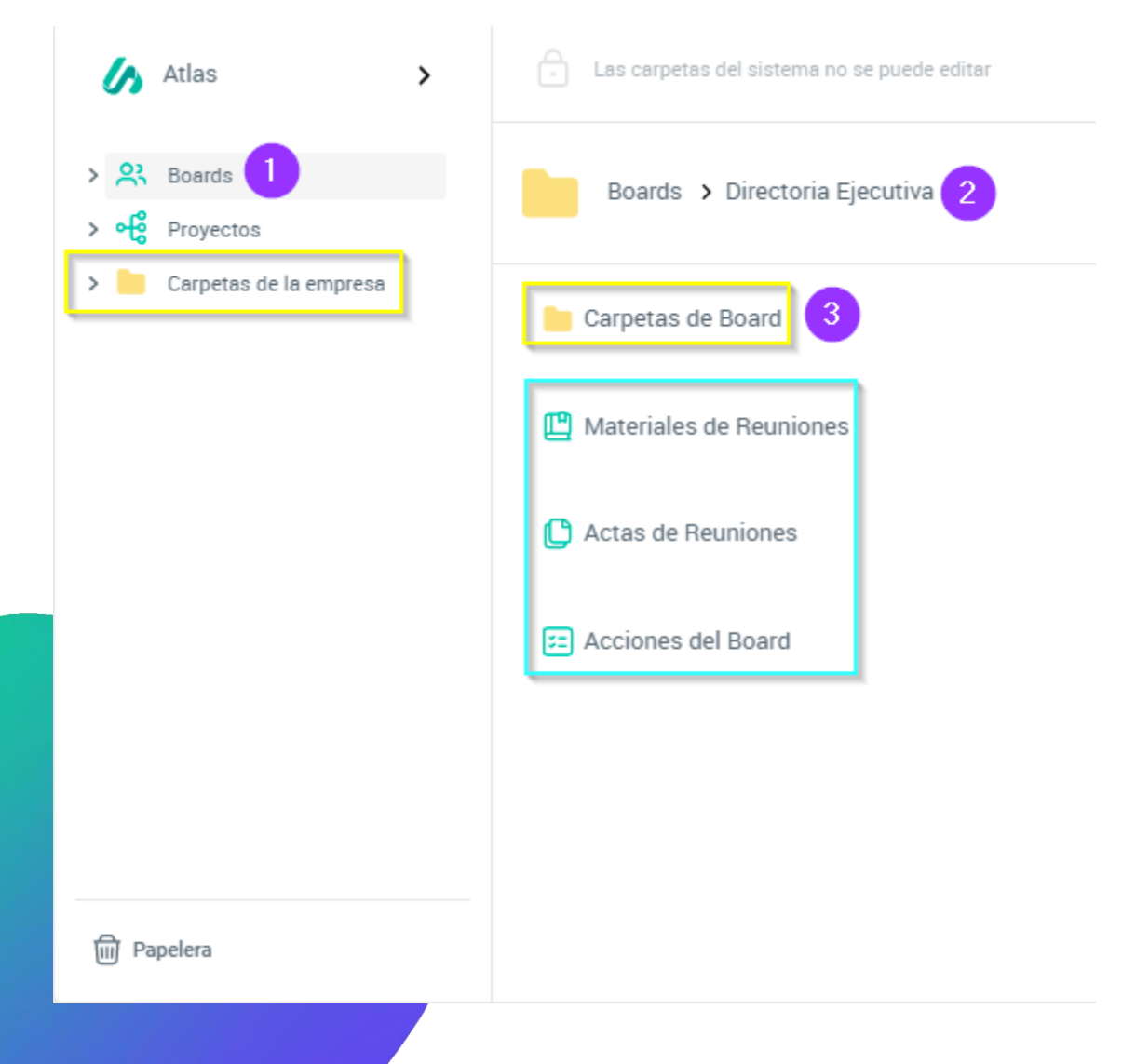

1.Haga clic em "Boards" en la esquina izquierda;

2.Seleccione el grupo en el cual quiere consultar documentos;

3.Haga clic em **"Carpetas de board"** para visualizar las pastas creadas de forma manual por los proprietários de este Board.".

**Carpetas amarillas:**Son las pastas del Board o de empresa;

- Las carpetas de board son creadas por los proprietários del colegiado, en las cuales los miembros pueden incluir nuevos documentos
- Las carpetas de empresa son generadas apenas por los administradores del portal y los miembros ayudan en la gestion de ellas.

## Carpetas verdes:

- Las carpetas verdes son pastas alimentadas de forma automática por Atlas, o sea, una vez que el propietario de las reuniones adiciona materiales de las reuniones, actas o acciones dentro de la reunion, son trardas de forma automática para las Bases de conocimiento del Board..

## **BUSCAR**

# Encuentre contenidos y archivos através del Sistema de busqueda

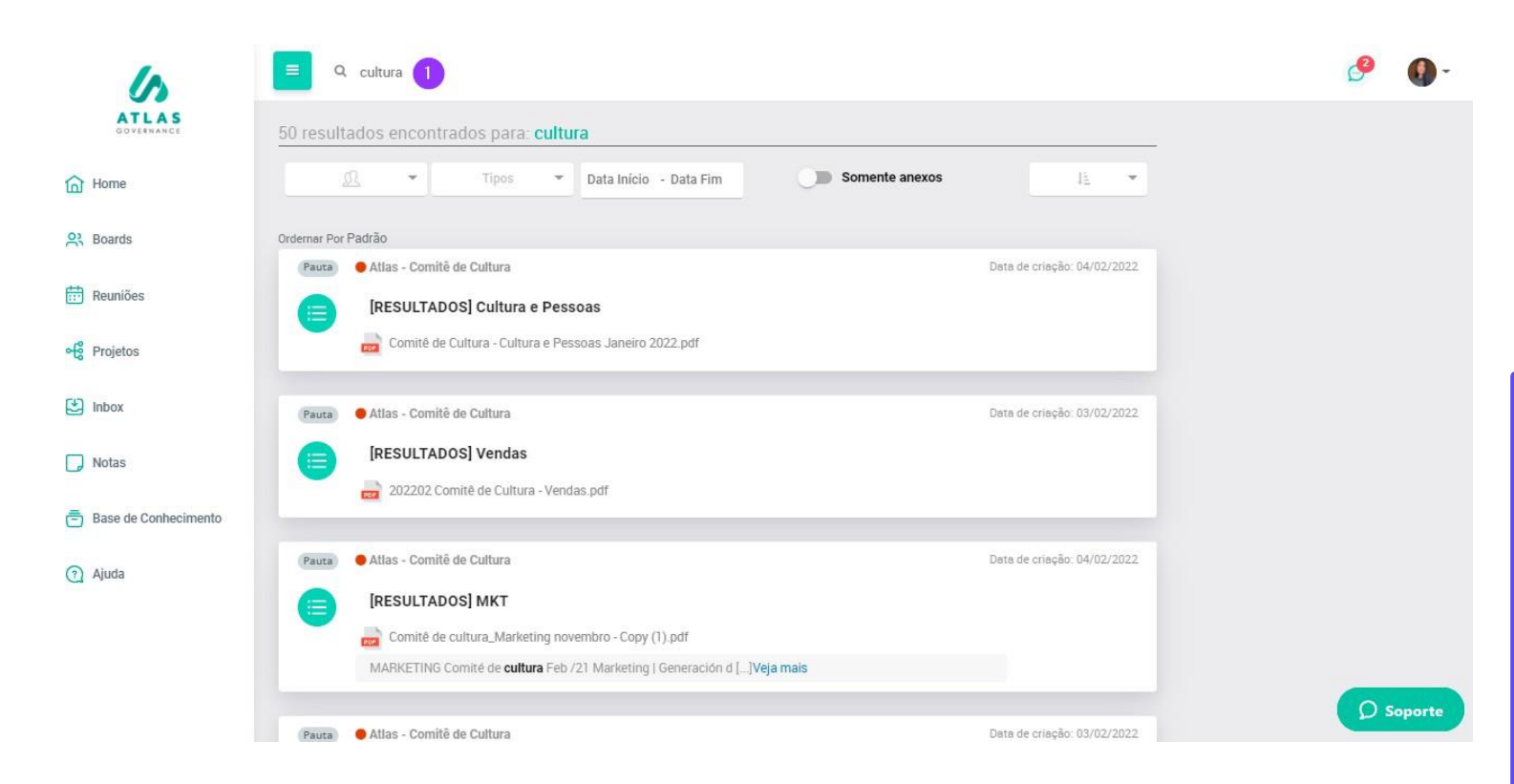

El sistema de busqueda de Atlas es compuesto por Inteligencia Artificial (NLP- Natural Language Processing) para hacer un analisis sintáctico, morfológico y de flexión verbal en todo el contenido inclurdo en Atlas (digitado o en archivos)

l Busque una palabra del documento que quiere encontrar, para facilitar la busqueda puede hacer filtros. El sistema hará una busqueda profunda en todo el sistema.

# Gracias por la asociación!

Customer success team: Su éxito, es el nuestro!

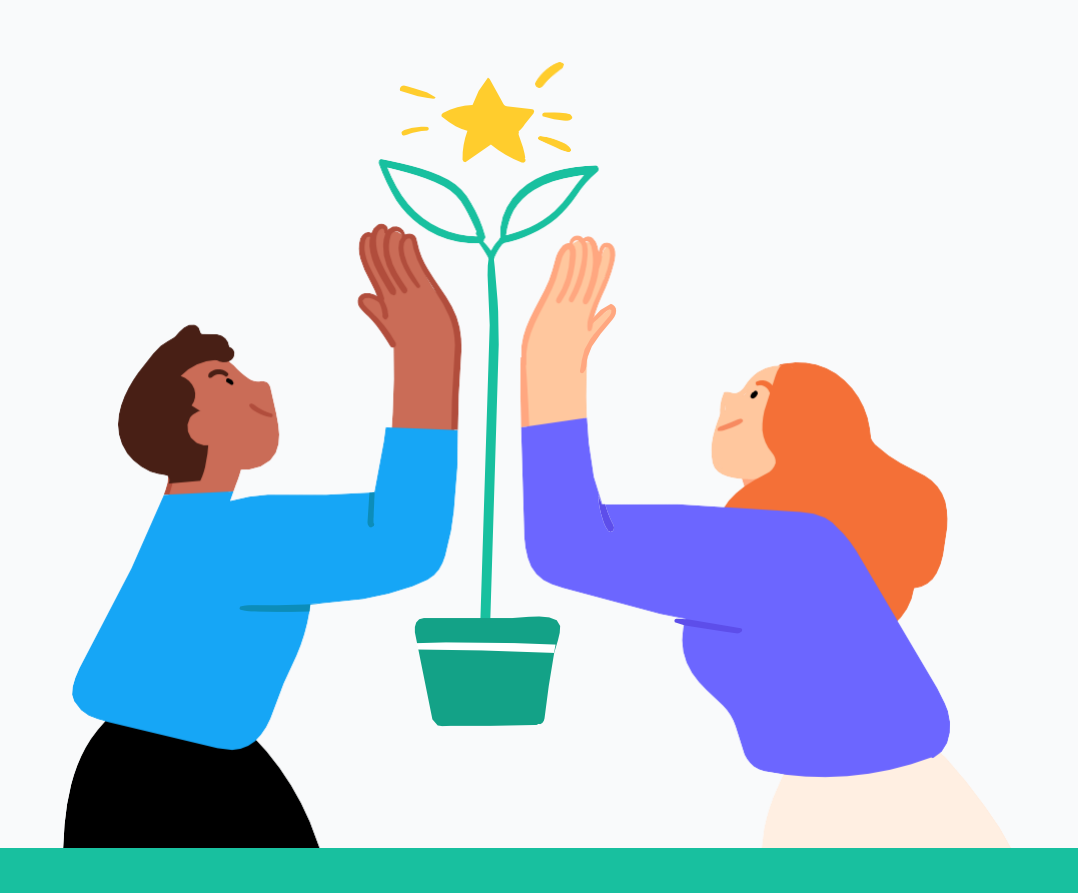

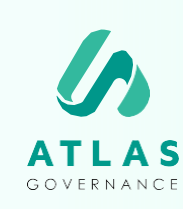

## **Atlas Governance** ATLAS GOVERNANCE TECNOLOGIA LTDA CNPJ/MF nº 25.462.636/000186

Avenida Doutor Cardoso de Melo, 1608 - 13º andar - Vila Olrmpia, São Paulo/SP. +55 (11) 2935-0025 www.atlasgov.com

## welcome.atlasgov.com

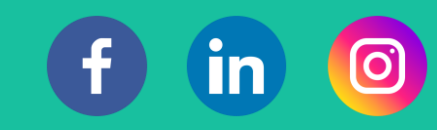